# Keysight U1251B 및 U1252B 휴대용 디지털 멀티미터

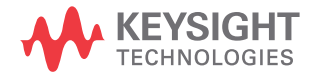

사용 및 서비 스 안내서 고지

## 저작권 표시

© Keysight Technologies 2009-2017 본 설명서의 어떤 부분도 어떤 형식 또 는 수단 ( 전자적 저장 및 수정 , 외국어 로의 번역 포함 ) 으로도 미국 및 국제 저작권법에 따라 Keysight Technologies 의 사전 동의 및 서명 동 의 없이 복사하는 것을 금합니다 .

#### 설명서 부품 번호

U1251-90043

## 판

제 17 판, 2017 년 6 월 1 일

#### 인쇄:

말레이시아에서 인쇄

#### 발행 :

Keysight Technologies Bayan Lepas Free Industrial Zone, 11900 Penang, Malaysia

## 기술 라이센스

본 문서에 설명된 하드웨어 및 / 또는 소프트웨어는 라이센스에 의해 제공되 며 이 라이센스에 의해 사용 또는 복제 될 수 있습니다.

### 적합성 선언

이 제품 및 다른 Keysight 제품에 대한 자기 적합 선언 (DOC) 은 웹에서 다운 로드할 수 있습니다.

#### http://www.keysight.com/go/

conformity 로 이동합니다 . 그런 다음 제품 번호로 검색하여 최신 자기 적합 선언 (DOC) 을 찾을 수 있습니다 .

## 미국 정부 권한

소프트웨어는 연방 획득 규정 ("FAR") 2.101 에 정의된 대로 "상업용 컴퓨터 소프트웨어"입니다. FAR 12.212, 27.405-3 및 미국 국방부 FAR 부록 ("DFARS") 227.7202 에 준하여 미국 정 부는 소프트웨어가 관습적으로 일반에 게 제공하는 것과 동일한 조건으로 상업 용 컴퓨터 소프트웨어를 취득합니다. 따라서, Keysight 은 (는) 소프트웨어 를 미국 정부 고객에게 표준 상업용 라 이센스에 따라 제공하며 이 사실은 최종 사용자 사용권 계약 (EULA) 에서 구체화 됩니다. 해당 사본은

#### http://www.keysight.com/find/sweula

에서 찾을 수 있습니다 . EULA 에서 발 효되는 라이센스는 미국 정보가 소프트 웨어를 사용 , 수정 , 배포 또는 공개할 수 있는 배타적인 권한을 나타냅니다. 그 안에서 발효되는 EULA 및 라이센스 는 특히 Keysight 이 (가) 다음을 필요로 하거나 허용하지 않습니다. (1) 일반에 게 관습적으로 제공하지 않는 상업용 컴 퓨터 소프트웨어 또는 상업용 컴퓨터 소 프트웨어 문서와 관련된 기술 정보를 공 급하는 것 또는 (2) 일반에게 상업용 컴 퓨터 소프트웨어 또는 상업용 컴퓨터 소 프트웨어 문서를 사용, 수정, 재생산, 양도,실행,전시 또는 공개하도록 관습 적으로 제공하는 일련의 권한을 초과하 는 정부의 권한을 양도하거나 그 밖에 제공하는 것 . FAR, DFARS 및 EULA 의 다른 곳에 명확하게 기록되어 발효되는 내용에 따라 사업용 컴퓨터 소프트웨어 의 모든 제공자에게 명시적으로 필요한 조건 . 권한 또는 라이센스 범위를 제외 하고 EULA 에서 시행되는 부분을 넘어 서는 추가 정부 요구 사항은 적용되지 않습니다 . Keysight 은 (는) 소프트웨 어를 업데이트, 개정 또는 그 밖에 수정 할 의무가 없습니다 . FAR 12.211, 27.404.2 및 DFARS 227.7102 에 준하여 FAR 2.101 에 정의된 기술 데이터는 미 국 정부가 기술 데이터에 적용할 수 있 는 FAR 27.401 또는 DFAR 227.7103-5 (c)에 정의된 것을 넘지 않는 제한된 권 한을 취득합니다.

## 품질보증

이 문서에 포함된 내용은 "있는 그대로" 제공되었으며 이후 편집판에서는 통보 없이 변경될 수 있습니다. 그리고 KEYSIGHT 는 해당 법규가 허용하는 범 위 내에서 본 설명서 및 여기 포함된 모 든 정보 (상품성 및 특정 목적에의 적합 성을 포함하며 이에 제한되지 않음)에 대한 명시적 또는 묵시적인 모든 보증을 부인합니다. KEYSIGHT 는 본 문서 또는 여기 포함된 정보의 제공, 사용 또는 실 시와 관련된 모든 오류 또는 부수적 또는 파생적 손상에 대해 책임을 지지 않습니 다. KEYSIGHT 와 사용자가 별도 작성한 서면 동의서에 이러한 조건과 상반되는 본 문서의 내용을 다루는 보증 조건이 있 다면 별도 동의서의 보증 조건이 적용됩 니다.

#### 안전 정보

수 의 주의 고지는 위험 사항을 알려줍니다 . 올바로 수행하거나 준수하지 않으면 제 품이 손상되거나 중요한 데이터가 손실 될 수 있는 작동 절차와 실행 방식 등에

주의를 요합니다. 발생한 상황을 완전 히 이해하여 해결하기 전에는 주의 고 지 이후 내용으로 넘어가지 마십시오.

# 경 고

경고 고지는 위험 사항을 알려줍니다. 올바로 수행하거나 준수하지 않으면 상 해나 사망을 초래할 수 있는 작동 절차 와 실행 방식 등에 주의를 요합니다. 발 생한 상황은 완전히 이해하여 해결하기 전에는 경고 고지 이후 내용으로 넘어 가지 마십시오.

# 안전 기호

계측기와 본 문서의 다음 기호는 계측기의 안전한 작동을 유지하기 위해 취해야 하는 수칙을 나타냅니다 .

|           | 직류 (DC)                                  | 0                | 전원 차단                                                       |
|-----------|------------------------------------------|------------------|-------------------------------------------------------------|
| $\sim$    | 교류 (AC)                                  |                  | 전원 공급                                                       |
| $\sim$    | 직류 및 교류                                  | A                | 주의,감전위험                                                     |
| 3~        | 3 상 교류                                   | $\bigwedge$      | 주의 , 위험 요소가 있음 ( 구체적<br>인 경고 또는 주의 정보는 본 매뉴<br>얼을 참조하십시오 .) |
| <u> </u>  | 접지 단자                                    |                  | 주의 , 뜨거운 표면                                                 |
|           | 보호용 컨덕터 단자                               |                  | 2 단 누름 컨트롤이 눌리지 않은<br>상태                                    |
| rth -     | 프레임 또는 섀시 단자                             |                  | 2 단 누름 컨트롤이 눌린 상태                                           |
| $\forall$ | 등전위                                      | CAT III<br>1000V | Category III 1000V 과전압 보호                                   |
|           | 장비는 이중 절연 또는 강화 절연<br>에 의해 전체적으로 보호됩니다 . | CAT IV<br>600V   | Category IV 600V 과전압 보호                                     |

# 안전 정보

이 미터기는 EN/IEC 61010-1:2001, ANSI/UL 61010-1:2004 및 CAN/CSA 22.2 61010-1-04, Category III 1000 V/ Category IV 600 V Overvoltage Protection, Pollution Degree II 에 따라 안전이 입증되었습니다. 표준 또는 호환 테스트 프로 브와 함께 사용하십시오.

# 일반 안전 정보

계측기 작동, 서비스 및 수리의 모든 단계에서 다음과 같은 일반 안전 주의사항을 준수해야 합니다. 이 수칙 또는 본 설명서 다른 곳의 특정 경고를 지키지 않으면 설계, 제조의 안전 표준 및 계측기의 의도된 사용을 위반하는 것입니다. Keysight 테크놀로지스는 고객이 이 요구사항을 지키지 않은 것에 대한 책임을 지지 않습 니다.

- 주 의
   저항, 연속성, 다이오드 또는 캐패시턴스 테스트를 수행하기 전에 회로
   전원을 끄고 회로의 모든 고전압 캐패시터를 방전시키십시오.
  - 측정에 적합한 단자, 기능 및 범위를 사용하십시오.
  - 전류 측정을 선택한 경우에는 전압을 측정하지 마십시오.
  - 권장되는 충전용 배터리만 사용하십시오. 배터리를 적절히 올바른 극성 에 맞게 삽입하십시오.
  - 배터리 충전 도중에는 모든 단자에서 테스트 리드를 제거하십시오.

## 기기 손상 및 감전 위험을 방지하기 위해 사양에 정의된 모든 측정 제한을 초과하지 마십시오.

- 70VDC, 33 VAC RMS 또는 46.7 V 피크보다 높은 상황에서 작업할 경우에 는 주의하십시오. 이러한 범위에서는 충격 위험이 있습니다.
- 단자 사이 또는 단자와 접지 사이에서 (미터기에 명시된) 정격 전압보다 높은 전압을 측정하지 마십시오.
- 이미 알고 있는 전압을 측정해 미터기의 작동을 재차 확인하십시오.
- 전류 측정의 경우, 미터기를 회로에 연결하기 전에 회로 전원을 끄십시오.
   항상 미터기를 회로와 직렬로 두십시오.
- 프로브를 연결할 때에는 항상 공통 테스트 프로브를 먼저 연결하십시오.
   프로브를 분리할 때에는 항상 라이브 테스트 프로브를 먼저 분리하십시오.
- 배터리 커버를 열기 전에 미터기에서 테스트 프로브를 분리하십시오.
- 배터리 커버 또는 커버 부분이 제거되거나 헐거운 상태로 미터기를 사용 하지 마십시오.
- 배터리 부족 표시 I 가 화면에 깜박이면 최대한 빨리 배터리를 교체하십
   시오. 이렇게 하여 전기 충격 또는 사용자의 부상을 유발할 수 있는 판독
   오류를 피할 수 있습니다.
- 제품을 폭발성 대기 또는 인화성 가스나 연기 속에서 작동시키지 마십 시오.
- 케이스에 균열이나 유실된 플라스틱이 있는지 확인하십시오. 커넥터 주 변의 절연에 특별한 주의를 기울이십시오. 미터기가 손상된 경우에는 사 용하지 마십시오.
- 테스트 프로브에 절연이 손상되었거나 금속 부분이 노출되었는지 검사하고 연속성을 확인하십시오. 테스트 프로브가 손상된 경우에는 사용하지마십시오.
- 키사이트가 이 제품에 대해 인증하지 않은 다른 AC 충전기 어댑터는 사용 하지 마십시오.

경고

## 경 고

- 수리한 퓨즈 또는 단락 회로 퓨즈 홀더는 사용하지 마십시오. 화재로부터 의 지속적인 보호를 위해 라인 퓨즈는 동일한 전압 및 전류 정격의 권장되 는 유형만 사용하십시오.
- 혼자 서비스 작업을 실시하거나 조정을 수행하지 마십시오. 특정 조건에 서는 장비를 끈 상태에서도 위험 전압이 존재할 수 있습니다. 위험한 전기 충격을 피하기 위해 서비스 직원은 도움을 주거나 인공 호흡을 해줄 수 있 는 사람이 옆에 없는 경우에는 내부 서비스 또는 조정을 수행하지 말아야 합니다.
- 기타 다른 위험을 피하려면 부품을 대체시키거나 장비를 개조하지 마십시 오. 안전 기능의 유지를 보장하기 위한 서비스 및 수리를 원하면 키사이트 테크놀로지스 영업 및 서비스 사무소로 제품을 반환하십시오.
- 장비가 손상되면 제품에 내장된 안전 보호 기능이 물리적 손상, 과도한 습 기 등의 이유로 저하될 수 있으므로 사용하지 마십시오. 전원을 차단하고 서비스 교육을 받은 직원에 의해 안전한 작동이 확인될 때까지 제품을 사 용하지 마십시오. 필요한 경우, 안전 기능의 유지를 보장하기 위한 서비 스 및 수리를 원하면 키사이트테크놀로지스 영업 및 서비스 사무소로 제 품을 반환하십시오.

# 측정 범주

Keysight U1251B 및 U1252B 휴대용 디지털 멀티미터는 CAT III 1000 V/ CAT IV, 600V 의 안전 등급을 갖습니다 .

측정 범주 I AC 주 전원에 직접 연결하지 않은 회로에서 측정한 경우입니다. AC 주 전원에서 갈라지지 않은 회로 및 주 전원에서 갈라져 나온 특수 보호된 (내 부)회로에서의 측정을 예로 들 수 있습니다.

측정 CAT II 저전압 설치에 직접 연결한 회로에서 측정한 경우입니다 . 가정용 전자제품 , 휴대용 툴 및 비슷한 장비에서의 측정을 예로 들 수 있습니다 .

측정 CAT III 건물 설치물에서 수행되는 측정 분전반, 회로 차단기, 와이어링 (케이블 포함), 버스 바, 연결 상자, 스위치, 고정 콘센트, 산업용 장비, 기타 영 구적으로 고정 설치하는 고정식 모터를 포함한 장비 등에서 이루어지는 측정을 예로 들 수 있습니다.

측정 CAT IV 저전압 설치의 소스에서 수행되는 측정 주 과전류 보호 장치 및 리 플 제어 장치에서의 전기 계량 및 측정을 예로 들 수 있습니다.

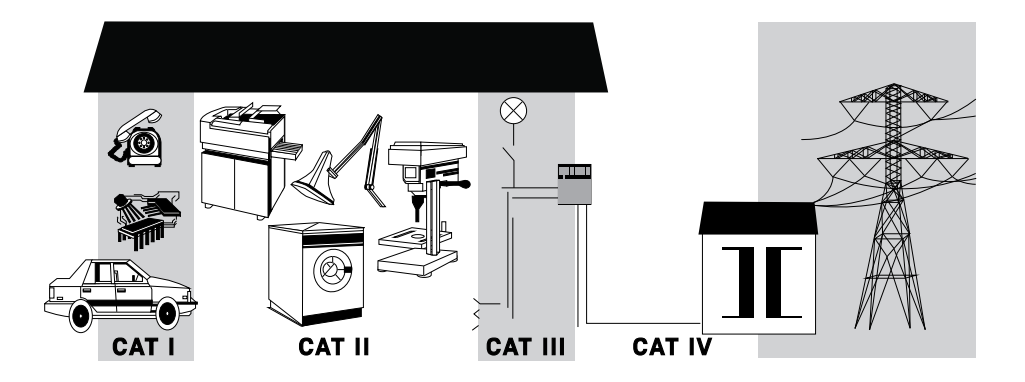

# 규제 표시

| <b>CE</b><br>ISM 1-A | CE 마크는 EC 의 등록 상표입니다 .<br>CE 마크는 제품이 관련된 모든 유<br>럽 법적 지침을 준수함을 나타냅<br>니다 .                                                     |   | RCM 마크는 Australian<br>Communications and Media Authority<br>의 등록 상표입니다 .                                            |
|----------------------|----------------------------------------------------------------------------------------------------|---|----------------------------------------------------------------------------------------------------|
| ICES/NMB-001         | ICES/NMB-001 은 본 ISM 장치가 캐<br>나다 ICES-001 에 부합함을 나타냅<br>니다 .<br>Cet appareil ISM est conforme a la<br>norme NMB-001 du Canada. | X | 이 계측기는 WEEE 지침 (2002/96/<br>EC) 마크 요구사항을 준수합니다 .<br>이 첨부된 제품 라벨은 이 전기 / 전<br>자 제품을 일반 쓰레기와 함께 폐기<br>해서는 안됨을 나타냅니다 . |
|                      | CSA 마크는 Canadian Standards<br>Association 의 등록 상표입니다 .                                                                         |   |                                                                                                    |

WEEE (Waste Electrical and Electronic Equipment) 지침 (2002/96/EC)

> 이 계측기는 WEEE 지침 (2002/96/EC) 마크 요구사항을 준수합니다. 이 첨부된 제품 라벨은 이 전기 / 전자 제품을 일반 쓰레기와 함께 폐기해서는 안됨을 나타 냅니다.

제품 범주 :

WEEE 지침 별첨 1 의 장비 유형을 참조하면 이 계측기는 " 모니터링 및 제어 계측 기 " 제품으로 분류됩니다 .

별첨된 제품 라벨은 아래와 같이 표시됩니다.

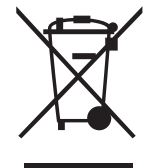

가정용 쓰레기로 버리지 마십시오.

필요 없는 계측기를 반환하려면 가까운 Keysight 서비스 센터로 문의하거나 자세 한 정보는 http://about.keysight.com/en/companyinfo/environment/ takeback.shtml 을 방문하시기 바랍니다.

# 판매 및 기술 지원

판매 및 기술 지원에 대하여 Keysight 에 문의하려면 다음 Keysight 웹 사이트의 지원 링크를 참조하십시오 .

- www.keysight.com/find/handhelddmm
   (제품 전용 정보 및 지원, 소프트웨어 및 문서 업데이트)
- www.keysight.com/find/assist
   (복구 및 서비스를 위한 세계 연락처 정보)

이 페이지는 비어 있습니다 .

차례

1

2

| 안전 기호                                                               | 3      |
|---------------------------------------------------------------------|--------|
| 안전 정보                                                               | 4      |
| 일반 안전 정보                                                            | 4      |
| 측정 범주                                                               | 7      |
| 규제 표시                                                               | 8      |
| WEEE (Waste Electrical and Electronic Equipment) 지침<br>(2002/96/EC) | 9      |
| 제품범주:                                                               | 9      |
| 판매 및 기술 지원                                                          | 9      |
| 시작하기                                                                |        |
| U1251B/U1252B 휴대용 디지털 멀티미터 소개하기                                     | 0      |
| 배송물 확인                                                              | 1      |
| 틸트 스탠드 조정                                                           | 2      |
| 앞면개요                                                                | 4      |
| 뒷면 개요                                                               | 5<br>6 |
| 외선 드위치 개표                                                           | 7      |
| 디스플레이 개요                                                            | 0      |
| Hz 버튼으로 디스플레이 선택                                                    | 5      |
| Dual 버튼으로 디스플레이 선택                                                  | /<br>1 |
| · · · · · · · · · · · · · · · · · · ·                               | і<br>З |
| 초저人해                                                                |        |
| 국영국왕<br>초전 파란 아렌린 기 · · · · · · · · · · · · · · · · · ·             | C      |
| 특성 사업 이애야기                                                          | 0      |
| 신입 즉성                                                               | 0<br>7 |
| AC 신입 특성                                                            | /<br>8 |
| AC 및 DC 신승 측정 (U1252B 만 해당 ) 40                                     | q      |
| 전류 측정 51                                                            | 0      |
|                                                                     | ~      |

| µA 및 mA 측정<br>4mA~20mA 비율 스케일<br>A(암페어) 측정<br>주 파 수 카운터<br>저 호 , 컨덕턴스 측정 및 연속성 테스트<br>다 이오드 테스트<br>개 패시턴스 측정<br>온 도 측정<br>추정 중의 경고 및 주의<br>과부하 경고<br>입력 경고<br>단자 충전 경고             | . 50<br>. 52<br>. 54<br>. 55<br>. 57<br>. 61<br>. 64<br>. 66<br>. 70<br>. 70<br>. 71         |
|----------------------------------------------------------------------------------------------------|----------------------------------------------------------------------------------------------|
| 특징 및 기능<br>동적 기록<br>Data Hold(Trigger Hold)<br>Refresh Hold<br>Null(상대)<br>데시벨 디스플레이<br>1 ms Peak Hold<br>데이터 기록<br>수동 기록<br>주기적 기록<br>기록된 데이터 검토<br>사각 출력파 (U1252B 의 경우)<br>원국 통신 | . 74<br>. 76<br>. 77<br>. 79<br>. 81<br>. 83<br>. 85<br>. 85<br>. 85<br>. 87<br>. 89<br>. 91 |
| 기본 설정 변경         Setup 모드 선택         Data Hold/Refresh Hold 모드 설정         데이터 기록 모드 설정         열전쌍 타입 설정 (U1252B 만 해당 )                                                            | . 98<br>101<br>102<br>103                                                                    |

| dBm 측정을 위한 기준 임피던스 설정104 |
|--------------------------|
| 최소 주파수 측정 설정105          |
| 온도 단위 설정                 |
| 자동 전원 절약 모드 설정108        |
| 비율 (%) 스케일 판독값 설정110     |
| 신호음 주파수 설정111            |
| 백라이드 타이머 설정112           |
| 전송 속도 설정                 |
| 패리티 검사 설정                |
| 데이터 비트 설정                |
| 반향 모드 설정                 |
| 인쇄 모드 설정                 |
| 제조 시 기본 설정으로 돌아가기        |
| 배터리 전압 설정                |
| 필터 설정                    |
| 유지보수                     |
| 人口 10/                   |

| 소. | 개     | • • |   | • |   | • | • | • | • | • | • | • | • | <br>• • | • | • | • | • | • | • | • | • | <br>• | • | • | • | • | • | • | • | • | 124 |
|----|-------|-----|---|---|---|---|---|---|---|---|---|---|---|---------|---|---|---|---|---|---|---|---|-------|---|---|---|---|---|---|---|---|-----|
|    | 일반 유지 | 보수  | - |   |   |   |   |   |   |   |   |   |   | <br>    |   |   |   |   |   |   |   |   |       |   |   |   |   |   |   |   | • | 124 |
|    | 배터리 교 | 체   |   |   |   |   |   |   |   |   |   |   |   | <br>    |   |   |   |   |   |   |   | • | <br>• | • |   |   |   |   |   |   | • | 124 |
|    | 보관 주의 | 사형  | 하 |   |   |   |   |   |   |   |   |   |   | <br>    |   |   |   |   |   |   |   |   |       |   |   |   |   |   |   |   | • | 126 |
|    | 배터리 충 | 전   |   |   |   |   |   |   |   |   |   |   |   | <br>    |   |   |   |   |   |   |   |   |       |   |   |   |   |   |   |   | • | 127 |
|    | 퓨즈 점검 | 절치  | ŀ |   |   |   |   |   |   |   |   |   |   | <br>    |   |   |   |   |   |   |   |   |       |   |   |   |   |   |   |   | • | 134 |
|    | 퓨즈교체  |     |   |   |   |   |   |   |   |   |   |   |   | <br>    |   |   |   |   |   |   |   |   | <br>• | • |   |   |   |   |   |   | • | 136 |
|    | 문제해결  |     |   |   |   |   |   |   |   |   |   |   |   | <br>    |   |   |   |   |   |   |   |   | <br>• | • |   |   |   |   |   |   | • | 138 |
| ]] | 체 부품  | • • |   |   |   |   |   |   |   |   |   |   |   | <br>    |   |   |   |   |   |   |   |   |       |   |   |   |   |   |   |   | • | 139 |
|    | 교체 부품 | 주문  |   | 방 | 법 |   |   |   |   |   |   |   |   |         |   |   |   |   |   |   |   |   |       |   |   |   |   |   |   |   | • | 139 |
|    |       |     |   |   |   |   |   |   |   |   |   |   |   |         |   |   |   |   |   |   |   |   |       |   |   |   |   |   |   |   |   |     |

## 6 성능 테스트 및 교정

5

| 교정개요 . |              |   | <br>• | <br> | <br> |  | • | <br> | .14 | 42 |
|--------|--------------|---|-------|------|------|--|---|------|-----|----|
| 케이스를 열 | 지 않은 상태로 교정  |   |       | <br> | <br> |  |   | <br> | .14 | 42 |
| 키사이트테크 | 크놀로지스 교정 서비스 | _ |       | <br> | <br> |  | • | <br> | .14 | 42 |
| 교정 주기  |              |   |       | <br> | <br> |  |   | <br> | .14 | íЗ |

| 조정 권장143                                  |
|-------------------------------------------|
| 권장 테스트 장비                                 |
| 기본 작동 테스트                                 |
| 배경조명 테스트145                               |
| 디스플레이 테스트                                 |
| 전류 단사 네스트146<br>충전 단자 경고 테스트147           |
| 테스트 고려사항                                  |
| 교정 보안                                     |
| 성능 검증 테스트                                 |
| 교정을 위한 계측기 보안 해제                          |
| 교정 절차                                     |
| 조정을 위한 앞면 사용160                           |
| 조정 고려사항                                   |
| 유효 조정 입력값162                              |
| 조정 절차                                     |
| 소성 완료 · · · · · · · · · · · · · · · · · · |
| 교경 가군드를 읽으려면                              |
|                                           |

# 7 특성 및 사양

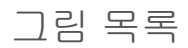

| 그림 1-1             | 60°의 틸트 스탠드                                             |
|--------------------|---------------------------------------------------------|
| 그림 1-2<br>그리 1-2   | 30°의 털트 스탠드                                             |
|                    | · 영상·사에에지크 골드 또한드 · · · · · · · · · · · · · · · · · · · |
| 그림 1-4<br>그리 1 -   | UI252B 원연                                               |
| 그림 1-5             | 우면판                                                     |
| 그림 1-6             | 의선 스위지                                                  |
| 그림 1-/             | U1252B 키패드                                              |
| 그림 1-8             | 디스플레이기호                                                 |
| 그림 1-9             | 커넥터 단자                                                  |
| 그림 2-1             | AC 전압 측정                                                |
| 그림 2-2             | DC 전압 측정                                                |
| 그림 2-3             | μΑ및 mA 전류 측정5                                           |
| 그림 2-4             | 4-20mA 의 측정 배율                                          |
| 그림 2-5             | A( 암패어 ) 전류 측정                                          |
| 그림 2-6             | 주파수 측정                                                  |
| 그림 2-7             | 저항 측정                                                   |
| _<br>그림 2-8        | 가청 연속성, 컨덕턴스 및 저항 테스트                                   |
| 그림 2-9             | 컨덕턴스 측정 6(                                              |
| 그림 2-10            | 바이어스 방향 다이오드 측정 61                                      |
| 그림 2-11            | 바이어스 연방향 다이오드 측정 61                                     |
| 그린 2-12            | 귀패시터스 측전 67                                             |
| 그리 2 12<br>그리 2_13 | 역 프리비르 비비사 저소 아머티에 여격하기 67                              |
| 그리 2 1 /           | 이대더가 이느 피근너르 머티미디에 여겨하기 67                              |
| 그리 2-14<br>그리 2 15 | · · · · · · · · · · · · · · · · · · ·                   |
| 그리 2-15            | · · · · · · · · · · · · · · · · · · ·                   |
| -16 Z-10<br>-17    | 습력 한자 정보 · · · · · · · · · · · · · · · · · ·            |
| 그림 2-17            | 건사 중신 경고 ···································            |
| 그림 3-1             | - 동작 가족 모드 작동 · · · · · · · · · · · · · · · · · ·       |
| 그님 3-2             | Data Hold 모드 작동                                         |
| 그림 3-3             | Refresh Hold 모드 작동                                      |
| 그림 3-4             | Null(상대) 모드 작동                                          |
| 그림 3-5             | dBm/dBV 니스플레이 모드 작동                                     |
| 그림 3-6             | 1 ms Peak Hold 모드 작동84                                  |
| 그림 3-7             | 직접 ( 수동 ) 기록 모드 작동86                                    |
| 그림 3-8             | 기록이 꽉 찬 상태86                                            |

Keysight U1251B 및 U1252B 사용 및 서비스 안내서

| 그림 3-9 주기적 (자동) 기록 모드 작동                 |      |
|------------------------------------------|------|
| 그림 3-10 Log Review 모드 작동                 |      |
| 그림 3-11 사각파 출력을 위한 주파수 조정                |      |
| 그림 3-12 사각파 출력을 위한 듀티 사이클 조정             |      |
| 그림 3-13 사각파 출력을 위한 펄스 폭 조정               |      |
| 그림 3-14 원격 통신을 위한 케이블 연결                 |      |
| 그림 4-1 Data Hold/Refresh Hold 설정         | 101  |
| 그림 4-2 데이터 기록 설정                         | 102  |
| 그림 4-3 열전쌍 유형 설정                         | 103  |
| 그림 4-4 dBm 측정을 위한 기준 임피던스 설정             | 104  |
| 그림 4-5 치소 주파수 석정                         | 105  |
| 그림 4-6 오도 단위 석정                          | 107  |
| 그림 4-7 자동 저워 적약 석정                       | 109  |
| 그림 4-8 % 배육 파독값 석정                       | 110  |
| 그림 4-9 시 하음 주파수 석정                       | 111  |
| 그림 4-10 배경 조명 FF이머 석정                    | 112  |
| 그림 4-11 저송 속도 석정 원격 제어                   | 113  |
| 그림 4-12 패리티 검사 설정                        | 114  |
| 그림 4-13 원격 제어를 위한 데이터 비트 설정              | 115  |
| 그림 4-14 원격 제어를 위한 반향 모드                  | 116  |
| 그림 4-15 원격 제어를 위한 인쇄 모드 설정               | 117  |
| 그림 4-16 재섭정 섭정                           | 118  |
| 그림 4-17 배터리 전압 선택                        | 119  |
| 그림 4-18 DC 필터                            | 120  |
| 그림 5-1 복트 직사각형 모양 배터리                    | 126  |
| 그림 5-2 세류로 표시된 배터리 용량                    | 129  |
| 그림 5-3 자가 테스트                            | 130  |
| 그림 6 6 · · · · · · · · · · · · · · · · · | 132  |
| 그림 5-5 충전 종료 및 세료 상태                     | 132  |
| 그림 5-6 배터리 충전 절차                         | 133  |
| 그림 5-7 표조 정검 적차                          | 1.34 |
| 그림 5-8 표조 교체                             | 1.37 |
| 그림 6-1 ICD 디스플레이                         | 145  |
| 그림 6-2 입력 경고                             | 1/6  |
|                                          | 1    |

# 표 목록

| 표 1-1  | 회전 스위치 설명 및 기능             |
|--------|----------------------------|
| 표 1-2  | 키패드 설명 / 기능                |
| 표 1-3  | 일반 디스플레이 기호                |
| 표 1-4  | 주 디스플레이 기호                 |
| 표 1-5  | 보조 디스플레이 기호                |
| 표 1-6  | 아날로그 바 범위 및 카운트            |
| 표 1-7  | Hz 버튼으로 디스플레이 선택           |
| 표 1-8  | Dual 버튼으로 디스플레이 선택         |
| 표 1-9  | Shift 버튼으로 디스플레이 선택        |
| 표 1-10 | 다른 측정 기능을 위한 단자 연결         |
| 표 2-1  | 번호 단계 설명 46                |
| 표 2-2  | 비율 스케일 및 측정 범위 52          |
| 프 2-3  | 가청 연속성 측정 범위               |
| 표 4-1  | Setup 모드에서 이용할 수 있는 설정 옵션  |
| 표 4-2  | 필터 기본값                     |
| 표 5-1  | 대기 및 충전 모드에서의 배터리 전압과 해당하는 |
|        | 충전율                        |
| 표 5-2  | 오류 메시지                     |
| 표 5-3  | 표즈 점검에 대한 판독값 측정           |
| 표 5-4  | 표즈 사양                      |
| 표 5-5  | 기본적인 문제해결 절차               |
| 표 6-1  | 권장 테스트 장비                  |
| 표 6-2  | 검증 테스트                     |
| 표 6-3  | 유효 조정 입력값                  |
| 표 6-4  | 조정 표                       |
| 표 6-5  | 교정 오류 코드 및 각각의 의미          |

이 페이지는 비어 있습니다 .

Keysight U1251B 및 U1252B 휴대용 디지털 멀티미터 사용 및 서비스 안내서

# 시작하기

U1251B/U1252B 휴대용 디지털 멀티미터 소개하기 20 배송물 확인 21

이 장에서는 Keysight U1251B 및 U1252B 휴대용 멀티미터 전면판, 회전식 스위치, 키패드, 디스플레이, 단자, 후면판을 다루고 있습니다.

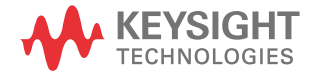

# U1251B/U1252B 휴대용 디지털 멀티미터 소개하기

본 디지털 멀티미터의 주요 특징 :

- DC, AC 및 AC + DC (U1252B 만 해당) 전압 및 전류 측정
- AC 전압 및 전류의 True-RMS 측정
- 충전 기능이 내장된 충전용 배터리 (U1252B 만 해당)
- 보조 디스플레이에 상온 표시
- 배터리 용량 표시
- 밝은 주황색 LED 백라이트
- 최대 50MΩ(U1251B 의 경우 ) 및 500MΩ(U1252B 의 경우 ) 의 저항 측정
- 0.01nS(100GΩ) ~50nS 의 컨덕턴스 측정
- 최대 100mF의 캐패시턴스 측정
- 최대 20MHz 의 주파수 카운터 (U1252B 만 해당 )
- 4-20mA 또는 0-20mA 측정을 위한 % 배율 판독값
- 기준 임피던스를 선택할 수 있는 dBm
- 유입 전압 및 전류를 쉽게 포착하기 위한 1ms Peak Hold
- 0°C 보상을 선택할 수 있는 온도 테스트 (상온 보상 제외).
- K 타입 (U1251B 의 경우) 및 J/K 타입 (U1252B 의 경우) 온도 측정
- 주파수, 듀티 사이클, 펄스 폭 측정
- 최소, 최대 및 평균 판독값 동적 기록
- 수동 트리거 또는 자동 트리거와 Null 모드를 갖춘 Data Hold
- 다이오드 및 가청 연속성 테스트
- 주파수, 펄스 폭 및 듀티 사이클을 선택할 수 있는 사각파 발생기 (U1252B 만 해당)
- 키사이트 GUI 어플리케이션 소프트웨어 (IR-USB 케이블 별매)
- 케이스를 열지 않은 상태로 교정

# 배송물 확인

멀티미터와 함께 다음 품목이 제공되었는지 확인합니다.

- 9V 알카라인 배터리 (U1251B 만 해당)
- 4mm 프로브
- 테스트리드
- 악어 클립
- 충전용 8.4V 배터리 (U1252B 만 해당)
- 전원 코드 및 AC 어댑터 (U1252B 해당)
- 빠른 시작 안내서
- 교정 증명서

위에서 누락된 것이 있으면 가장 가까운 Keysight 영업소에 문의하십시오.

배송 상자의 손상 여부를 검사합니다. 손상으로는 배송 상자나 완충재가 옴폭 들 어가거나 찢어진 것 등이 있으면 이는 비정상적인 하중이나 충격이 전달된 것임 을 말해줍니다. 멀티미터를 반품할 경우에 대비해 포장재는 잘 보관해 둡니다.

전체 및 사용할 수 있는 최신 휴대용 악세서리는 Keysight 휴대용 도구 브로셔 (5989-7340EN) 을 참조하십시오.

1 시작하기

틸트 스탠드 조정

미터기를 60°의 스탠딩 자세로 조정하려면 틸트 스탠드를 끝까지 밖으로 당깁 니다.

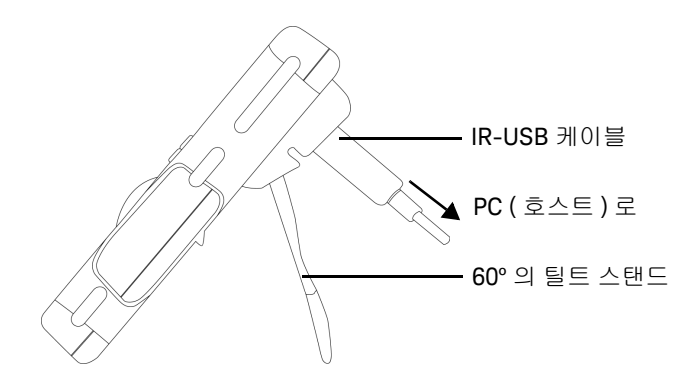

그림 1-1 60° 의 틸트 스탠드

미터기를 30°의 스탠딩 자세로 조정하려면 스탠드를 끝까지 당겨내기 전에 스탠 드의 팁을 구부려 바닥과 평행이 되도록 합니다 .

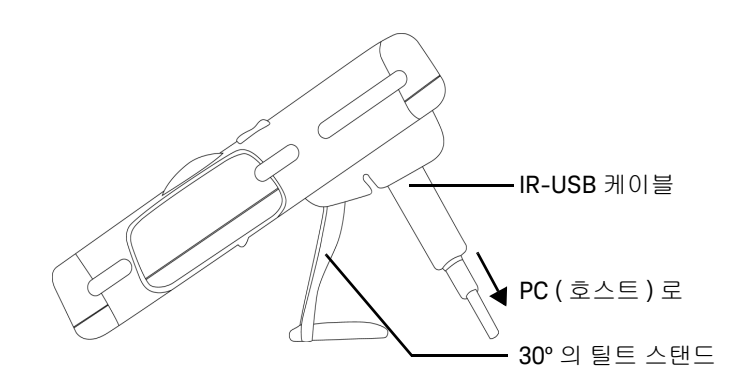

그림 1-2 30° 의 틸트 스탠드

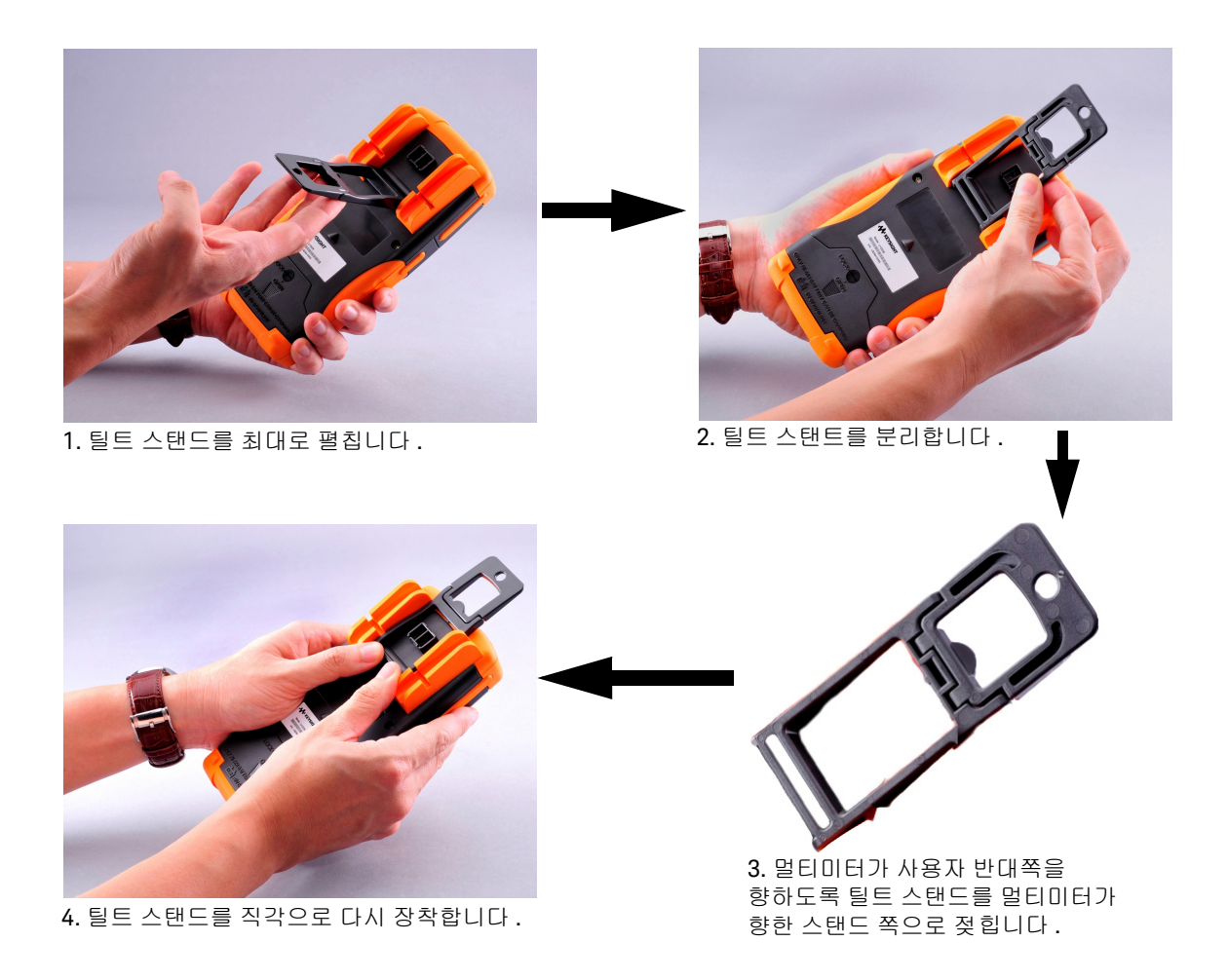

아래 그림 1-3 의 단계에 따라 행잉 자세에 맞춰 미터기를 조절합니다.

그림 1-3 행잉 자세에서의 틸트 스탠드

앞면 개요

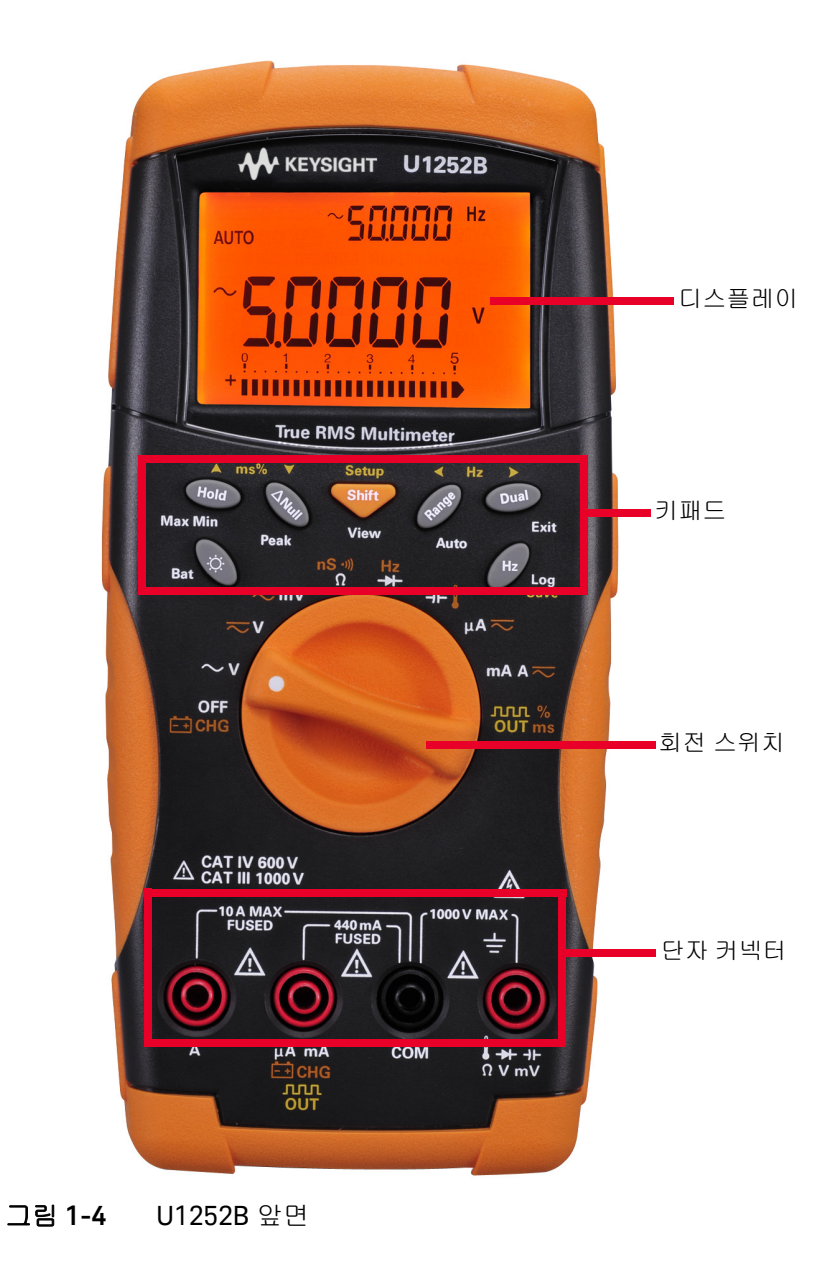

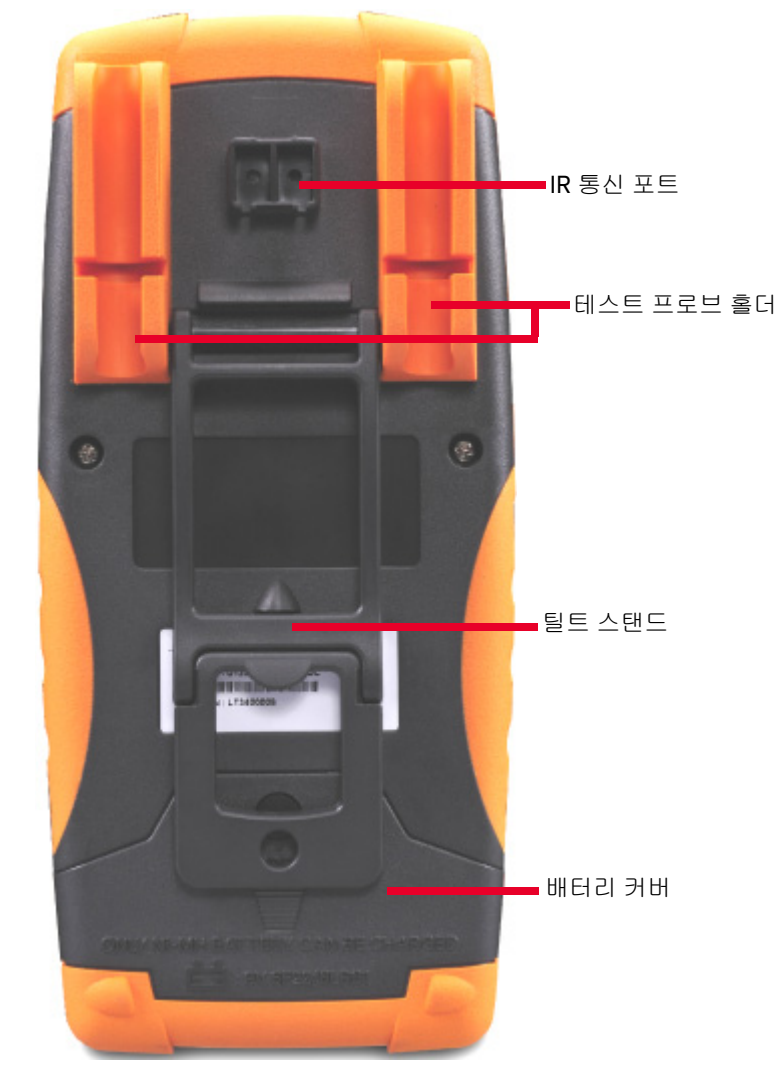

**그림 1-5** 후면판

1 시작하기

# 회전 스위치 개요

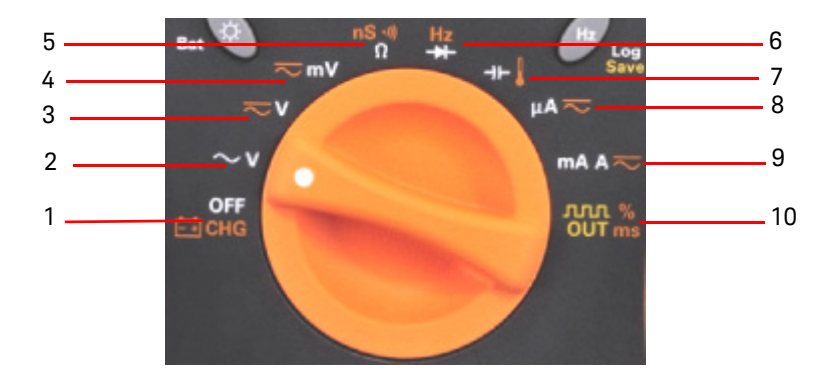

그림 1-6 회전 스위치

## 표 1-1 회전 스위치 설명 및 기능

| 번호 | 설명 / 기능                                                       |
|----|---------------------------------------------------------------|
| 1  | 충전 모드 [U1252B 만 해당 ] 또는 OFF                                   |
| 2  | AC V                                                          |
| 3  | DC 전압 또는 DC+AC 전압 [U1252B 만 해당 ]                              |
| 4  | DC mV, AC mV, AC+DC mV[U1252B 만 해당 ]                          |
| 5  | 저항 (Ω), 연속성 및 컨덕턴스 (nS)                                       |
| 6  | 주파수 카운터 [U1252B 만 해당 ] 또는 다이오드                                |
| 7  | 캐패시턴스 또는 온도                                                   |
| 8  | DC µA 및 AC µA                                                 |
| 9  | DC mA, DC 전류 , AC mA, AC 전류 또는 AC+DC 전류                       |
| 10 | 사각파 출력 , 듀티 사이클 또는 펄스 폭 출력 [U1252B 의 경우 ] 및 OFF[U1251B 의 경우 ] |

## 키패드 개요

각 키의 동작이 아래에 설명되어 있습니다. 키를 누르면 디스플레이에 해당 기호 가 표시되며 신호음이 울립니다. 회전 스위치를 다른 위치로 돌리면 현재 키 조작 이 초기화됩니다.

<u>그림</u> 1-7 은 U1252B 의 키패드입니다 . **ms**%( 펄스 폭 / 듀티 사이클 ), **《 Hz 》** 및 주파수 카운터 기능은 U1252B 에서만 사용할 수 있습니다 .

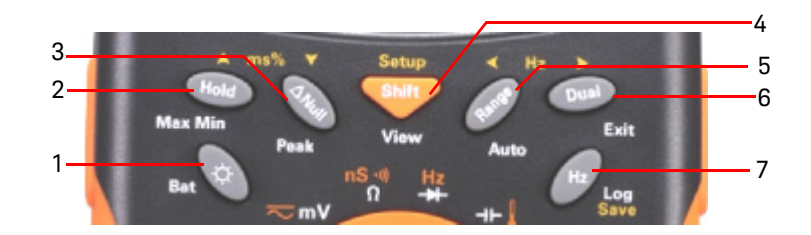

그림 1-7 U1252B 키패드

표1-2 키패드 설명 / 기능

| 버튼 |      | 1 초 미만으로 누를 때의 기능                                                                                                    | 1 초 이상 누를 때의 기능                                                                                                    |
|----|------|----------------------------------------------------------------------------------------------------|----------------------------------------------------------------------------------------------------|
| 1  | ٢    | 은 배경조명을 켜고 끄는 토글 스위치로<br>작동합니다. 배경 조명은 30 초 후 자동으로 꺼<br>집니다 (기본 설정) <sup>[a]</sup> .                                                                      | ☞ 은 3 초간 배터리 용량을 보여줍니다 .                                                                                                    |
| 2  | Hold | •••• 측정 값을 고정합니다 . Data Hold 모드<br>에서 다시 누르면 다음의 측정 값을 보류시킵니<br>다 . Refresh Hold 모드에서는 판독값이 안정적으<br>로 카운트 설정을 초과할 경우 판독값을 자동 업<br>데이트합니다 <sup>[a]</sup> . | <ul> <li>➡ 등 누르면 동적 기록 (Dynamic Recording) 모<br/>드가 됩니다.</li> <li>➡ 를 다시 누르면 Max, Min, Avg 를 탐색하여<br/>판독값을 표시합니다 ( 디스플레이에<br/>MAXMINAVG 로 표시됨 ).</li> </ul> |

1 시작하기

| 표 1    | I-2   | 키패드 설명 / 기능 (계속)                                                                                                    |                                                                                                    |
|--------|-------|----------------------------------------------------------------------------------------------------|----------------------------------------------------------------------------------------------------|
| 버튼     |       | 1 초 미만으로 누를 때의 기능                                                                                                    | 1 초 이상 누를 때의 기능                                                                                                    |
| 3 ANul |       | 은 표시된 값을 이후 측정 값에서 차감할<br>기준값으로 저장합니다.다시 누르면 저장되어<br>있던 상대값을 볼 수 있습니다.                                                                                                    | 🔊 을 누르면 1ms Peak Hold 모드로 들어갑<br>니다 .                                                                                                    |
|        |       |                                                                                                    | 🔊 를 누르면 Max 및 Min 피크 값을 탐색합<br>니다 .                                                                                                    |
| 4      | Shift | 💗 를 누르면 특정 회전 스위치 위치의 측정                                                                                                    | 💗 를 누르면 Log Review 모드로 들어갑니다 .                                                                                                    |
|        |       | 기능을 차례로 확인할 수 있습니다 .                                                                                                    | <ul> <li>♥● 누르면 수동 또는 주기적 데이터 기록</li> <li>모드 사이에서 전환합니다. &lt; 또는 ▶를 누르</li> <li>면 처음 또는 마지막으로 기록한 데이터를 볼 수</li> <li>있습니다. ▲ 또는 ▼ 를 누르면 기록한 데이터</li> <li>를 위나 아래로 차례로 확인할 수 있습니다.</li> </ul> |
|        |       |                                                                                                    | 💗 를 1 초 이상 누르고 있으면 모드를 종료<br>합니다 .                                                                                                    |
| 5      | Range | Range)를 누르면 가용 측정 범위를 확인할 수 있습니다 (회전 스위치가 ↓ 또는 Hz[U1252B 의 경우]위치에 있는 경우 제외) <sup>[b]</sup> .                                                                                         | Range 를 누르면 Auto Range 모드가 됩니다 .                                                                                                    |
| 6      | Dual  | <ul> <li>▶ = 누르면 이용할 수 있는 이중 조합 디스<br/>플레이를 확인할 수 있습니다 ( 회전 스위치가</li> <li>↓ 나 [U1252B 의 경우 ] 위치에 있거나 미터기가<br/>1ms Peak Hold 또는 동적 기록 모드로 되어 있는<br/>경우 제외 )<sup>[C]</sup>.</li> </ul> | 오페 을 누르면 Hold, Null, Dynamic Recording,<br>1ms Peak Hold 및 이중 디스플레이 모드를 종료<br>합니다 .                                                                                                    |

| 버튼 1 초 미만으로 누를 때의 기능 1 초 이상 누를 때의 기능                                                                                                    |                                                                      |
|----------------------------------------------------------------------------------------------------|----------------------------------------------------------------------|
| 7       Hz       Hz       ● + 르면 전류나 전압 측정 시 Frequency       Hz       를 누르면 기록 모드로 들어:         Test 모드로 들어갑니다 .       Hz       를 누르면 주파<br>수 (Hz), 듀티 사이클 (%) 및 펄스 폭 (ms) 기능이<br>차례로 전환됩니다 . 듀티 사이클 (%) 이나 펄스       데이터 기록 시       Hz       를 누르면 메<br>터를 직접 기록할 수 있습니다 . 자:         폭 (ms) 테스트 시       Hz       을 누르면 양의 펄스나<br>음의 펄스로 전환합니다 .       을 누르면 양의 펄스나<br>요합니다 .       를 1 초 이상 누르면 자동 데이터 기<br>료합니다 . | 갑니다 . 수동<br> 모리에 데이<br>동 데이터 기<br> 다 <sup>[a]</sup> . (파<br> 록 모드를 종 |

### 키패드 설명 및 기능에 대한 참고사항 :

- [a] 사용 가능한 옵션에 대한 자세한 정보는 99 페이지 표 4-1 을 참조합니다.
- [b] 회전 스위치가 ┃에 있을 때 (Range) 를 누르면 ℃ 또는 약 디스플레이로 전환합니다. 회전 스위치가 Hz 에 있을 때 (Range) 를 누르면 신호 주파수를 1 이나 100 으로 나눈 화면으로 전환합니다.
- [c] 회전 스위치가 ↓ 로 되어 있을 경우, ETC 는 기본적으로 활성화됩니다. (Dual) 을 눌러 ETC(Environment Temperature Compensation) 를 해제할 수도 있습니다. (C) 가 디스플레이에 표시됩니다. 펄스 및 듀티 사이클 측정의 경우,

▶ 메레 을 눌러 트리거 기울기를 음이나 양으로 전환합니다 . 미터기가 피크나 동적 기록 모드로 되어 있을 경우 ,

Dual )을 누르면 1ms Peak Hold 나 Dynamic Recording 모드로 다시 들어갑니다 .

## 디스플레이 개요

전체 디스플레이 (모든 영역에 불이 켜짐)를 보려면 누른 상태에서 회전 스위치 를 OFF 에서 아무 위치로 돌립니다. 전체 디스플레이 표시를 완료했으면 아무 버 튼이나 눌러 회전 스위치 위치에 따른 정상 기능을 재개합니다. 이 뒤에는 Wake-up 기능이 이어집니다.

그런 후 미터기는 자동 전원 끄기 (APF) 가 선택된 후에는 전원 절약 모드로 들어 갑니다 . 미터기의 작동을 재개시키려면

- 1 회전식 스위치를 OFF 위치로 돌린 후 다시 ON 으로 돌립니다.
- 2 사각파 출력 위치에 있지 않은 회전 스위치 위치에 대해 아무 버튼이나 누릅니다. (U1252B 만 해당)
- 3 회전 스위치를 사각파 출력 위치로 설정하려면 Dual, Range, Hold 버튼만 누 르거나 회전 스위치를 다른 위치로 돌립니다 . (U1252B 만 해당 )

다음 표에서 LCD 사인을 설명합니다.

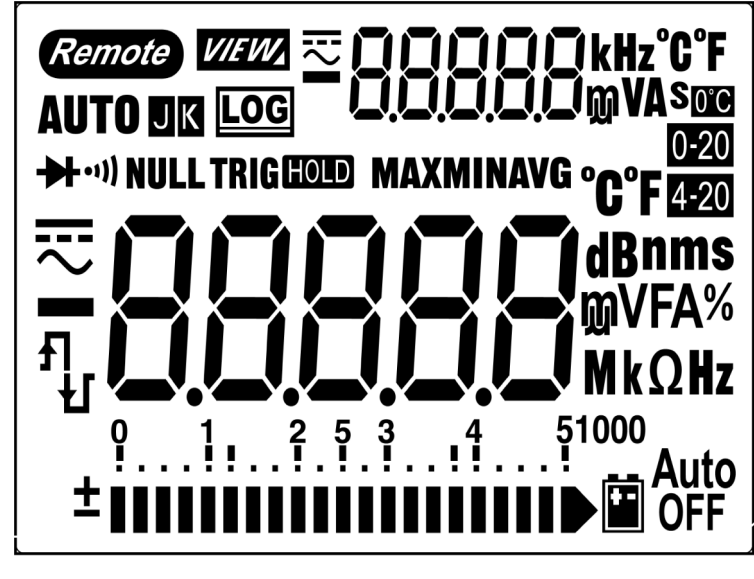

그림 1-8 디스플레이 기호

## 표1-3 일반 디스플레이 기호

| LCD 기호        | 설명                                                              |
|---------------|-----------------------------------------------------------------|
| Remote        | 원격 제어                                                           |
| ΚJ            | 열전쌍 유형 : K (K 타입 ) J (J 타입 )                                    |
| NULL          | Null 연산 기능                                                      |
| <b>₩</b> ••)) | 다이오드 / 가청 연속성                                                   |
| •1))          | 저항에 대한 가청 연속성                                                   |
| VIEW          | 기록된 데이터 확인을 위한 보기 모드                                            |
| LOG           | 데이터 기록 표시                                                       |
| ਸ<br>ਪ        | 사각파 출력 (U1252B 만 해당 )                                           |
| Я             | - 펄스폭 (ms) 및 듀티 사이클 (%) 측정을 위한 양의 기울기<br>- 캐패시턴스 측정으로서의 캐패시터 충전 |
| Ł             | - 펄스폭 (ms) 및 듀티 사이클 (%) 측정을 위한 음의 기울기<br>- 캐패시턴스 측정으로서의 캐패시터 방전 |
|               | 배터리 부족 표시                                                       |
| Auto<br>OFF   | 자동 전원 끄기 사용 가능                                                  |
| HOLD          | Refresh ( 자동 ) Hold                                             |
| TRIG HOLD     | Trigger ( 수동 ) Hold                                             |
| MAXMINAVG     | 동적 기록 모드 : 주 디스플레이의 현재값                                         |
| МАХ           | 동적 기록 모드 : 주 디스플레이의 최대값                                         |

## 1 시작하기

## 표1-3 일반 디스플레이 기호 (계속)

| LCD 기호   | 설명                                  |
|----------|-------------------------------------|
| MIN      | 동적 기록 모드 : 주 디스플레이의 최소값             |
| AVG      | 동적 기록 모드 : 주 디스플레이의 평균값             |
| HOLD MAX | 1ms Peak Hold 모드 : 주 디스플레이의 양의 피크 값 |
| HOLD MIN | 1ms Peak Hold 모드 : 주 디스플레이의 음의 피크 값 |

주 디스플레이 기호가 아래에 설명되어 있습니다.

## 표1-4 주 디스플레이 기호

| LCD기호  | 설명                         |
|--------|----------------------------|
| AUTO   | 자동 범위                      |
| ₹      | AC + DC                    |
|        | DC                         |
| $\sim$ | AC                         |
| -88888 | 주 디스플레이에 대한 극성 , 디지트 및 소수점 |
| dBm    | 1mW 에 상대적인 데시벨 단위          |
| dBV    | 1V 에 상대적인 데시벨 단위           |
| MkHz   | 주파수 단위 : Hz, kHz, MHz      |
| MkW    | 저항 단위 : Ω, kΩ, MΩ          |
| nS     | 컨덕턴스 단위                    |
| mV     | 전압 단위 : mV, V              |
| μmA    | 전류 단위 : μA, mA, A          |
| %      | 듀티 사이클 측정                  |

## 표1-4 주 디스플레이 기호 (계속)

| LCD 기호        | 설명                          |
|---------------|-----------------------------|
| ms            | 펄스 폭 단위                     |
| μmnF          | 캐패시턴스 단위 : nF, μF, mF       |
| ٥             | 섭씨 온도 단위                    |
| °F            | 화씨 온도 단위                    |
| 0-20 %        | DC 0-20 mA 에 대한 비례 % 배율 판독값 |
| <b>4-20</b> % | DC 4-20 mA 에 대한 비례 % 배율 판독값 |

## 보조 디스플레이 기호가 아래에 설명되어 있습니다 .

## 표1-5 보조 디스플레이 기호

| LCD 기호 | 설명                                             |
|--------|------------------------------------------------|
| ₽      | AC + DC                                        |
|        | DC                                             |
| $\sim$ | AC                                             |
| -88888 | 보조 디스플레이에 대한 극성 , 디지트 및 소수점                    |
| kHz    | 주파수 단위 : Hz, kHz                               |
| 0°C    | 상온 보상 없는 열전쌍 측정                                |
| ٦°     | 섭씨 상온 단위                                       |
| °F     | 화씨 상온 단위                                       |
| mV     | 전압 단위 : mV, V                                  |
| μmA    | 전류 단위 : μA, mA, A                              |
| S      | 경과 시간 단위 : 동적 기록 및 1ms Peak Hold 모드에 대한 s( 초 ) |

Keysight U1251B 및 U1252B 사용 및 서비스 안내서

아날로그 바는 오버슈트를 표시하지 않고 아날로그 멀티미터의 바늘을 에뮬레이 션합니다. 막대 그래프는 고속 응답 어플리케이션에 보다 업데이트 속도가 빠른 것이 특징으로 Null 조정 또는 피크를 측정하고 빠르게 변하는 입력을 볼 경우 유 용한 표시 기능을 제공합니다.

막대 그래프는 사각파 출력, 주파수, 듀티 사이클, 펄스 폭, 4-20mA% 스케일, 0-20mA% 스케일 및 온도 측정에는 사용되지 않습니다. 전압 또는 전류 측정 도 중 주파수, 듀티 사이클 및 펄스 폭은 주 디스플레이에 표시되며 막대 그래프는 전압 또는 전류 값을 나타냅니다. 4-20mA % 스케일 또는 0-20mA % 스케일이 주 디스 플레이에 나타날 때, 막대 그래프는 비율 값이 아니라 전류 값을 나타냅니다.

양 또는 음의 값이 측정되거나 계산될 때에는 "+" 또는 "-" 기호가 표시됩니다. 각 분절은 피크 막대 그래프에 표시된 범위에 따라 2500 또는 500 카운트를 나타냅 니다. 아래 표를 참조하십시오.

표1-6 아날로그 바 범위 및 카운트

| 범위                                                        | 카운트 / 분절 | 기능에 사용되는 항목         |
|-----------------------------------------------------------|----------|---------------------|
| 9 1 2 5 3 4 5<br>±                                        | 2500     | V, Ω, 다이오드          |
| 91 <sup>2</sup> .5.345 <sup>1</sup><br>±                  | 2500     | V, Α, Ω             |
| 91 <sup>2</sup> .5.345 <sup>10</sup><br>±∎∎∎∎∎∎∎∎∎∎∎∎     | 2500     | V, Α, <b>Ω</b> , nS |
| 9 1 2 5 3 4 1 <sup>1000</sup><br>±∎∎∎∎∎∎∎∎∎∎∎∎∎∎          | 500      | V, <b>-)</b> -      |
| 91 <sup>2</sup> .5.34 <sup>100</sup><br>±∎∎∎∎∎∎∎∎∎∎∎∎∎∎∎∎ | 500      | ⊣⊢                  |
| Ŷ1 <sup>2</sup> .5.34 <sup>10</sup><br>±∎∎∎∎∎∎∎∎∎∎∎∎∎∎    | 500      | ⊣⊢                  |

## Hz 버튼으로 디스플레이 선택

주파수 측정을 통해 중성선에 고조파 전류가 존재하는지 감지하고 이 중성류가 불균형 위상 또는 비선형 부하의 결과인지를 알아낼 수 있습니다 . (Hz)를 누르 면 전류 또는 전압 측정을 위한 주파수 측정 모드로 들어갑니다 . 전압 또는 전류 가 보조 디스플레이에 표시되고 주파수가 주 디스플레이에 표시됩니다 . 다른 방 법으로 , (Hz)를 다시 눌러 펄스 폭 (ms) 또는 듀티 사이클 (%) 이 주 디스플레이 에 표시할 수 있습니다 . 이를 통해 주파수 , 듀티 사이클 또는 펄스 폭으로 대한 실 시간 전압 또는 전류를 동시에 모니터링할 수 있습니다 . (Dual)을 1 초 이상 누르 면 전압 또는 전류가 주 디스플레이에 지속됩니다 .

#### 표 1-7 Hz 버튼으로 디스플레이 선택

| 회전 스위치 위치 (기능)                    | 주 디스플레이    | 보조 디스플레이  |
|-----------------------------------|------------|-----------|
| ~v                                | 주파수 (Hz)   |           |
| 💳 🗸 <sup>(U1252B</sup> 의 경우)      | 펄스 폭 (ms)  | AC V      |
| (AC 전압)                           | 듀티 사이클 (%) |           |
| <b> V</b> (U1251B 의 경우 )          | 주파수 (Hz)   |           |
| 🤝 V (U1252B 의 경우 )                | 펄스 폭 (ms)  | DC V      |
| (DC 전압)                           | 듀티 사이클 (%) |           |
|                                   | 주파수 (Hz)   |           |
| → V (U1252B 의 경우)<br>(AC + DC 제약) | 펄스 폭 (ms)  | AC + DC V |
| (AC + DC 전 급 )                    | 듀티 사이클 (%) |           |
|                                   | 주파수 (Hz)   |           |
|                                   | 펄스 폭 (ms)  | AC mV     |
| (AL 전압 )                          | 듀티 사이클 (%) |           |
|                                   | 주파수 (Hz)   |           |
|                                   | 펄스 폭 (ms)  | DC mV     |
| (DC 신입 )                          | 듀티 사이클 (%) |           |

## 표 1-7 Hz 버튼으로 디스플레이 선택 (계속)

| 회전 스위치 위치 (기능) | 주 디스플레이    | 보조 디스플레이   |
|----------------|------------|------------|
|                | 주파수 (Hz)   |            |
|                | 펄스 폭 (ms)  | AC + DC mV |
| (AC + DC 선압 )  | 듀티 사이클 (%) | _          |
|                | 주파수 (Hz)   |            |
|                | 펄스 폭 (ms)  | ΑС μΑ      |
| (AU 전류 )       | 듀티 사이클 (%) | _          |
| •              | 주파수 (Hz)   |            |
|                | 펄스 폭 (ms)  | <br>DC μA  |
| (DC 전류 )       | 듀티 사이클 (%) | _          |
| μA             | 주파수 (Hz)   |            |
| (AC + DC 전류 )  | 펄스 폭 (ms)  | AC + DC μA |
| [U1252B 의 경우]  | 듀티 사이클 (%) | -          |
|                | 주파수 (Hz)   |            |
|                | 펄스 폭 (ms)  | AC mA 또는 A |
| (AU 전류)        | 듀티 사이클 (%) |            |
|                | 주파수 (Hz)   |            |
|                | 펄스 폭 (ms)  | DC mA 또는 A |
| (DC 전류 )       | 듀티 사이클 (%) | -          |
| mA·A≂          | 주파수 (Hz)   |            |
| (AC + DC 전류 )  | 펄스 폭 (ms)  | AC + DC mA |
| [U1252B 의 경우]  | 듀티 사이클 (%) | _          |
#### 표 1-7 Hz 버튼으로 디스플레이 선택 (계속)

| 회전 스위치 위치 (기능)                                                            | 주 디스플레이    | 보조 디스플레이 |
|---------------------------------------------------------------------------|------------|----------|
| Hz( 주파수 카운터 ) -                                                           | 주파수 (Hz)   |          |
|                                                                           | 펄스 폭 (ms)  | - 1 -    |
|                                                                           | 듀티 사이클 (%) |          |
| Hz( 주파수 카운터 ) - Range)를 눌러 주<br>파수를 100 으로 나눈 화면을 선택합니다<br>[U1252B 의 경우 ] | 주파수 (Hz)   | - 100 -  |

Dual 버튼으로 디스플레이 선택

 ▶ 글 눌러 이중 디스플레이의 다른 조합을 선택합니다 .
 ▶ 글 1 초 이상

 누르면 일반 단일 디스플레이가 시작됩니다 . 아래 표 1-8 를 참조하십시오 .

1 시작하기

### 표 1-8 Dual 버튼으로 디스플레이 선택

| 회전 스위치 위치 (기능)                   | 주 디스플레이                   | 보조 디스플레이            |
|----------------------------------|---------------------------|---------------------|
| ~v                               | AC V                      | Hz(AC 커플링 )         |
| (10 7101)                        | dBm 또는 dBV                | AC V                |
| (AC 선압 )                         | ( ໜ 를 눌러 선택 )             |                     |
|                                  | AC V                      | 상온 ℃ 또는 ۴           |
| <u> </u>                         | AC V                      | Hz(AC 커플링 )         |
| $\sim$ v                         | dBm 또는 dBV <sup>[a]</sup> | AC V                |
| (U1252B 의 경우 )                   | AC V                      | DC V                |
| (AC 선압)                          | AC V                      | 상온 ℃ 또는 ℉           |
|                                  | DC V                      | Hz(DC 커플링 )         |
| V (U1251B의경우)<br>(U1252B의경우)     | dBm 또는 dBV <sup>[a]</sup> | DC V                |
| → V (01232b 의 8구 ) = (DC 전압)     | DC V                      | AC V [U1252B 의 경우 ] |
|                                  | DC V                      | 상온 ℃ 또는 ℉           |
|                                  | AC + DC V                 | Hz(AC 커플링 )         |
| (II1252B이경은)                     | dBm 또는 dBV <sup>[a]</sup> | AC + DC V           |
| → V (01232D → 8+) → (AC + DC 전압) | AC + DC V                 | AC V                |
| · · · ·                          | AC + DC V                 | DC V                |
|                                  | AC + DC V                 | 상온 ℃ 또는 ℉           |
|                                  | AC mV                     | Hz(AC 커플링)          |
| <del>∼</del> mV                  | dBm 또는 dBV <sup>[a]</sup> | AC mV               |
| (AC 전압)                          | AC mV                     | DC mV               |
|                                  | AC mV                     | 상온 ℃ 또는 ℉           |
|                                  | DC mV                     | Hz(DC 커플링 )         |
| <del>∼</del> mV                  | dBm 또는 dBV <sup>[a]</sup> | DC mV               |
| (DC 전압)                          | DC mV                     | AC mV               |
|                                  | DC mV                     | 상온 안 또는 아           |

Keysight U1251B 및 U1252B 사용 및 서비스 안내서

#### 표 1-8 Dual 버튼으로 디스플레이 선택 (계속)

회전 스위치 위치 (기능) 주 디스플레이 보조 디스플레이

#### Dual 버튼으로 디스플레이를 선택하는 데 대한 참고사항 :

[a] dBm 또는 dBV 의 판독값은 AC V 에 대한 마지막 검토에 따라 달라집니다 . 마지막 검토가 dBV 인 경우 아래의 디스플레이 가 dBV 에서도 유지됩니다 .

|                                | AC + DC mV      | Hz(AC 커플링 ) |
|--------------------------------|-----------------|-------------|
| <del>∼</del> mV                | dBm 또는 dBV      | AC + DC mV  |
| (AC + DC 전압)                   | AC + DC mV      | AC mV       |
| [U1252B 의 경우]                  | AC + DC mV      | DC mV       |
|                                | AC + DC mV      | 상온 ℃ 또는 ℉   |
|                                | DC µA           | Hz(DC 커플링 ) |
|                                | DC µA           | AC µA       |
| (DU 전류)                        | DC µA           | 상온 °C 또는 °F |
| μA 💳                           | AC µA           | Hz(AC 커플링 ) |
| •<br>(AC 전류 )                  | AC µA           | DC µA       |
|                                | AC µA           | 상온 °C 또는 °F |
| μΑ 💳                           | AC + DC $\mu$ A | Hz(AC 커플링 ) |
| (AC + DC 전류 )<br>[U1252B 의 경우] | AC + DC $\mu$ A | AC µA       |
|                                | AC + DC $\mu$ A | DC µA       |
|                                | AC + DC $\mu$ A | 상온 ℃ 또는 ℉   |
| mA·A <del>≂</del>              | DC mA           | Hz(DC 커플링 ) |
| (DC 전류 )                       | DC mA           | AC mA       |
|                                | %(0-20 또는 4-20) | DC mA       |
|                                | DC mA           | 상온 °C 또는 °F |
| mA·A <del>≂</del>              | AC mA           | Hz(AC 커플링 ) |
| (AC 전류)                        | AC mA           | DC mA       |
| · · _ · · /                    | AC mA           | 상온 °C 또는 °F |

### 표 1-8 Dual 버튼으로 디스플레이 선택 (계속)

| 회전 스위치 위치 (기능)    | 주 디스플레이            | 보조 디스플레이           |
|-------------------|--------------------|--------------------|
| mA·A <del>≂</del> | AC + DC mA         | Hz(AC 커플링)         |
| (AC + DC 전류 )     | AC + DC mA         | AC mA              |
| [U1252B 의 경우]     | AC + DC mA         | DC mA              |
|                   | AC + DC mA         | 상온 °C 또는 °F        |
| mA·A <del>≂</del> | DC A               | Hz(DC 커플링 )        |
| (DC 전류)           | DC A               | AC A               |
|                   | DC A               | 상온 °C 또는 °F        |
| mA·A <del>≂</del> | AC A               | Hz(AC 커플링 )        |
| (AC 전 류 )         | AC A               | DC A               |
|                   | AC A               | 상온 °C 또는 °F        |
| mA·A <del>≂</del> | AC + DC A          | Hz(AC 커플링 )        |
| (AC + DC 전류)      | AC + DC A          | AC A               |
| [U1252B 의 경우]     | AC + DC A          | DC A               |
|                   | AC + DC A          | 상온 °C 또는 °F        |
| ➔┣ (캐패시턴스)        | nF/V/ $\Omega$ /nS | 상온 °C 또는 °F        |
| ➡━ (다이오드)/        |                    |                    |
| Ω(저항)/            |                    |                    |
| nS(컨덕턴스)          |                    |                    |
| (온도)              | °C (°F)            | 상온 ℃ 또는 ℉ 보상       |
| •                 | °C (°F)            | 상온 ℃ 또는 약 / 0℃ 보상  |
|                   |                    | ( (Dual) 을 눌러 선택 ) |

# Shift 버튼으로 디스플레이 선택

아래의 표는 측정 기능 ( 회전 스위치 위치 ) 과 관련된 Shift 버튼을 사용한 주 디 스플레이의 선택을 보여줍니다.

### 표 1-9 Shift 버튼으로 디스플레이 선택

| 회전 스위치 위치 (기능)                 | 주 디스플레이                                |
|--------------------------------|----------------------------------------|
|                                | AC V                                   |
| $\sim$ v                       | dBm( 이중 디스플레이 모드에서 ) <sup>[a][b]</sup> |
| (AC 전압)                        | dBV( 이중 디스플레이 모드에서 ) <sup>[a][b]</sup> |
| <b>V</b> (U1251B 의경우)          | DC V                                   |
|                                | DC V                                   |
| ──♥ (U1252B 의 경우)              | AC V                                   |
| (AC + DC 전압)                   | AC + DC V                              |
|                                | DC mV                                  |
| <del>र </del> mV (U1252B 의 경우) | AC mV                                  |
| (AC + DC 전압)                   | AC + DC mV                             |
| Ω                              | Ω                                      |
| (저항)                           | ۰۱) Ω                                  |
|                                | nS                                     |
|                                | 다이오드                                   |
|                                | Hz                                     |
| (다이오드 테스트 및 주파주)               |                                        |
| →⊢ / 💄                         | 캐패시턴스                                  |
| ( 캐패시턴스 및 온도 )                 | 온도                                     |

### 표 1-9 Shift 버튼으로 디스플레이 선택 (계속)

| 회전 스위치 위치 ( 기능 )      | 주 디스플레이                   |  |
|-----------------------|---------------------------|--|
| μΑ~                   | DC µA                     |  |
| (AC 전류 )              | AC µA                     |  |
|                       | AC + DC mA [U1252B 의 경우 ] |  |
| mA·A                  | DC mA                     |  |
| (DC 전류 )              | AC mA                     |  |
|                       | AC + DC mA                |  |
|                       | %(0-20 또는 4-20)           |  |
| mA·A                  | DC A                      |  |
| (AC + DC 전류 )         | AC A                      |  |
|                       | AC + DC A [U1252B 의 경우 ]  |  |
| л                     | 듀티 사이클 (%)                |  |
| Ł                     | 펄스 폭 (ms)                 |  |
| (U1252B 에 대한 사각파 출력 ) |                           |  |
|                       |                           |  |

- [a] Sum 를 누르면 dBm 측정과 dBV 측정 사이에서 전환됩니다.
- [b] (Dual) 을 1 초 이상 누르면 AC V 전용 측정으로 돌아갑니다.

# 단자 개요

# 경 고

멀티미터가 손상되지 않게 하려면 입력 제한을 초과하지 마십시오 .

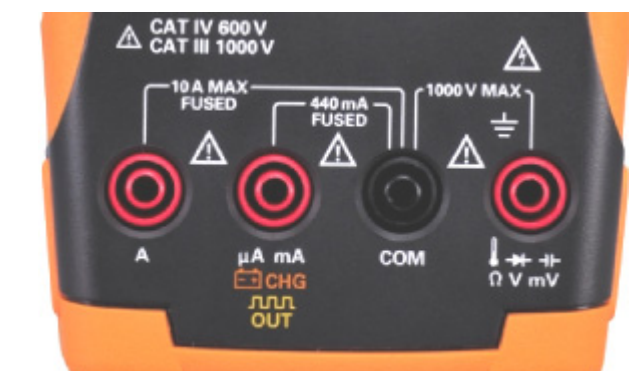

그림 1-9 커넥터 단자

### 표 1-10 다른 측정 기능을 위한 단자 연결

| 회전 스위치 위치                            | 입력                                  | 단자  | 과부하 보호                         |
|--------------------------------------|-------------------------------------|-----|--------------------------------|
| ~v                                   | <b>↓</b> →+ →⊦                      | СОМ | 1000 V R.M.S.                  |
| ▼ (U1252B 의 경우 ) ■ 경우 (U1251B 의 경우 ) | $\Omega \ \mathbf{V} \ \mathbf{mV}$ |     |                                |
| <del>∼</del> mV                      |                                     |     | 1000V R.M.S.( 단락 <0.3A 의 경우 )  |
| Ω                                    |                                     |     |                                |
| +                                    |                                     |     |                                |
| →⊢                                   |                                     |     |                                |
| μΑ🤝                                  | μA.mA                               | СОМ | 440mA / 1000V 30kA 고속 액팅<br>퓨즈 |
| mA·A                                 |                                     |     |                                |
| mA·A                                 | А                                   | СОМ | 11A / 1000V 30kA 고속 액팅 퓨즈      |
| <b>까까 % (</b> U1252B 의 경우 )          | ЛЛЛ %<br>OUT ms                     | СОМ |                                |
| Е∃СНС                                | Ē€CHG                               | СОМ | 440mA / 1000V 고속 액팅 퓨즈         |

# Keysight U1251B 및 U1252B 휴대용 디지털 멀티미터 사용 및 서비스 안내서

측정수행

측정 지침 이해하기 46 전압 측정 46 AC 및 DC 신호 측정 (U1252B 만 해당 ) 49 전류 측정 50 주파수 카운터 55 저항 , 컨덕턴스 측정 및 연속성 테스트 57 다이오드 테스트 61 캐패시턴스 측정 64 온도 측정 66 측정 중의 경고 및 주의 70

이 장에서는 U1251B 및 U1252B 휴대용 디지털 멀티미터를 사용한 측정 방법을 다루고 있습니다 .

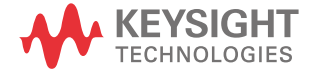

2

# 측정 지침 이해하기

측정 수행 시 다이어그램에 표시된 번호 단계를 따르십시오. 아래 표 2-1 에서 단 계별 설명을 참조합니다.

#### 표 2-1 번호 단계 설명

| 번호 | 지침                                |
|----|-----------------------------------|
| 1  | 다이어그램에 표시된 측정 옵션에 회전식 스위치를 맞춥니다 . |
| 2  | 테스트 리드를 다이어그램에 표시된 입력 단자로 연결합니다 . |
| 3  | 테스트 포인트를 프로브합니다 .                 |
| 4  | 디스플레이에 나타난 결과를 판독합니다 .            |
|    |                                   |

# 전압 측정

본 미터기는 사인파, 사각파, 삼각파, 계단파 및 DC 오프셋이 없는 기타 파형에 대해 정확한 AC 측정의 True-RMS 판독을 제공합니다.

DC 오프셋이 있는 AC 의 경우 , 회전 스위치가 <del>──</del> ✔ 또는 <del>──</del> **m**Ⅴ 에 있는 상태 의 AC + DC 측정을 사용합니다 . 이는 U1252B 에만 해당됩니다 .

### 경 고 측정을 실시하기 전에 해당 측정에 맞게 단자가 연결되어 있는지 확인하십시 오.장치 손상을 피하려면 입력 제한을 초과하지 마십시오.

### AC 전압 측정

그림 2-1 에 표시된대로 멀티미터를 설정하여 AC 전압을 측정합니다. 테스트 포 인트를 프로빙하고 디스플레이를 읽습니다.

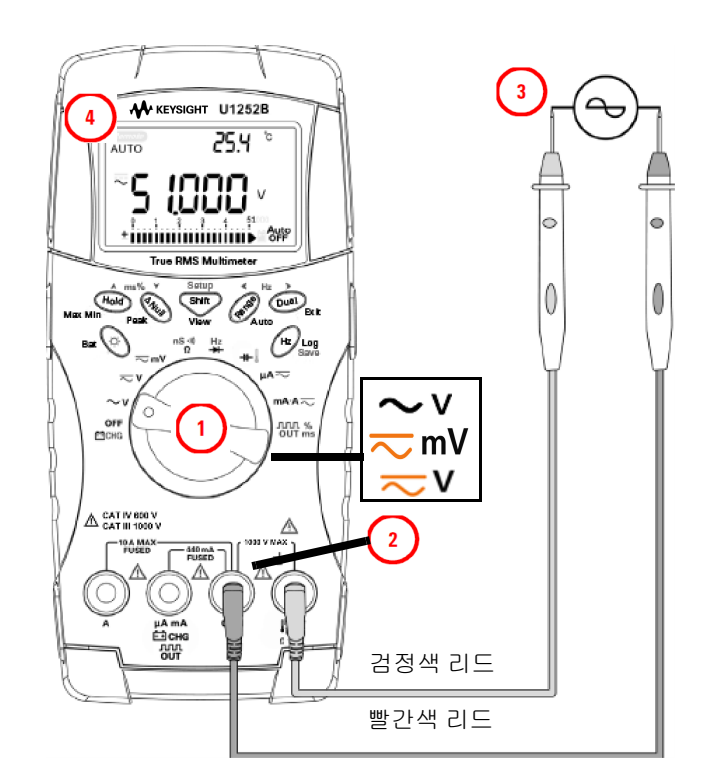

그림 2-1 AC 전압 측정

참 고

☞ 을 눌러 보조 디스플레이에 주파수를 표시합니다 . 37 페이지의 "Dual 버 튼으로 디스플레이 선택 " 의 표 1-8 에서 보조 디스플레이에서 사용할 수 있는 여 러 조합의 목록을 참조합니다 .

DC 전압 측정

그림 2-2 와 같이 멀티미터를 설정해 DC 전압을 측정합니다 . 테스트 포인트를 프 로빙하고 디스플레이를 읽습니다 .

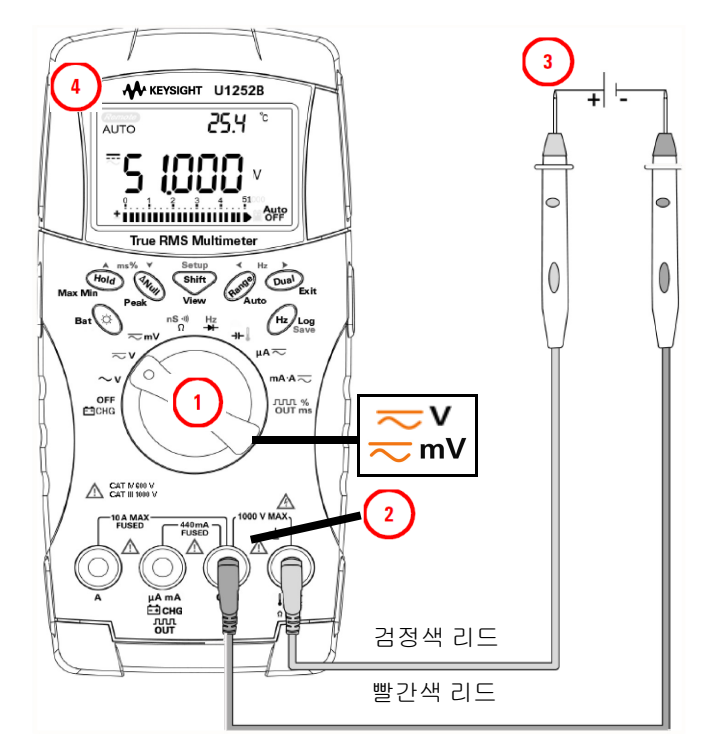

그림 2-2 DC 전압 측정

- DC 오프셋으로 AC 전압 신호를 측정 시 49 페이지의 "AC 및 DC 신호 측정 (U1252B 만 해당)" 를 참조하십시오.
  - DC 측정 모드일 때 혼합 신호에서 DC 전압을 측정하려면 필터가 활성화되 어 있는지 확인하십시오 (120 페이지의 " 필터 설정 " 참조 ).
  - 감전이나 부상을 방지하려면 저역 통과 필터를 활성화하여 위험 DC 전압 이 없는지 확인하십시오. 표시된 DC 전압값은 고주파 AC 구성 요소의 영 향을 받을 수 있으며, 정확한 판독값이 나오도록 필터링되어야 합니다.

48

# AC 및 DC 신호 측정 (U1252B 만 해당)

AC 전압의 DC 오프셋 측정 시 정확도를 높이려면 AC 전압을 먼저 측정합니다. AC 전압 범위를 확인한 다음, 수동으로 그 AC 전압 이상의 DC 전압 범위를 택합 니다. 이 절차는 입력 보호 회로가 작동하지 않도록 만들어 DC 측정 정확도를 높 여줍니다.

# 전류 측정

μA 및 mA 측정

그림 2-3 과 같이 멀티미터를 설정해 μA 및 mA 를 측정합니다. 테스트 포인트를 프로빙하고 디스플레이를 읽습니다.

- 참 고 🔹 필요하다면 🕎 를 눌러 ⋯… 가 디스플레이에 표시되는지 확인합니다 .
  - μA 측정을 할 경우, 회전 스위치를 μΑ ~ 로 설정하고 양극 테스트 리드를 μA.mA 에 연결합니다.
  - mA 측정을 할 경우, 회전 스위치를 mA·A 로 설정하고 양극 테스트 리드 를 μA.mA 에 연결합니다.
  - A( 암페어 ) 측정을 할 경우, 회전 스위치를 mA·A 로 설정하고 양극 테 스트 리드를 A 에 연결합니다.
  - ☞ 를 눌러 이중 측정을 표시합니다 . 37 페이지의 "Dual 버튼으로 디스플 레이 선택 " 의 표 1-8 에서 사용할 수 있는 이중 측정 목록을 참조합니다 .

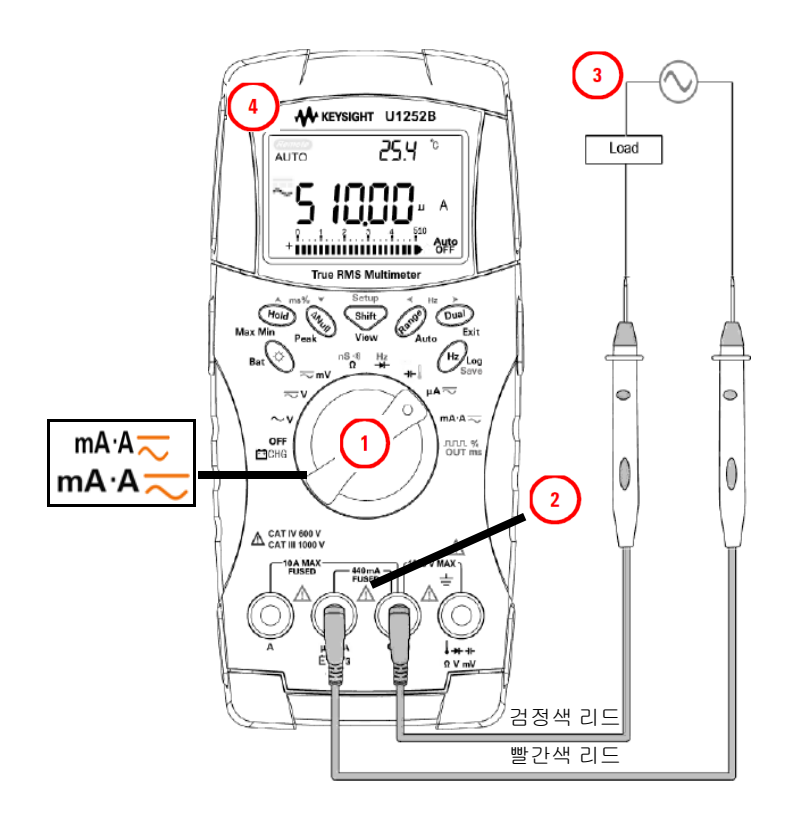

**그림 2-3** µA 및 mA 전류 측정

4mA~20mA 비율 스케일

표 2-4 와 같이 멀티미터를 설정해 비율 스케일을 측정합니다 . 테스트 포인트를 프로빙하고 디스플레이를 읽습니다 .

- - 해당 DC mA 측정으로 4 mA ~ 20 mA 또는 0mA ~ 20mA 비율 스케일을 계산합니다. U1251B 및 U1252B 는 아래 표 2-2 에 따라 최상의 해상도로 자동 최적 화됩니다.
  - (Range) 를 눌러 측정 범위를 변경합니다.

다음과 같이 4mA ~ 20mA 또는 0mA ~ 20mA 를 두 가지 범위로 설정합니다.

표 2-2 비율 스케일 및 측정 범위

| 비율 스케일 (4mA ~ 20mA 또는 0mA ~ 20mA) 항상 자동 범위 | DC mA 자동 또는 수동 범위 |
|--------------------------------------------|-------------------|
| 999.99%                                    | 50 mÅ 500 mÅ      |
| 9999.9%                                    |                   |

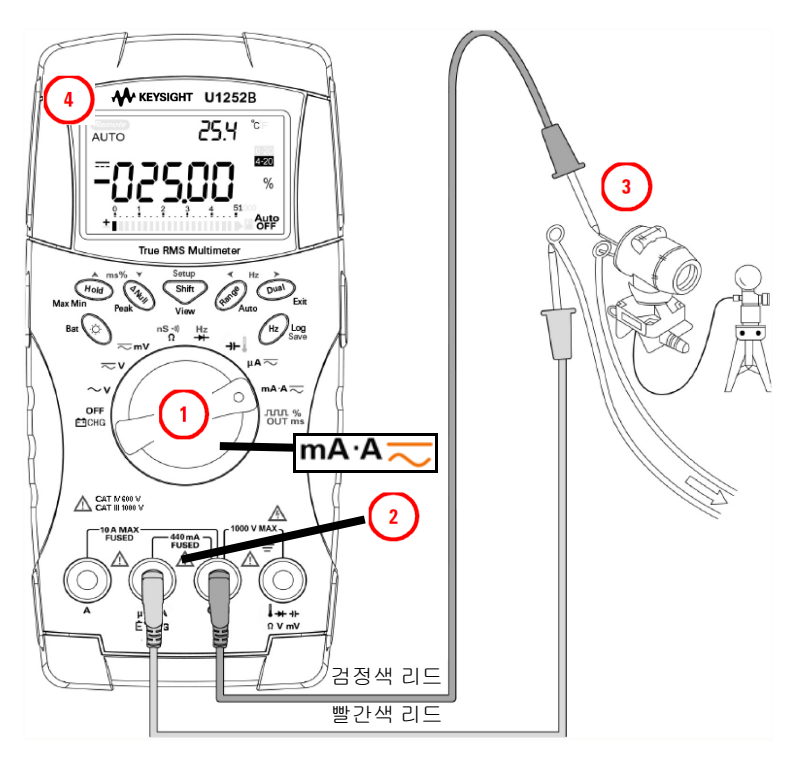

그림 2-4 4-20mA 의 측정 배율

A(암페어) 측정

표 2-5 와 같이 멀티미터를 설정해 A( 암패어 ) 를 측정합니다 . 테스트 포인트를 프로빙하고 디스플레이를 읽습니다 .

참 고

빨간색 및 검은색 테스트 리드를 각각 10A 입력 단자 A 및 COM 에 연결합니다. 미터기는 빨간색 테스트 리드가 A 단자에 연결되면 자동으로 A 측정으로 설정됩 니다.

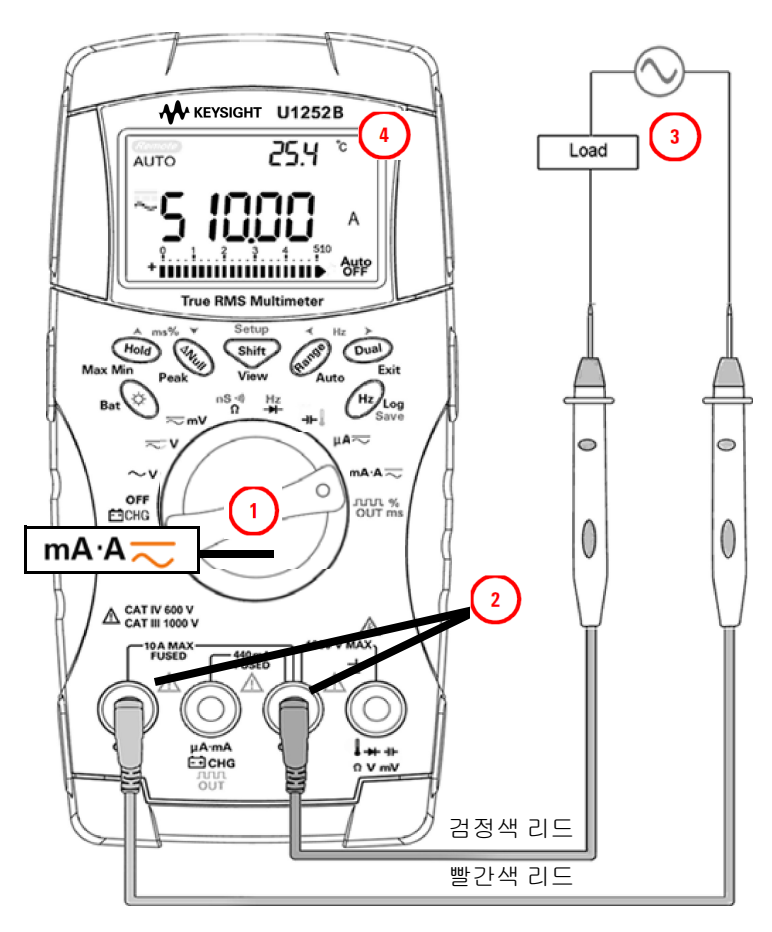

그림 2-5 A( 암패어 ) 전류 측정

# 주파수 카운터

- 경 고 저전압 어플리케이션에는 주파수 카운터를 사용하십시오.라인 전원 시 스템에는 주파수 카운터를 사용하지 마십시오.
  - 30Vpp 이상 입력에서, 주파수 카운터 대신 전류 또는 전압 측정에서 이용 할 수 있는 주파수 측정 모드를 사용해야 합니다.

표 2-6 과 같이 멀티미터를 설정해 주파수를 측정합니다 . 테스트 포인트를 프로 빙하고 디스플레이를 읽습니다 .

- 참 고 <sup>9997</sup>를 눌러 주파수 카운터 (Hz) 기능을 선택합니다 . 보조 디스플레이의 "-1-" 은 입력 신호 주파수가 1 로 나뉘었음을 의미합니다 . 그러면 최고 주파 수 985kHz 신호까지 측정할 수 있습니다 .
  - 판독값이 불안정하거나 0 인 경우, ▲ Range 를 눌러 입력 신호 주파수를 100 으
     로 나누도록 선택합니다. 그러면 20MHz 이하의 고주파수를 측정할 수 있습니다.
  - 위 단계를 수행한 후에도 판독값이 불안정하면 신호가 범위를 벗어난 것입 니다.
  - 보조 디스플레이에 "-1-" 이 표시되는 동안에는 → 를 눌러 펄스 폭 (ms),
     듀티 사이클 (%) 및 주파수 (Hz) 측정을 선택할 수 있습니다.

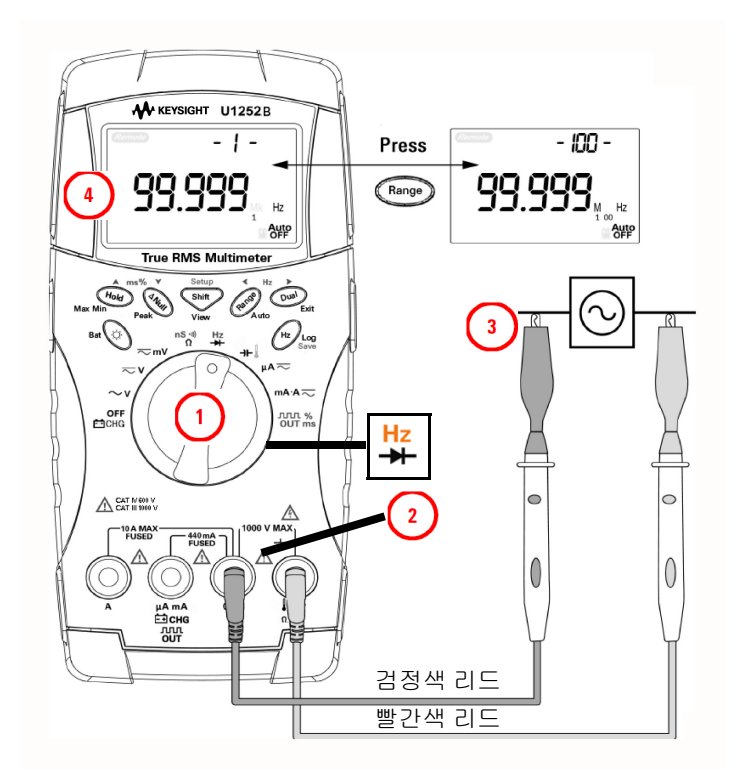

그림 2-6 주파수 측정

# 저항, 컨덕턴스 측정 및 연속성 테스트

# 주 의 미터기 또는 DUT( 테스트 대상 장치 ) 가 손상을 입지 않도록 저항 측정을 수 행하기 전에 회로 전원을 차단하고 모든 고전압 캐패시터를 방전시키십시오 .

그림 2-7 과 이 멀티미터를 설정해 저항을 측정합니다 . 그 다음 ( 저항기를 분로 시켜 ) 테스트 포인트를 프로빙하고 디스플레이를 읽습니다 .

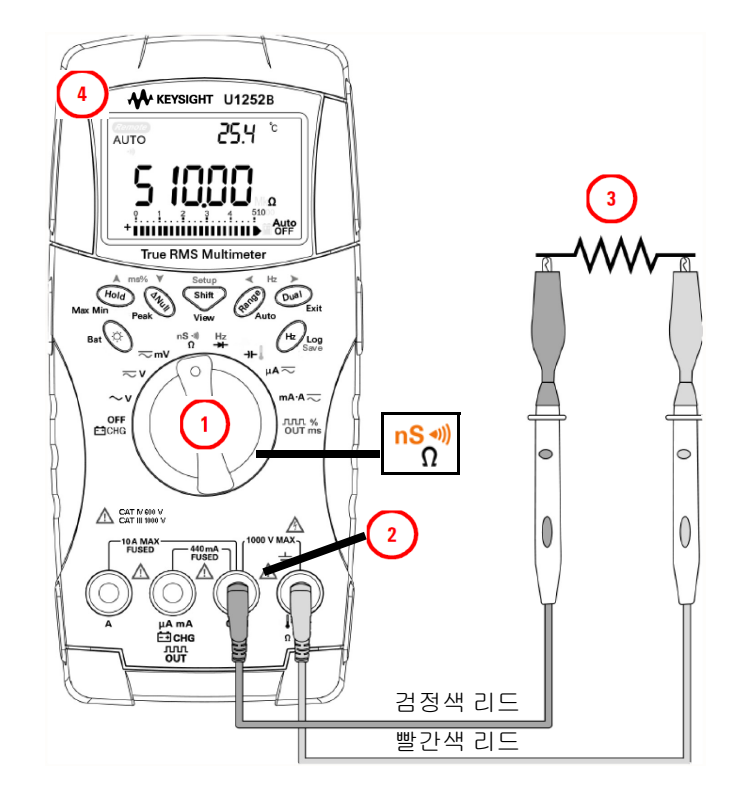

그림 2-7 저항 측정

그림 2-8 과 같이 🖤 를 눌러 가청 연속성 , 컨덕턴스 및 저항 테스트 사이를 이동하십시오 .

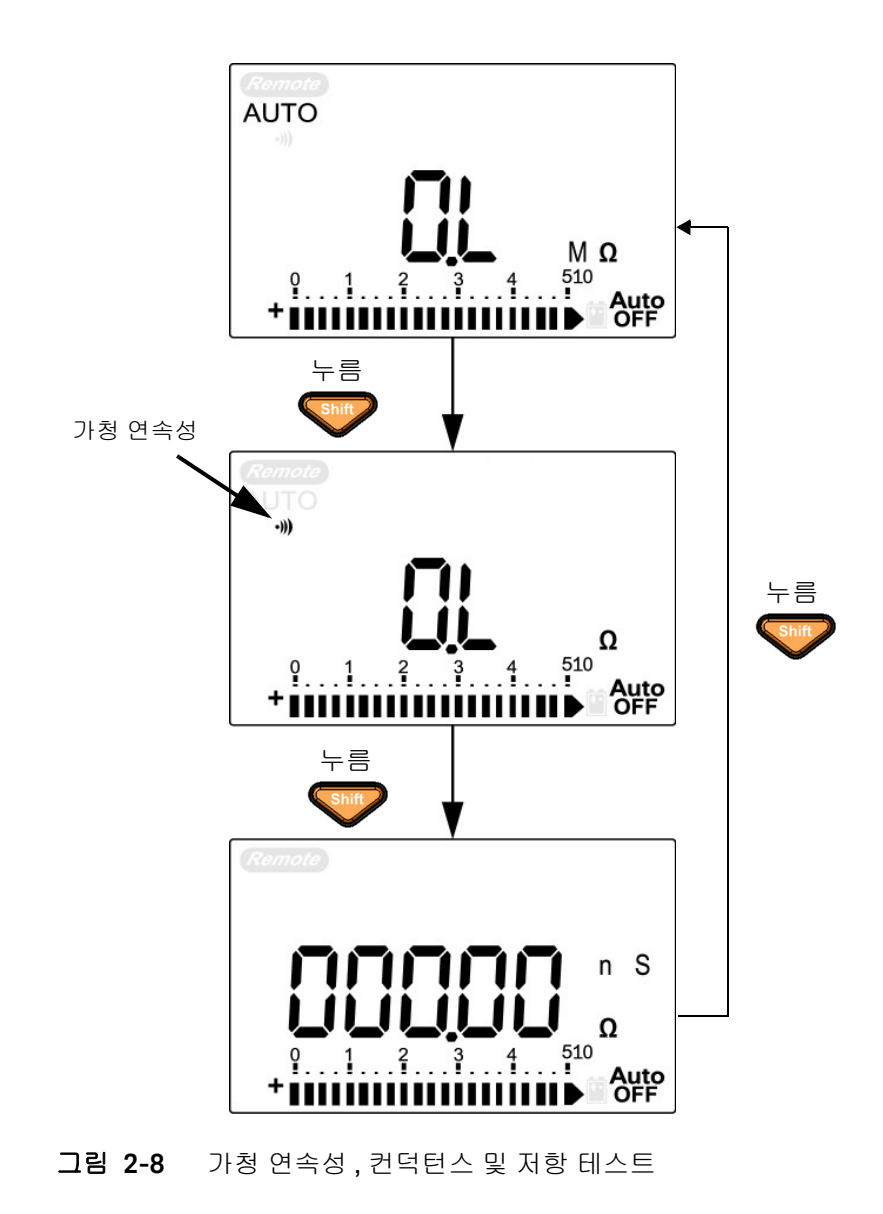

Keysight U1251B 및 U1252B 사용 및 서비스 안내서

#### 가청 연속성

0-500Ω의 범위에서는 저항값이 10Ω 아래로 내려가면 신호음이 울립니다. 다른 범위의 경우, 저항이 아래 표 2-3 에 표시된 일반적인 값 아래로 내려가면 신호음 이 울립니다.

#### 표 2-3 가청 연속성 측정 범위

| 측정 범위             | 신호음 임계값        |
|-------------------|----------------|
| 500.00 Ω          | < 10 <b>Ω</b>  |
| 5.0000 k <b>Ω</b> | < 100 <b>Ω</b> |
| 50.000 kΩ         | < 1 kΩ         |
| 500.00 k <b>Ω</b> | < 10 kΩ        |
| 5.0000 M <b>Ω</b> | < 100 kΩ       |
| 50.000 M <b>Ω</b> | < 1 MΩ         |
| 500.00 MΩ         | <10 MΩ         |

컨덕턴스

그림 2-9 와 같이 멀티미터를 설정해 컨덕턴스를 측정합니다. 테스트 포인트를 프로빙하고 디스플레이를 읽습니다.

컨덕턴스 측정으로 인해 최대 100GΩ의 매우 높은 저항의 측정이 쉬워집니다.

고저항 판독은 노이즈를 발생시키기 쉬우므로 동적 기록 모드를 통해 평균 판독 값을 포착할 수 있습니다.더 자세한 내용은 74 페이지의 " <mark>동적 기록</mark> " 섹션을 참 조하십시오.

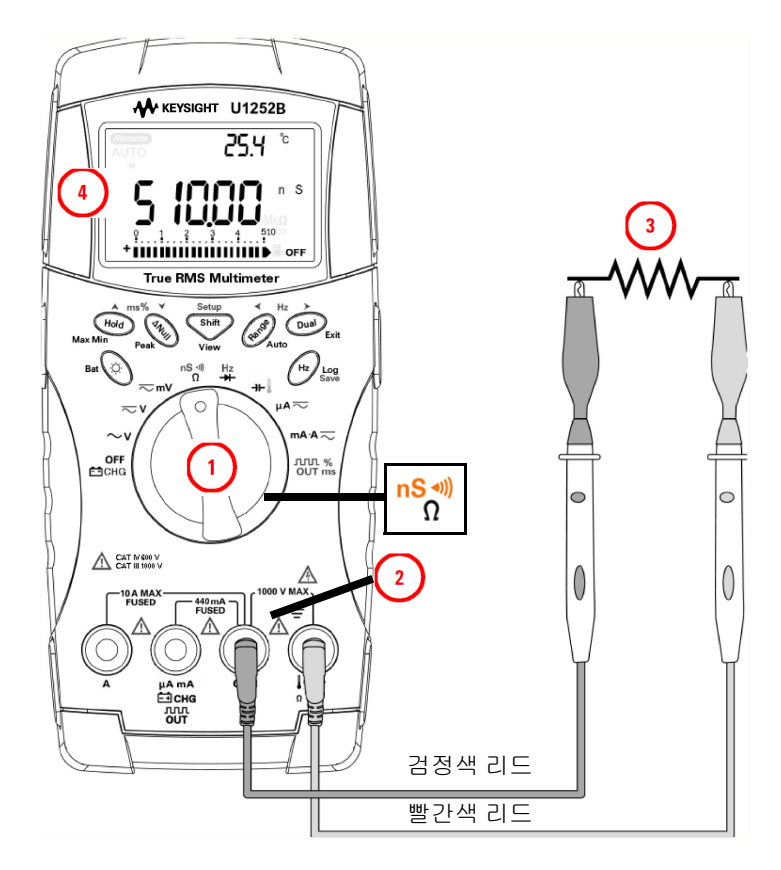

그림 2-9 컨덕턴스 측정

# 다이오드 테스트

#### 주 의 미터기가 손상을 입지 않도록 다이오드 테스트를 수행하기 전에 회로 전원을 차단하고 모든 고전압 캐패시터를 방전시키십시오.

다이오드를 테스트하려면 회로 전원을 끄고 회로에서 다이오드를 제거합니다. 그림 2-10 과 같이 멀티미터를 설정한 후 양단자 (anode) 의 빨간 프로브를 사용 하고 음단자 (cathode) 의 검은 프로브를 사용하여 디스플레이를 읽습니다.

- 참그
- 음극은 밴드가 있는 쪽입니다.
- 미터기는 최대 약 2.1V 의 바이어스 방향 다이오드를 표시할 수 있습니다. 일 반적인 바이어스 방향 다이오드는 0.3~0.8V 범위에 있습니다.

그 다음 63 페이지의 <mark>그림</mark> 2-11 과 같이 프로브를 반대로 하여 다시 다이오드 전 체 전압을 측정합니다. 다이오드 테스트 결과는 아래 사항에 기반합니다.

- 역방향 바이어스 모드에서 미터기에 "OL" 이 표시되면 다이오드가 양호한 것
   으로 간주됩니다.
- 바이어스 방향 또는 역방향 모드에서 미터기가 약 0V 를 표시하며 신호음이 계 속 울리면 다이오드가 단락된 것으로 간주됩니다.
- 바이어스 방향 또는 역방향 모드에서 미터기에 "OL" 이 표시되면 다이오드가 개방된 것으로 간주됩니다.

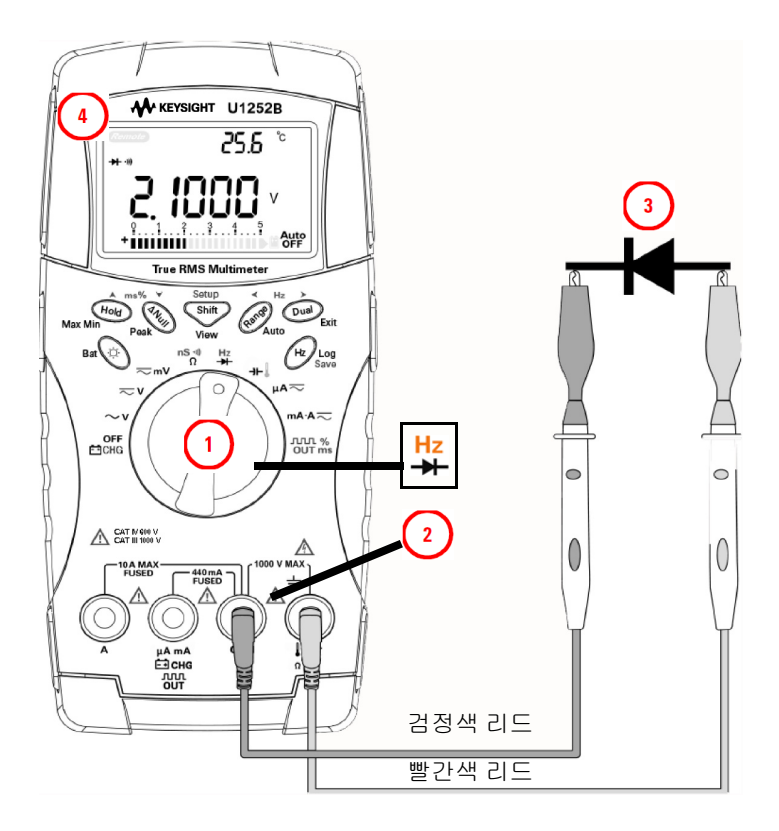

그림 2-10 바이어스 방향 다이오드 측정

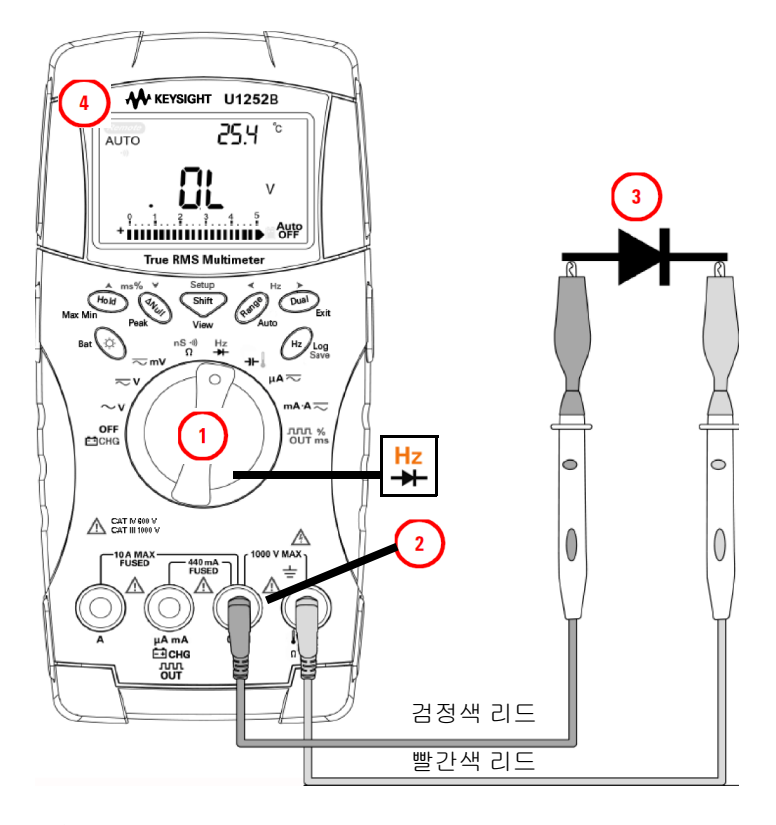

그림 2-11 바이어스 역방향 다이오드 측정

# 캐패시턴스 측정

#### 주 의 미터기 또는 DUT( 테스트 대상 장치 ) 가 손상을 입지 않도록 캐패시턴스 측정 을 수행하기 전에 회로 전원을 차단하고 모든 고전압 캐패시터를 방전시키십 시오.DC 전압 기능을 사용해 캐패시턴스가 방전되었는지 확인합니다.

미터기는 이미 알고 있는 전류로 일정 기간 캐패시터를 충전한 후 캐패시턴스를 계산해 캐패시턴스를 측정합니다 . 캐패시터가 커지면 충전 시간도 길어 집니다 . 캐패시턴스 측정을 위한 몇 가지 팁은 아래와 같습니다 .

- 10,000μF가 넘는 캐패시턴스 값을 측정하려면 먼저 캐패시터를 방전시키고 알맞은 측정 범위를 선택합니다. 이를 통해 올바른 캐패시턴스 값을 얻기 위 해 측정 속도를 높일 수 있습니다.
- 작은 캐패시턴스 측정의 경우, 테스트 리드를 개방한 상태에서 ▲ 을 눌러 미터기와 리드의 잔류 캐패시턴스를 차감합니다.
- 참고 ff 는 캐패시터가 충전 중임을 의미합니다. 任 는 캐패시터가 방전 중임을 의미 합니다.

그림 2-12 와 같이 멀티미터를 설정합니다 . 캐패시터의 양단자에 빨간색 프로브 리드를 , 음단자에 검은색 프로브 리드를 사용하여 디스플레이를 읽습니다 .

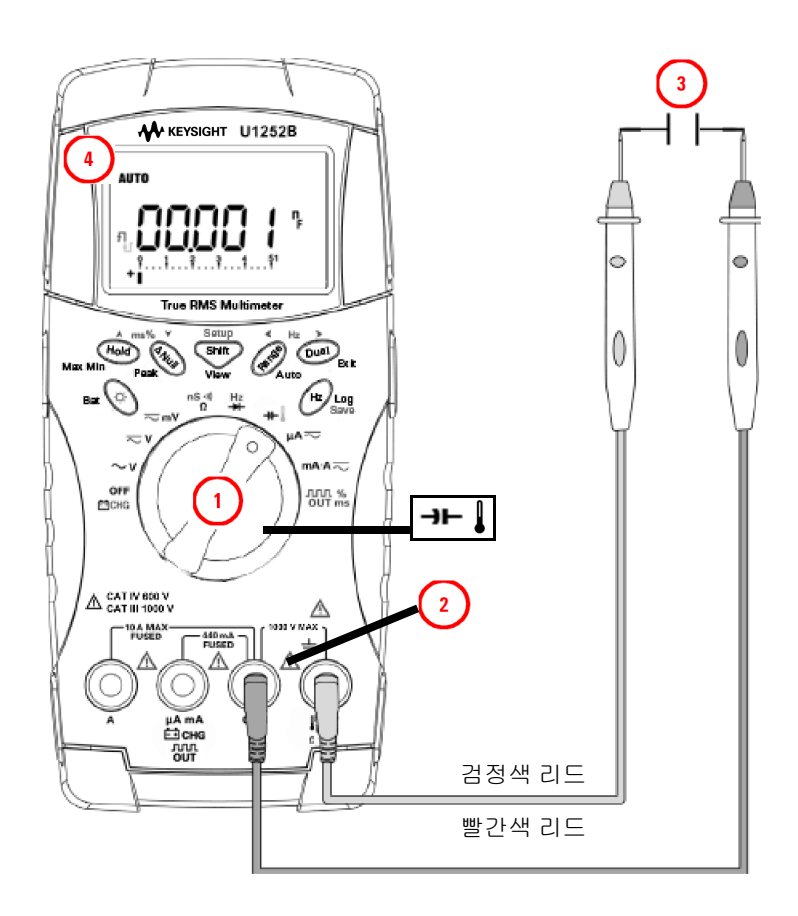

그림 2-12 커패시턴스 측정

# 온도 측정

#### 열전쌍 리드를 심하게 구부리지 마십시오. 일정 기간 동안 반복해서 구부리 면 리드가 파손될 수 있습니다.

비드 타입 열전쌍 프로브는 PTFE 호환 환경의 -20℃~200℃ 사이의 온도 측정에 적합합니다 .

작동 온도 권장 범위를 벗어난 비드 타입 열전쌍 프로브는 사용하지 마십시오. 이 열전쌍 프로브를 액체에 적시지 마십시오. 최상의 결과를 위해, 특정 어플리케 이션용으로 제작한 열전쌍 프로브를 사용하는데, 예를 들어, 액제나 젤일 경우 에는 담금형 프로브를, 기체 측정 시에는 공기 프로브를 각각 사용합니다.

그림 2-15 와 같이 멀티미터를 설정하여 온도를 측정하거나 다음 단계를 따릅니다.

- 1 🖤 를 눌러 온도 측정을 선택합니다.
- 2 그림 2-13 과 같이 비보상 전송 어댑터에 소형 열 프로브를 연결합니다.
- 3 그림 2-14 와 같이 어댑터가 있는 열 프로브를 미터기 입력 단자에 연결합니다.
- 4 소형 열 프로브가 포함된 비보상 전송 어댑터를 미터기 입력 단자에 연결합니다. 작동 환경에 미터기를 1시간 이상 두고 최상의 성능을 위해 주변 온도에서 장치를 안정화합니다.
- 5 측정 표면을 세척하고 프로브가 표면에 확실히 접촉하도록 합니다. 공급되는 전원을 차단해야 합니다.
- 6 상온보다 높은 온도를 측정할 때에는 가장 높은 온도 판독값을 얻을 때까지 표 면을 따라 열전쌍을 움직입니다.
- 7 상온보다 낮은 온도를 측정할 때에는 가장 낮은 온도 판독값을 얻을 때까지 표 면을 따라 열전쌍을 움직입니다.
- 8 빠른 측정을 위해 0°C 보상 어댑터를 사용해 열전쌍 센서의 온도 변화를 확인 합니다. 0°C 보상 어댑터는 상대 온도를 즉시 측정하는 데 도움이 됩니다.

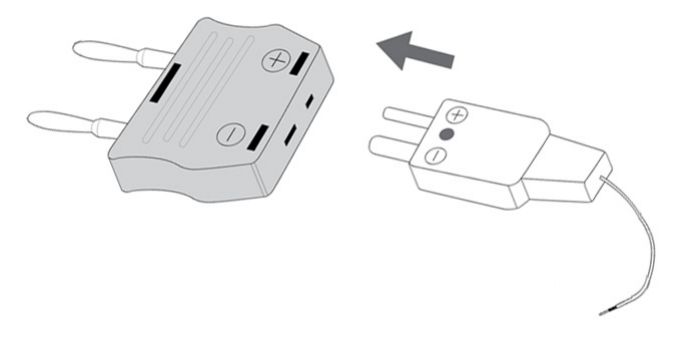

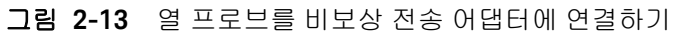

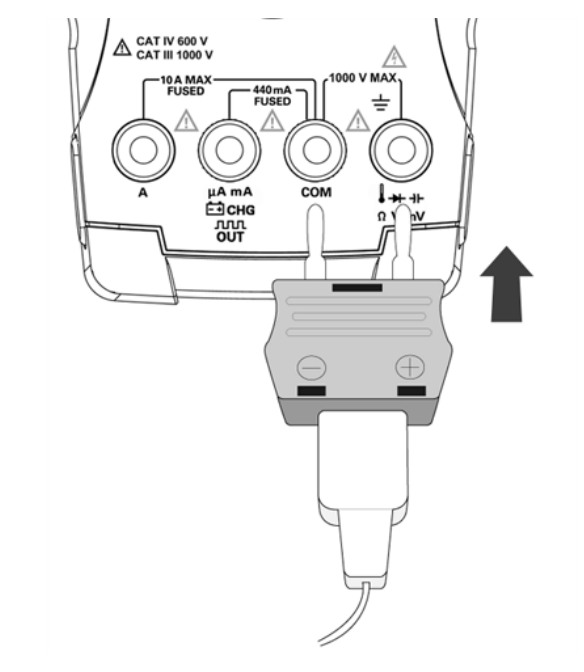

그림 2-14 어댑터가 있는 프로브를 멀티미터에 연결하기

상온이 일정하지 않고 계속해서 변하는 환경에서 작업할 경우 , 다음과 같이 하십 시오 .

- 1 (▶ ) 을 눌러 0°C 보상을 선택합니다. 이를 통해 상대 온도의 빠른 측정이 가능해집니다.
- 2 열전쌍 프로브가 측정 표면에 접촉하지 않도록 하십시오.
- 3 일정한 판독값을 얻은 후에 → 을 눌러 판독값을 상대 기준 온도로 설정합니다.
- 4 열전쌍 프로브를 측정 표면에 접촉시킵니다.
- 5 디스플레이에서 상대 온도를 읽습니다.

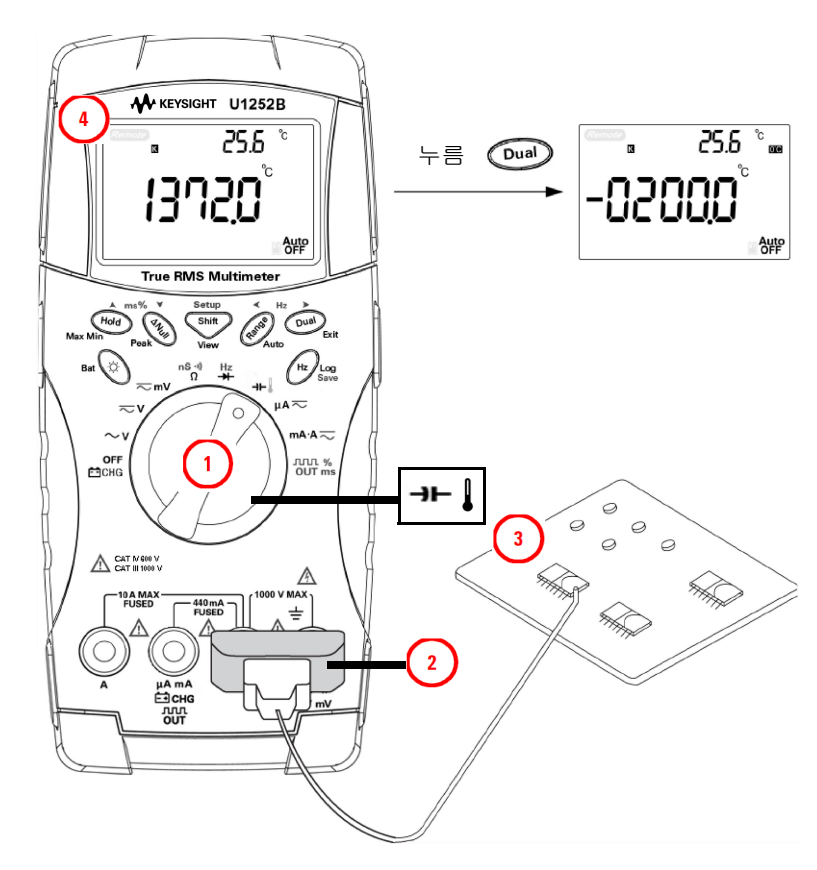

그림 2-15 표면 온도 측정

# 측정 중의 경고 및 주의

### 과부하 경고

#### 경고 안전을 위해 경고에 주목하십시오. 경고가 발생되면 측정 소스로부터 테스트 리드를 제거하십시오.

미터기는 자동 범위 모드와 수동 범위 모드 모두에서 전압 측정에 대한 과부하 경 고를 제공합니다.미터기는 측정 전압이 1010V를 초과하면 주기적으로 1 번씩 신호음을 울립니다. 안전을 위해 이 경고에 주목하십시오.

#### 입력 경고

테스트 리드가 A 입력 단자에 삽입되었지만 회전 스위치가 해당 mA.A 위치로 설 정되지 않은 경우에 미터기에서 경고음이 울립니다 . A 입력 단자에서 테스트 리 드를 제거할 때까지 주 디스플레이에 "A-Err" 가 깜박입니다 . 그림 2-16 참조 .

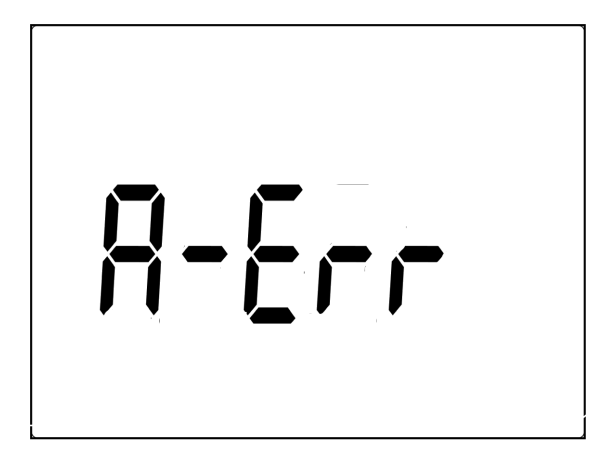

그림 2-16 입력 단자 경고

단자 충전 경고

CHG 단자가 5V를 넘는 전압 레벨을 감지했으며 회전 스위치가 해당 → CHG 위치로 설정되지 않습니다. → CHG 입력 단자에서 리드를 제거할 때까지 주 디 스플레이에 "Ch.Err" 이 깜박입니다. 아래 그림 2-17 참조.

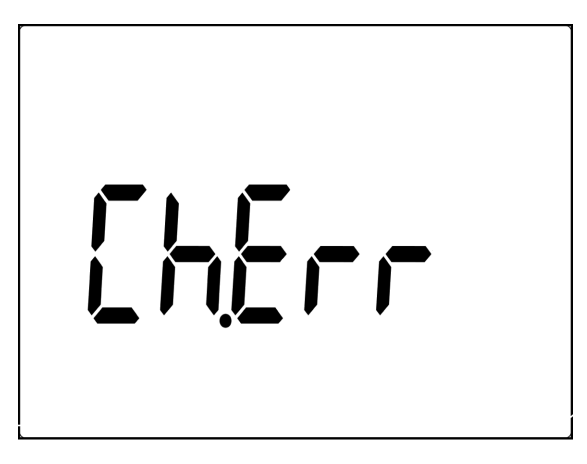

그림 2-17 단자 충전 경고

이 페이지는 비어 있습니다 .
# Keysight U1251B 및 U1252B 휴대용 디지털 멀티미터 사용 및 서비스 안내서

# 특징 및 기능

동적 기록 74 Data Hold(Trigger Hold) 76 Refresh Hold 77 Null(상대) 79 데시벨 디스플레이 81 1 ms Peak Hold 83 데이터 기록 85 사각 출력파 (U1252B 의 경우) 91 원격 통신 95

이 장에서는 U1251B 및 U1252B 디지털 멀티미터에 사용할 수 있는 기능 및 특징 을 다루고 있습니다 .

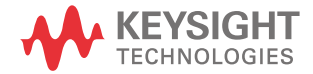

3

#### 3 특징 및 기능

# 동적 기록

Dynamic Recording 모드는 간헐적으로 활성화 되거나 비활성화 되는 전압 또는 전류 서지를 검출하고 프로세스 도중 자동으로 측정 성능을 확인하는 데 이용됩 니다. 판독값을 기록하고 있는 중에도 다른 작업을 수행할 수 있습니다.

평균 판독값은 불안정한 입력을 평활화해 회로가 작동한 시간의 비율을 추산하 며 회로 성능을 검사합니다. 보조 디스플레이에 경과 시간이 표시됩니다. 최대 시간은 99999 초입니다. 이 최대 시간을 초과하면 디스플레이에 "**OL**" 이 표시됩 니다.

- 1 ➡ 1 초 이상 누르면 동적 기록 모드로 들어갑니다. 이제 미터기는 연속 모드 또는 비데이터 보류 (비트리거)모드입니다. MAXMINAVG 와 현재 측정 값이 표시됩니다. 새 최대값 또는 최소값이 기록되면 멀티미터에서 신호음이 납니다.
- 2 (➡━━)를 누르면 최대, 최소, 평균이 전환되며 판독값이 표시됩니다. 표시된 판독값에 대응하여 MAX, MIN, AVG 및 MAXMINAVG 에 불이 들어옵니다.
- 3 🔎 또는 🔤 을 1 초 이상 누르면 동적 기록 모드가 종료됩니다.
- 참고 🔎 을 누르면 동적 기록이 재시작됩니다.
  - 평균값은 동적 기록 모드에서 취해진 모든 측정값의 진정한 평균입니다. 과부 하가 기록되면 평균기능이 중지되며 평균값이 "OL" (overload) 이 됩니다.
     Auto 은 동적 기록 모드에서는 비활성화됩니다.

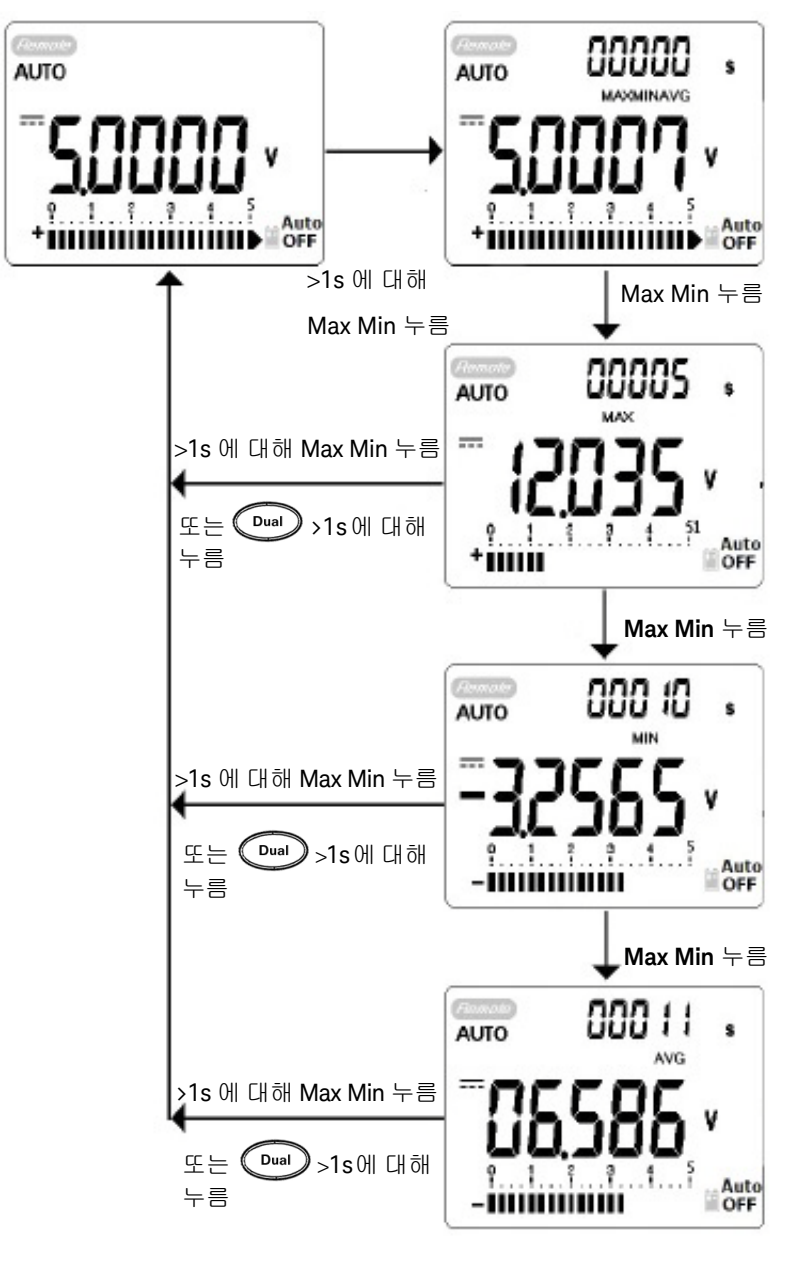

그림 3-1 동적 기록 모드 작동

3 특징 및 기능

Data Hold(Trigger Hold)

데이터 보류 기능을 통해 작업자는 표시된 디지털 값을 고정시킬 수 있습니다.

- 1 (➡━━)를 눌러 표시된 값을 고정하고 수동 트리거 모드로 들어갑니다. TRIG HOLD 가 표시됩니다.
- 2 (➡)를 눌러 측정 중인 다음 값을 고정시킵니다. 새 값이 디스플레이에 업 데이트되기 전에 TRIG 가 깜박입니다.
- 3 (Hold) 또는 (Dual) 을 1 초 이상 누르면 이 모드가 종료됩니다.

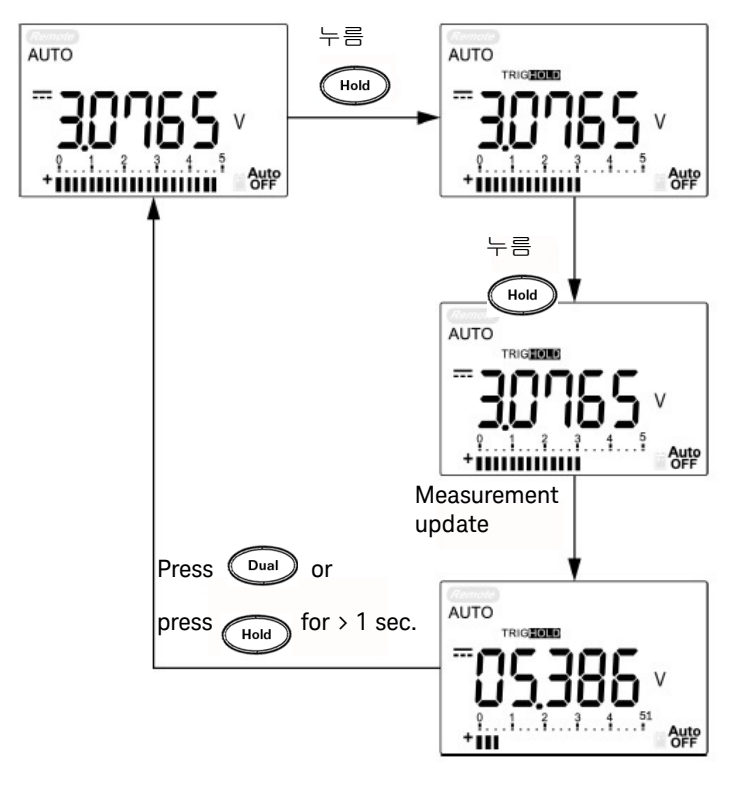

**그림 3-2** Data Hold 모드 작동

# Refresh Hold

Refresh Hold 기능으로는 표시된 값을 보존할 수 있습니다. 막대 그래프가 고정 되지 않고 계속해서 순간 측정 값을 반영합니다. Setup 모드를 통해 값이 변동할 경우 Refresh Hold 모드를 활성화할 수 있습니다. 이 기능은 보류한 값을 자동 트 리거링하거나 새로 측정한 값으로 업데이트하고 신호음을 울려 사용자에게 이를 알려줍니다.

- 1 (➡) 를 눌러 Refresh Hold 모드로 들어갑니다. 현재 값이 고정되고 HOLD 기 호가 나타납니다.
- 2 측정 값 변화가 설정 범위를 초과하면 새로 측정한 값을 고정할 준비를 하게 됩니다. 멀티미터에서 새로운 안정 값을 대기하는 동안 HOLD 기호가 반짝거 립니다.
- 3 새로 측정된 값이 안정되면 HOLD 기호가 깜박임을 멈추고 새 값이 디스플레 이에 업데이트됩니다. 기호가 활성화 상태를 유지하고 멀티미터에서 신호음 을 울려 이를 사용자에게 알려줍니다.
- 4 (Hold )을 다시 눌러 Refresh Hold 기능을 중단합니다.

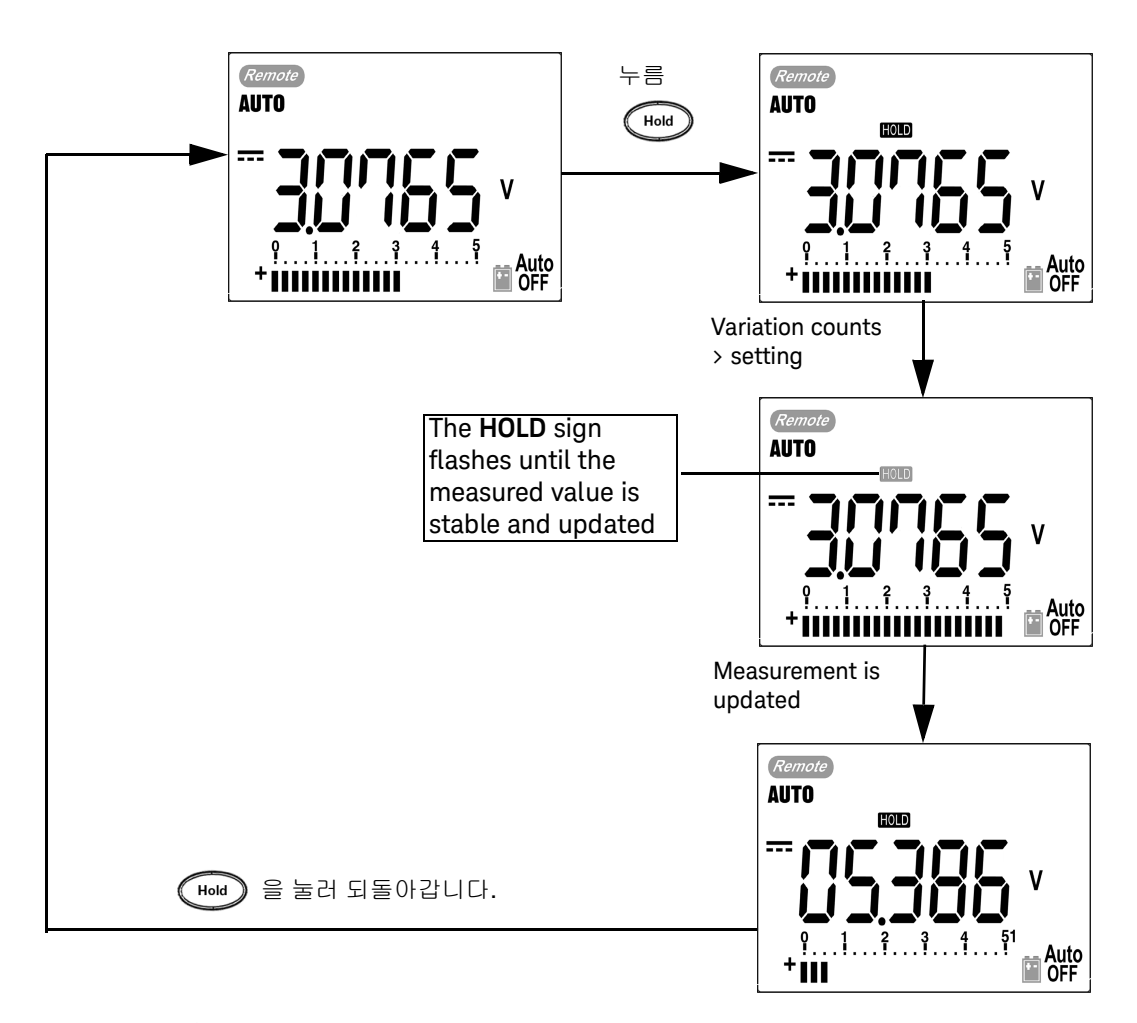

그림 3-3 Refresh Hold 모드 작동

참 ]

- 전압 및 전류 측정의 경우, 판독값이 500 카운트 미만이면 보류값이 업데이트
   되지 않습니다.
  - 저항 및 다이오드 측정의 경우, 판독값이 **OL**(개방 상태) 이면 보류값이 업데 이트되지 않습니다.
  - 판독값이 모든 측정에 대해 안정적인 상태에 도달하지 못한 경우 보류값이 업 데이트되지 않을 수 있습니다.

# Null(상대)

Null 기능은 저장된 값을 현재 측정에서 뺀 후 두 값 사이의 차이를 표시합니다.

- 1 ▲ 을 눌러 표시된 판독값을 이후의 측정에서 차감하기 위한 기준값으로 저장하고 디스플레이를 0 으로 설정합니다. Null 이 표시됩니다.
- 2 ▲ 을 누르면 저장된 기준값이 표시됩니다. 디스플레이가 0 으로 돌아가 기 전에 Null 이 3 초간 깜박입니다.
- 3 이 모드를 종료하려면 Null 이 디스플레이에서 깜박이는 동안 ▲ 을 누릅니다.
- 참고
   Null 은 자동 및 수동 범위 설정 모두에 설정할 수 있지만 과부하가 발생한 경

   우에는 설정할 수 없습니다.
  - 저항 측정 도중에는 테스트 리드가 존재하므로 미터기는 0 인 값을 읽지 않습니
     다. Null 기능을 사용하여 디스플레이를 영점 조정합니다.
  - DC 전압 측정 도중 열 자극에 의해 정확도가 영향을 받습니다. 표시된 값이 안 정화되면 테스트 리드를 단락시킨 후 Null 을 1 회 눌러 디스플레이를 제로 아 웃합니다.

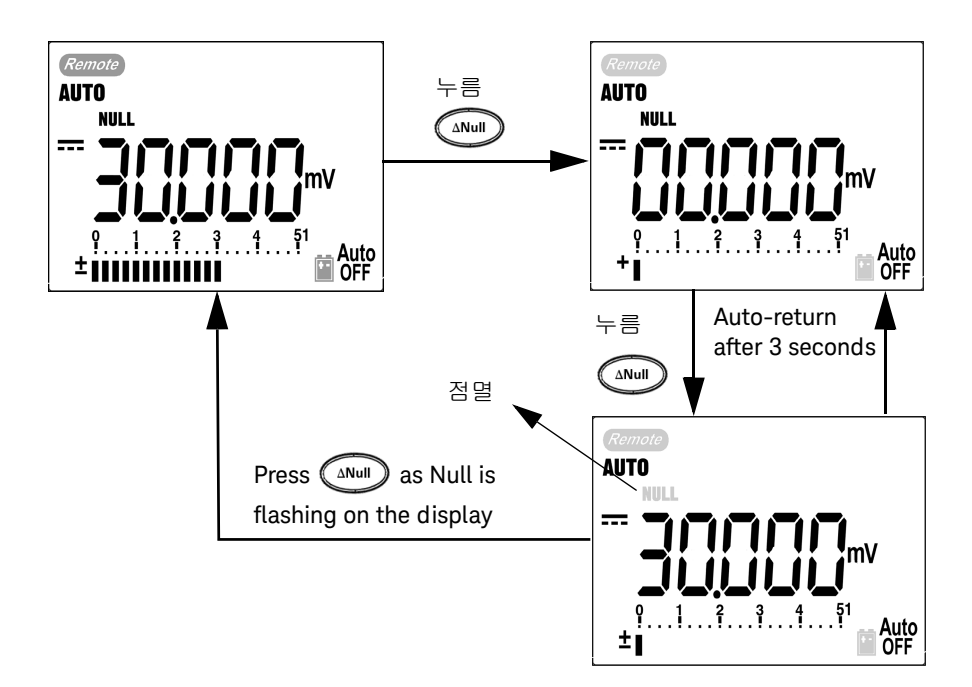

그림 3-4 Null(상대) 모드 작동

# 데시벨 디스플레이

dBm 작동은 1mW 에 비례해 기준 저항에 전달된 전원을 계산하며 데시벨 변환을 위해 DC V, AC V 및 AC + DC V 측정에 적용할 수 있습니다 . 전압 측정은 다음 공 식을 통해 dBm 으로 변환됩니다 .

dBm = 10  $\log_{10} \left[ \frac{1000 \text{ x (measuring value)}^2}{\text{reference impedance}} \right]$ 

기준 저항은 Setup 모드에서 1~9999Ω 범위 안에서 선택할 수 있습니다 . 기본값 은 50Ω 입니다 .

전압 데시벨은 1V에 비례해 계산됩니다. 공식은 아래 전압 측정에 따릅니다.

#### $dBV = 20 \log_{10} Vin$

- 회전 스위치가 ~ V, ~ V 또는 ~ mV에 있을 때 (□ual) 을 누르면 주 디 스플레이에서 dBm 측정으로 스크롤됩니다. AC 전압 측정이 보조 디스플레이 에 표시됩니다.
- 참 고 회전 스위치가 "~ V" 위치에 있는 경우, ♥♥♥ 를 누르면 dBV 측정과 dBm 측정 사이에서 전환됩니다. dBm 측정 또는 dBV 측정을 ACV 위치에서 선택할 수 있으 며 이 선택은 다른 전압 측정의 기준이 됩니다.
  - 2 (Dual)을 1 초 이상 누르고 있으면 모드를 종료합니다.

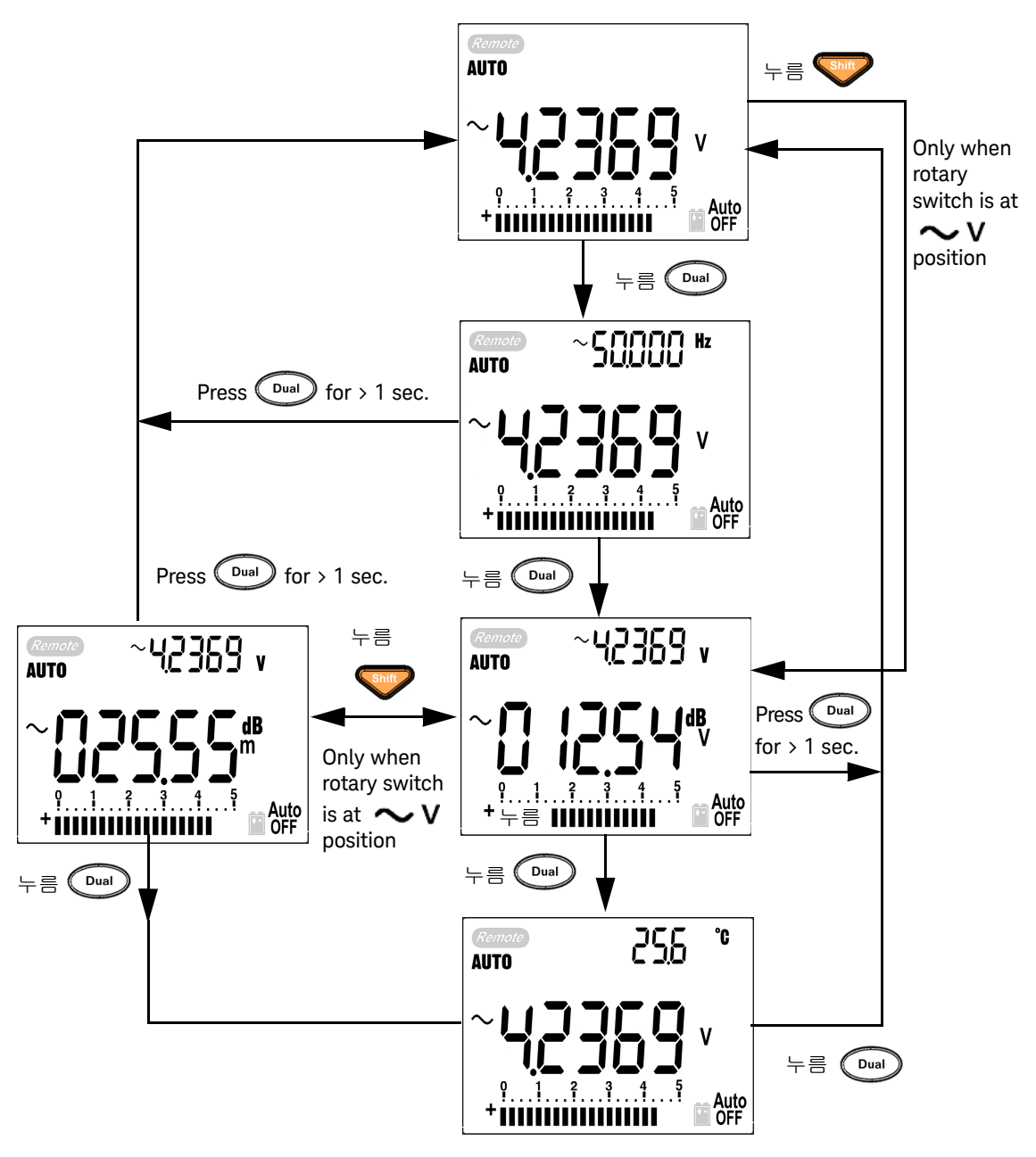

그림 3-5 dBm/dBV 디스플레이 모드 작동

## 1 ms Peak Hold

Peak Hold 기능을 통해 배전용 변압기 및 PFC(power factor correction) 캐패시터 와 같은 구성요소 분석을 위한 피크 전압을 측정할 수 있습니다. 얻어진 피크 전 압을 사용하여 파고율을 알아낼 수 있습니다.

#### 파고율 = 피크값 /True RMS 값

- 1 🔊 을 1 초 이상 누르면 Peak Hold 모드가 ON / OFF 됩니다.
- 2 (▶ → 우르면 최대, 최소 피크 판독값이 전환됩니다. HOLD MAX 는 최대 피크값을 나타내고 HOLD MIN 은 최소 피크값을 나타냅니다.
- 참고 판독값이 "OL"인 경우 📾 를 눌러 측정 범위를 변경하고 피크 기록 측정을 재시작합니다.
  - 피크 기록을 재시작해야 하는 경우, 🔎 를 누릅니다.
  - 3 🕞 또는 🔊 을 1 초 이상 누르면 이 모드가 종료됩니다.
  - 4 84 페이지 표 3-6 에 표시된 측정에 따라 crest Factor 는 2.5048/1.768 =1.416 입니다.

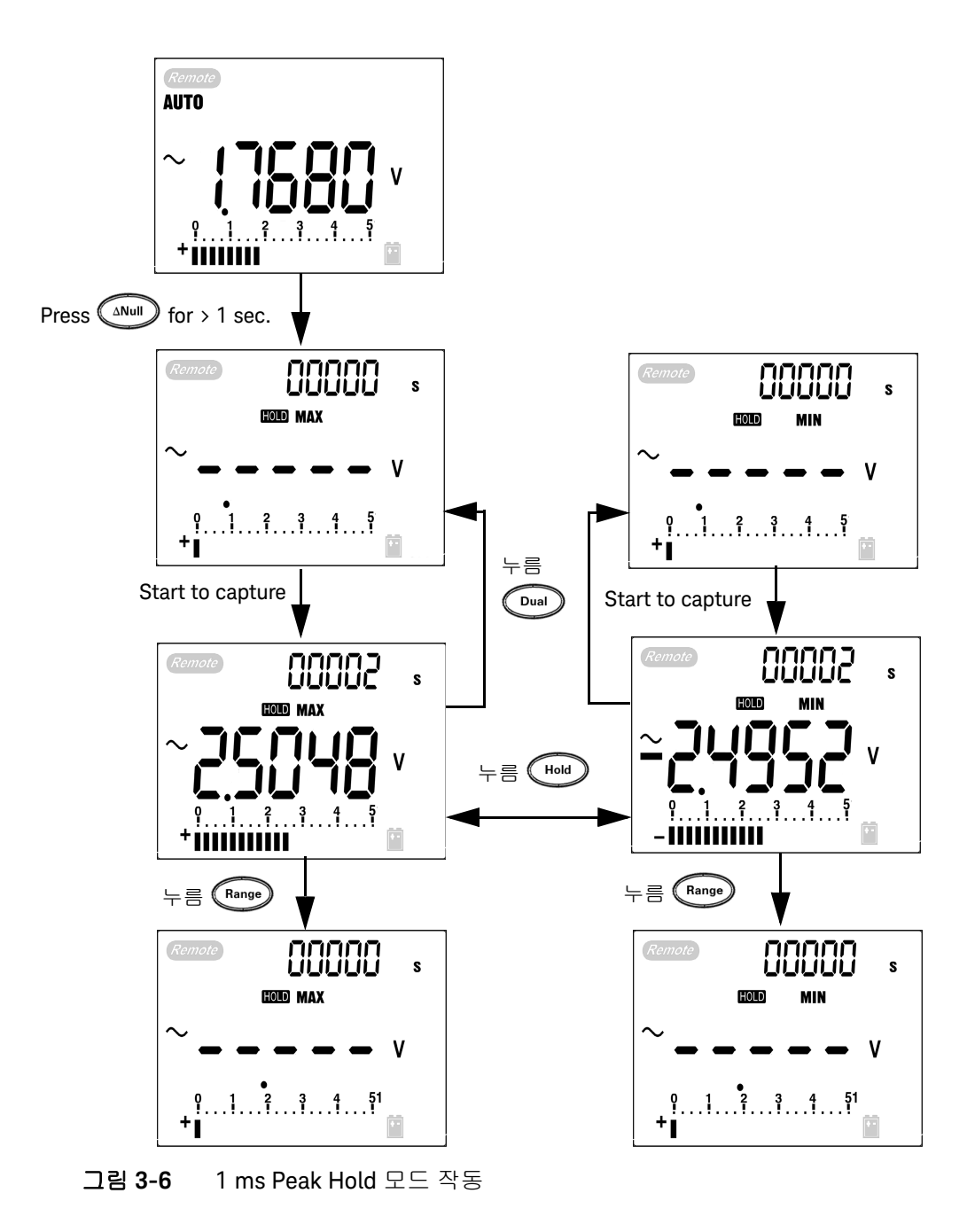

# 데이터 기록

데이터 기록 기능은 향후 검토 또는 분석 시 이용할 테스트 데이터를 기록하는 데 편리합니다. 데이터는 비휘발성 메모리에 저장되므로 멀티미터가 꺼지거나 배 터리를 교환한 다음에도 저장되어 있습니다.

두 가지 옵션 즉 , 수동 ( 손 ) 기록과 주기 ( 시간 ) 기록 기능이 있는데 , Setup 모드 에서 정합니다 .

데이터 기록은 주 디스플레이의 값만 기록합니다.

참 고 데이터 기록 기능을 사용하려면, U1173A IR-USB 연결 케이블 (별도 구매)을 사 용하여 멀티미터를 PC 에 연결하고, Keysight 웹 사이트에서 데이터 기록 소프트 웨어를 다운로드합니다. http://www.keysight.com/find/hhTechLib 에서 소프트 웨어를 다운로드 받으십시오.

### 수동 기록

먼저 Setup 모드에서 수동 기록을 지정해야 합니다.

- I → 를 1 초 이상 누르고 있으면 주 디스플레이의 현재 값과 기능이 메모리 에 저장됩니다.
   LOG 와 기록 색인이 표시됩니다.
   보조 디스플레이가 일반 디 스플레이로 돌아가기 전에 기록 색인이 3 초간 깜박입니다.
- 2 메모리에 저장하려는 다음 값에 대해서도 🗝 을 다시 누르고 있습니다.

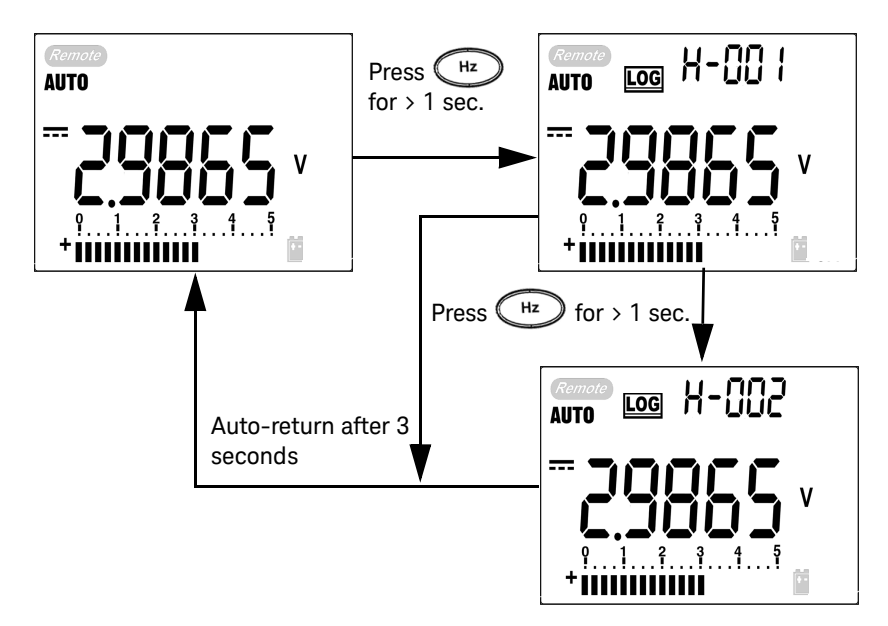

#### 그림 3-7 직접 (수동) 기록 모드 작동

참 고

저장할 수 있는 최대 데이터는 100 항목입니다 . 100 항목에 도달하면 그림 3-8 와 같이 보조 디스플레이에 FULL 이 표시됩니다 .

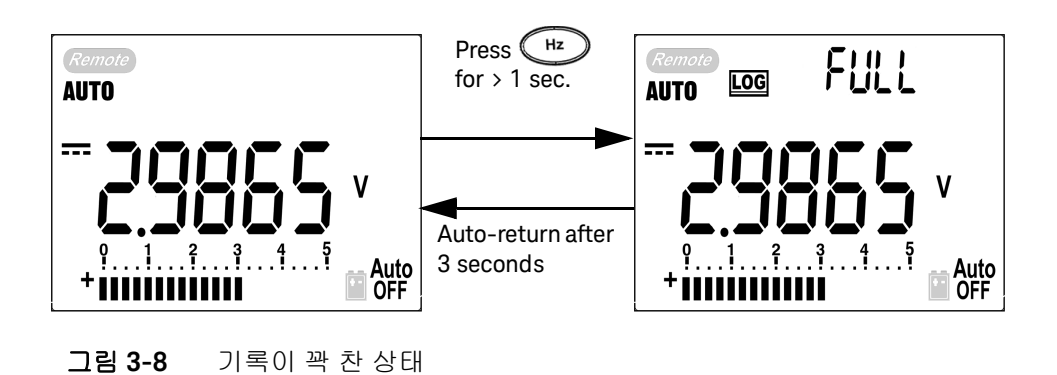

주기적 기록

먼저, Setup 모드에서 주기 (시간) 기록을 지정해야 합니다.

- 1 ▲ 를 1 초 이상 누르면 주 디스플레이의 현재값과 기능이 메모리에 저장 됩니다.
   LOG 와 기록 색인이 표시됩니다.
   Setup 모드에서 설정한 주기마다 판독값이 자동으로 메모리에 기록됩니다.
- 참 고
   저장할 수 있는 최대 데이터는 200 항목입니다 . 200 항목에 도달하면 보조 디스 플레이에 FULL 이 표시됩니다 .
  - 2 🗁 를 1 초 이상 누르고 있으면 모드를 종료합니다.
- 참 고주기적 (자동) 기록을 사용하는 도중에는 Log 기능을 제외한 모든 키패드 기능을<br/>사용할 수 없습니다.

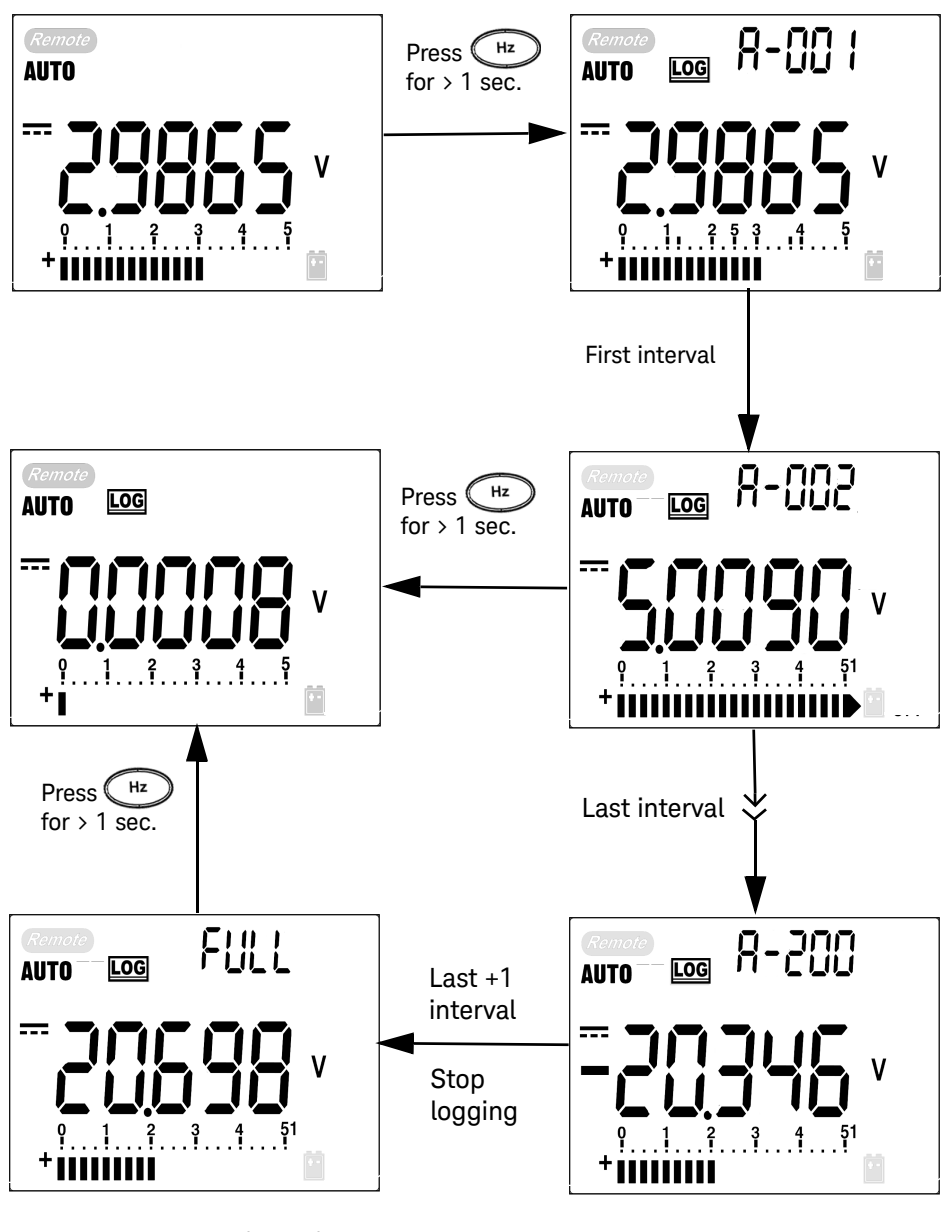

그림 3-9 주기적 (자동) 기록 모드 작동

## 기록된 데이터 검토

- 1 ♥♥ 를 1 초 이상 누르면 Log Review 모드로 들어갑니다. 마지막으로 기록 된 항목과 마지막 기록 색인이 표시됩니다.
- 2 ♥ 를 누르면 직접 (수동) 기록 검토 모드와 주기적 (자동) 기록 검토 모 드 사이에서 전환됩니다.
- 3 기록된 데이터 사이에서 뒤로 돌아가려면 ▲ 를, 앞으로 이동하려면 ▼를 누릅니다. 빠른 검색을 위해 ◀ 를 누르면 첫 번째 기록이 선택되고 ▶ 를 누르면 마지막 기록이 선택됩니다.
- 4 기록된 데이터를 지우려면 각 Log Review 모드에서 (▶ = 1 초 이상 누릅 니다.
- 5 👽를 1 초 이상 누르고 있으면 모드를 종료합니다.
- 6 수동 또는 주기적 기록 모드에서 데이터를 검토하는 도중 1 초 이상 LOG 버 튼을 누르면 기록된 해당 모드의 모든 데이터가 지워집니다.

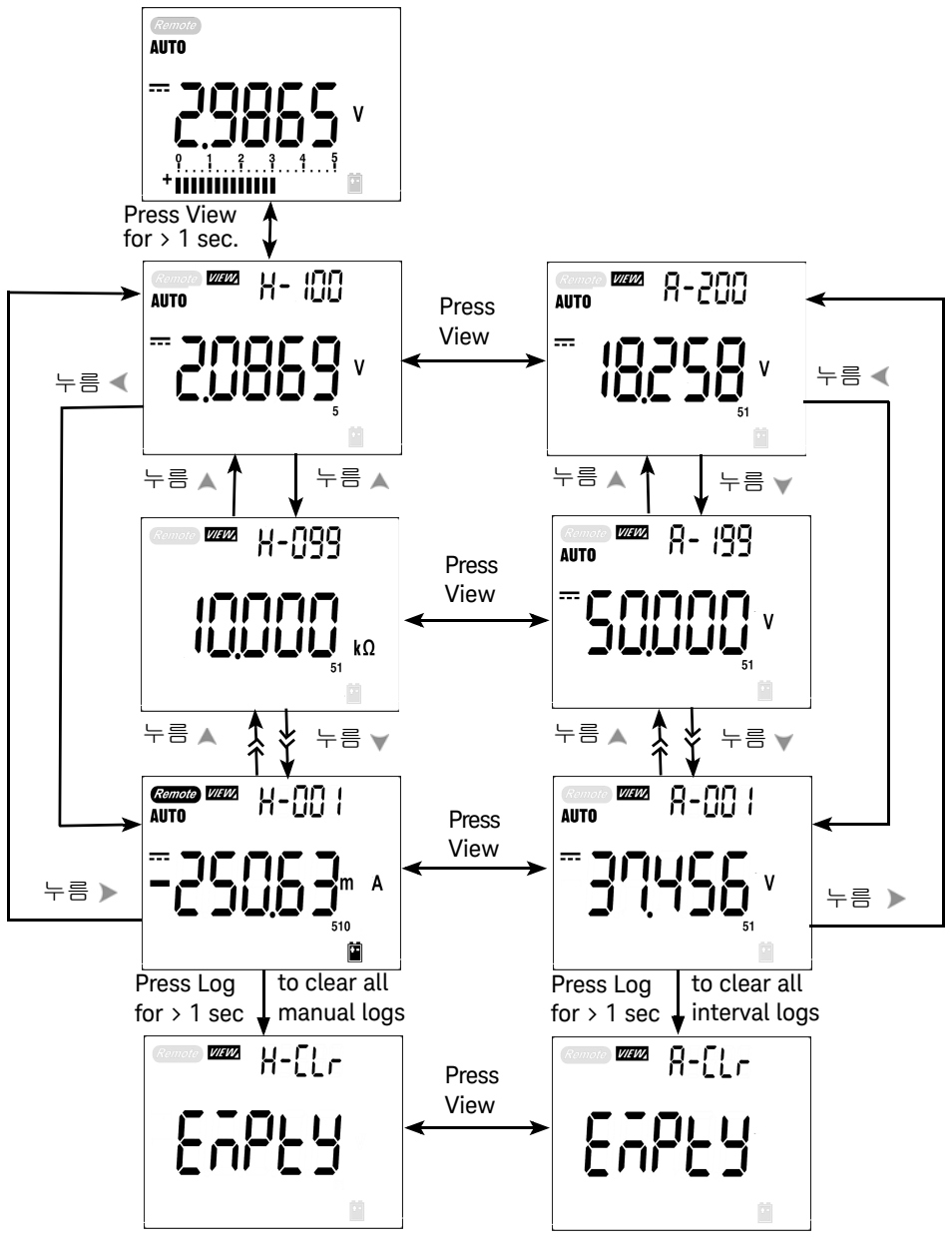

**그림 3-10** Log Review 모드 작동

사각 출력파 (U1252B 의 경우)

사각파는 PWN(Pulse Width Modulation) 출력 기능을 발생시키거나 동기 클럭 소 스(전송 속도 발생기)를 제공하는 데 사용할 수 있습니다. 또한 이 기능을 사용 하여 유량 미터 디스플레이, 카운터, 타코미터, 오실로스코프, 주파수 컨버터, 주파수 변환기, 주파수 송신기 및 기타 주파수 입력 장치를 검사하고 교정할 수 있습니다.

- 2 < (또는) 를 누르면 이용할 수 있는 주파수 (28 개 주파수 선택 가능) 를 확인 할 수 있습니다.

#### 주파수(Hz)

0.5, 1, 2, 5, 10, 15, 20, 25, 30, 40, 50, 60, 75, 80, 100, 120, 150, 200, 240, 300, 400, 480, 600, 800, 1200, 1600, 2400, 4800

참고 № 은 ▶ 와 같은 기능을 합니다.

- 3 👽를 눌러 주 디스플레이에서 듀티 사이클 (ms) 을 선택합니다.
- 4 ▲ 또는 ▼를 눌러 듀티 사이클을 조정합니다. 듀티 사이클을 256 단계에 대 해 설정할 수 있으며 각 단계는 0.390625% 입니다. 디스플레이는 최대 분해 능의 0.001% 만을 표시합니다.

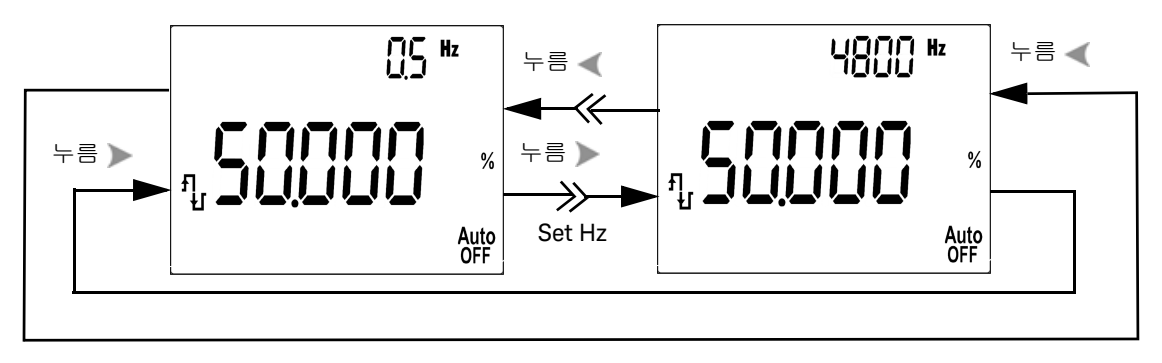

그림 3-11 사각파 출력을 위한 주파수 조정

- 5 🖤 를 눌러 주 디스플레이에서 펄스 폭 (%) 을 선택합니다.
- 6 ▲ 또는 ▼를 눌러 펄스 폭을 조정합니다. 펄스 폭은 256 단계에 대해 설정할 수 있으며 각 단계는 1/(256 x 주파수) 입니다. 디스플레이 범위는 9.9999~9999.9 ms 범위에서 자동 조정됩니다.

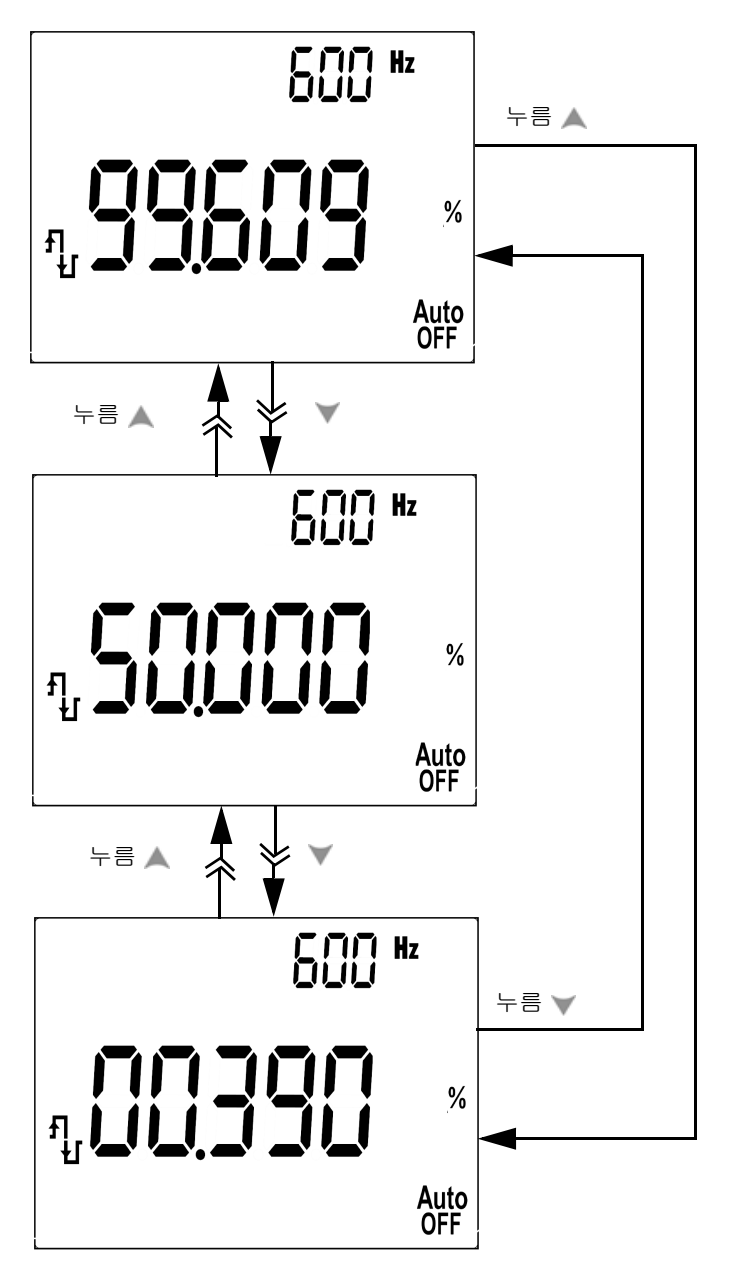

그림 3-12 사각파 출력을 위한 듀티 사이클 조정

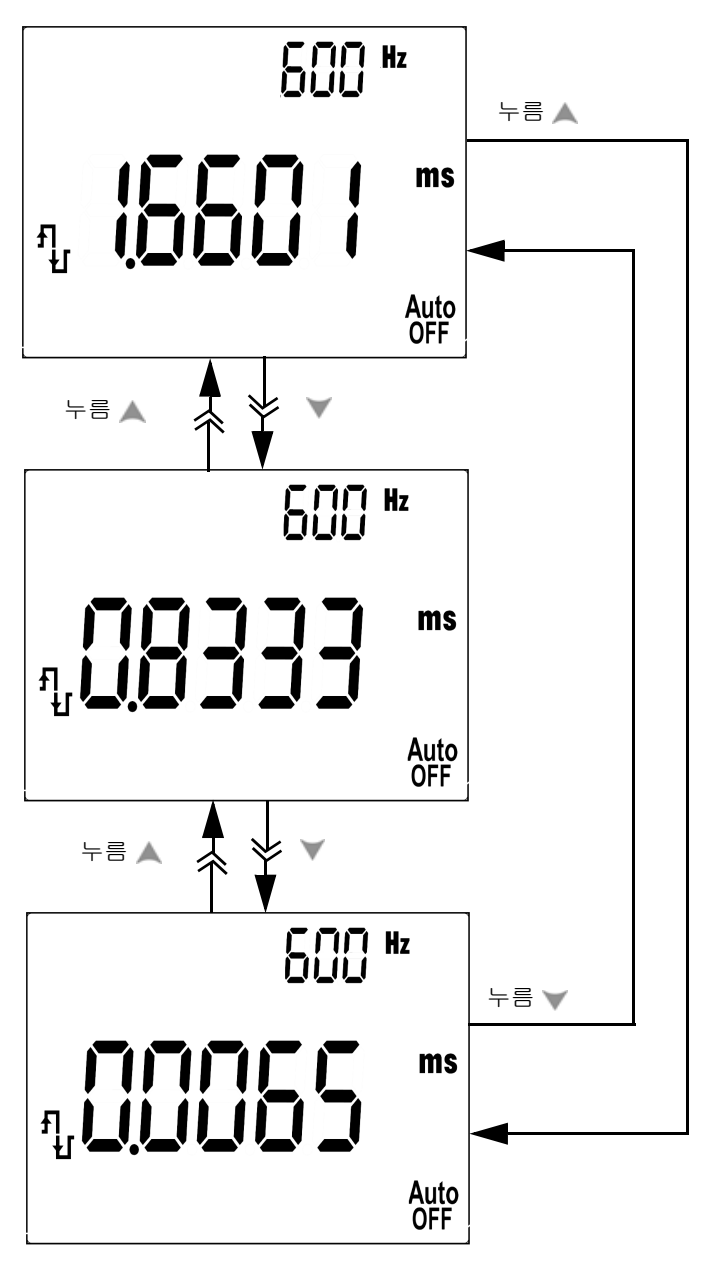

그림 3-13 사각파 출력을 위한 펄스 폭 조정

# 원격 통신

이 미터기에는 미터기로부터 PC 로의 데이터 저장을 간편하게 해주는 양방향 (전이중) 통신 기능이 있습니다. 이 기능을 사용하려면, Keysight 웹 사이트에서 다운로드할 수 있는 응용 프로그램 소프트웨어와 함께 사용되는 선택사양인 IR-USB 케이블이 필요합니다.

PC 에서 미터기 원격 통신을 수행하는 방법에 대한 자세한 내용은 Keysight GUI Data Logger 소프트웨어 시작 후 도움말을 클릭하거나 더 자세한 내용은 GUI Data Logger 빠른 시작 안내서 (U1251-90023) 를 참조하십시오.

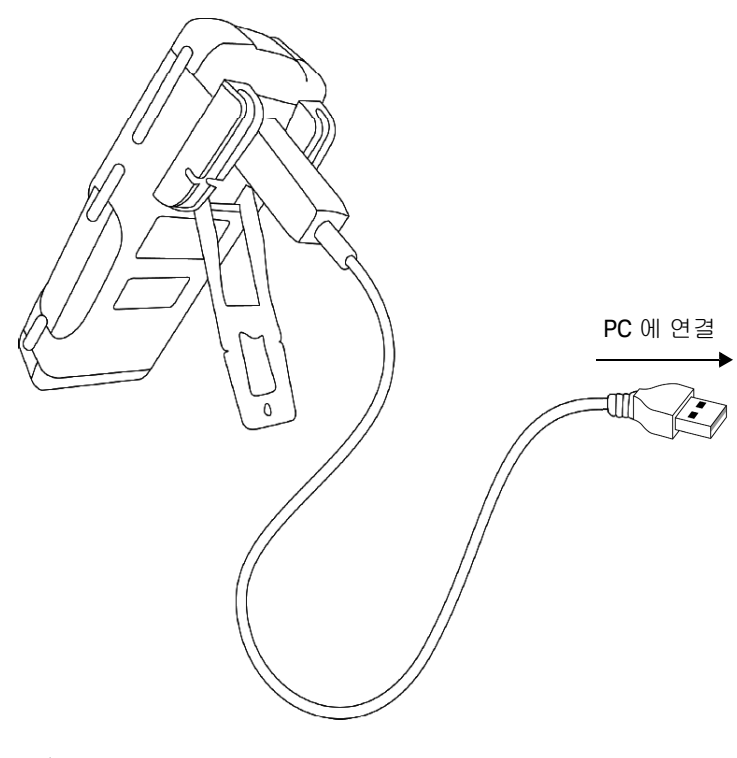

그림 3-14 원격 통신을 위한 케이블 연결

## 3 특징 및 기능

이 페이지는 비어 있습니다 .

Keysight U1251B 및 U1252B 휴대용 디지털 멀티미터 사용 및 서비스 안내서

# 기본 설정 변경

Setup 모드 선택 98 Data Hold/Refresh Hold 모드 설정 101 데이터 기록 모드 설정 102 열전쌍 타입 설정 (U1252B 만 해당) 103 dBm 측정을 위한 기준 임피던스 설정 104 최소 주파수 측정 설정 105 온도 단위 설정 106 자동 전원 절약 모드 설정 108 비율(%) 스케일 판독값 설정 110 신호음 주파수 설정 111 백라이드 타이머 설정 112 전송 속도 설정 113 패리티 검사 설정 114 데이터 비트 설정 115 반향 모드 설정 116 인쇄 모드 설정 117 제조 시 기본 설정으로 돌아가기 118 배터리 전압 설정 119 필터 설정 120

이 장에서는 U1251B 및 U1252B 제조 시 기본 설정 및 사용할 수 있는 설정 옵션 변경 방법를 다루고 있습니다.

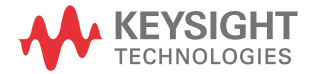

4

4 기본 설정 변경

Setup 모드 선택

Setup 모드로 들어가려면 다음 단계를 수행합니다.

- 1 미터기를 끕니다.
- 2 OFF 위치에서 🖤 를 누른 상태로 회전 스위치를 다른 아무 위치로나 돌립니다.
- 참 고 신호음이 울리면 미터기가 Setup 모드로 되어 있는 것이므로 🖤 를 놓으면 됩니다.

Setup 모드에서 메뉴 항목 설정을 변경하려면 다음 단계를 따릅니다.

- 1 < 또는 🕨 를 눌러 메뉴 항목을 살펴봅니다.
- 2 ▲ 또는 ▼ 를 눌러 이용할 수 있는 설정을 살펴봅니다 . 가용 옵션에 관한 자세 한 내용은 표 4-1 "Setup 모드에서 이용할 수 있는 옵션 " 을 참조하십시오 .
- 3 (HZ)를 눌러 변경 사항을 저장합니다. 이 파라미터는 비휘발성 메모리에 남아 있게 됩니다.
- 4 ♥♥♥ 를 1 초 이상 누르고 있으면 Setup 모드를 종료합니다.

| 메뉴 항목                |                        | 이용할 수 있는 설정 옵션                           |                                                     | 제조 시 기  |
|----------------------|------------------------|------------------------------------------|-----------------------------------------------------|---------|
| 디스플레이                | 설명                     | 디스플레이                                    |                                                     | 본설정     |
| rHoLd <sup>[a]</sup> | Refresh Hold           | OFF                                      | Data Hold( 수동 트리거 ) 사용 가능                           | 500     |
|                      |                        | 100-1000                                 | Refresh Hold( 자동 트리거 ) 를 확인할 가변<br>카운트 설정           |         |
| FiLtE                | DC필터                   | ON, OFF                                  | On 으로 설정할 때 DC 필터 활성화                               | OFF     |
| bAtt                 | 배터리 전압                 | 7.2V, 8.4V                               | 7.2V 또는 8.4V 배터리 전압 선택                              | 7.2 V   |
| rESEt                | 재설정                    | dEFAU                                    | Hz 이상 누르고 있으면 제조 시     설정을 재설정할 수 있음                | dEFAU   |
| Print                | 인쇄                     | On, OFF                                  | ON 으로 하면 연속적으로 데이터를 PC 로<br>자동 전송함                  | OFF     |
| ECHO                 | 반향                     | ON, OFF                                  | ON 으로 하면 PC 로 문자 반환함                                | OFF     |
| dAtAb                | 데이터 용량 (비트)            | 7-bit, 8-bit                             | 원격 통신 데이터 용량 ( 비트 ) 설정 (PC 로<br>원격 제어 )             | 8 비트    |
| PArtY                | 패리티 검사                 | En, Odd, nOnE                            | 원격 통신 패리티 검사를 짝수나 홀수 또는<br>하지 않음으로 설정 (PC 로 원격 제어 ) | nOnE    |
| bAUd                 | 전송 속도                  | 2400Hz,<br>4800Hz,<br>9600Hz,<br>19200Hz | 원격 통신 전송 속도 설정 (PC 로 원격 제어 )                        | 9600 Hz |
| b-Lit                | 배경조명 디스플레이             | 1–99 s <sup>[b]</sup>                    | 배경조명 디스플레이 자동 꺼짐 타이머<br>설정                          | 30 s    |
|                      |                        | OFF                                      | 배경조명 디스플레이 자동 꺼짐 사용 안 함                             |         |
| bEEP                 | 미터기에서 신호음<br>이 울리는 주파수 | 2400 Hz, 1200 Hz,<br>600 Hz, 300 Hz      | 미터기에서 신호음이 울리는 주파수 설정                               | 2400 Hz |
|                      |                        | OFF                                      | 미터기 신호음 울리지 않음                                      |         |
| PErnt                | 비율 배율                  | 0–20mA,<br>4–20mA                        | % 배율 판독값 설정                                         | 4–20 mA |

## 표 4-1 Setup 모드에서 이용할 수 있는 설정 옵션

| 메뉴 항목                       |                     | 이용할 수 있는 설정 옵션                 |                                         | 제조시기              |
|-----------------------------|---------------------|--------------------------------|-----------------------------------------|-------------------|
| 디스플레이                       | 설명                  | 디스플레이                          | 설명                                      | 본 설정              |
| APF                         | 자동 전원 끄기            | 1–99 m <sup>[b]</sup>          | 자동 전원 끄기 타이머 설정                         | - 10 m            |
|                             |                     | OFF                            | 자동 전원 끄기 불가                             |                   |
| FrEq                        | 측정할 수 있는 최소<br>주파수  | 0.5Hz, 1Hz,<br>2Hz, 5Hz        | 측정할 수 있는 최소 주파수 설정                      | 0.5 Hz            |
| rEF                         | dBm 측정의 기준 임<br>피던스 | 1-9999 $\mathbf{\Omega}^{[b]}$ | dBm 측정의 기준 임피던스 설정                      | 50 <b>Ω</b>       |
| t.CoU <sup>[c]</sup>        | 열전쌍                 | tYPE <sup>k</sup>              | 열전쌍 유형을 K 타입으로 설정                       | type <sup>k</sup> |
|                             |                     | tYPE <sup>J</sup>              | 열전쌍 유형을 J 타입으로 설정                       |                   |
| d-LoG                       | 데이터 기록              | Hand                           | 수동 데이터 기록 가능                            | Hand              |
|                             |                     | 1-9999 s <sup>[b]</sup>        | 자동 데이터 기록 주기 설정                         |                   |
| <u>ት</u> ደቪዎ <sup>[d]</sup> | 온도 -                | d-CF                           | 온도 단위를 °C 로 설정하나 🕞 름 누<br>르면 °F 로 전환함 . | d-C               |
|                             |                     | d-F                            | 온도 단위를 약 로 설정                           |                   |
|                             |                     | d-FC                           | 온도 단위를 ℉로 설정하나 ♠ange 누르면<br>℃ 로 전환함     |                   |
|                             |                     | d-C                            | 온도 단위를 ℃ 로 설정                           |                   |

### 표 4-1 Setup 모드에서 이용할 수 있는 설정 옵션 (계속)

#### Setup 모드에서 설정 옵션에 대한 참고사항:

[a] 사용자가 Setup 모드로 들어간 후 처음 표시되는 옵션입니다.

[b] b-Lit, APF, rEF, d-LoG 메뉴 항목의 경우 사용자가 눌러서 자리수를 조정할 수 있습니다 .

[c] 이 메뉴 옵션은 U1252B 에서만 사용할 수 있습니다.

[d] tEMP 메뉴 항목을 보려면 🌘 를 1 초 이상 누르고 있으면 됩니다.

# Data Hold/Refresh Hold 모드 설정

- 1 OFF 로 설정하여 Data Hold 모드 (키에 의하거나 원격 제어를 통한 버스에 의 한 수동 트리거)를 사용 안 함으로 설정합니다.
- 2 변화 카운트를 100~1000 범위로 설정하여 Refresh Hold 모드 (자동 트리거) 를 활성화합니다. 측정값의 변동이 변동 카운트 설정을 초과하면 Refresh Hold 가 트리거될 준비가 됩니다.

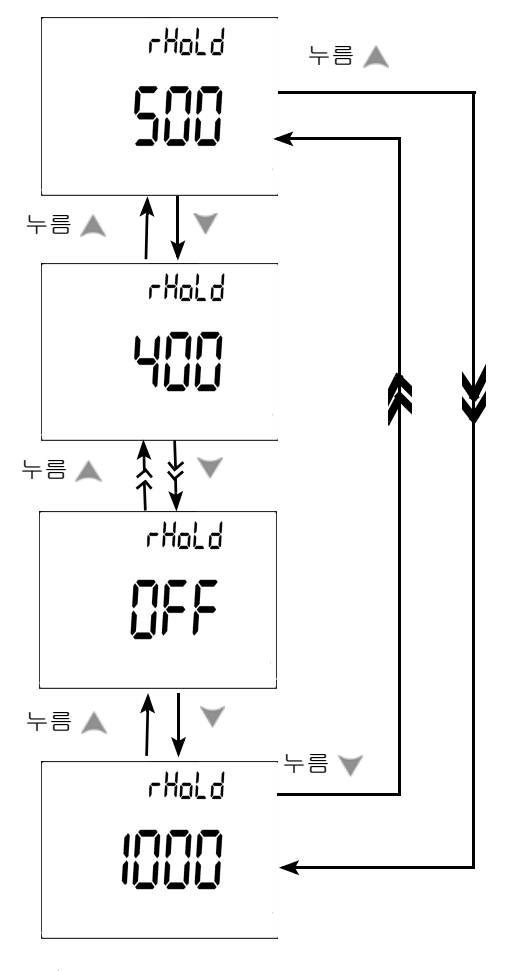

그림 4-1 Data Hold/Refresh Hold 설정

4 기본 설정 변경

## 데이터 기록 모드 설정

- 1 " 수동 " 을 설정하여 수동 데이터 기록 모드를 활성화합니다.
- 2 간격을 0001~9999 초 범위로 설정하여 주기적 (자동)데이터 기록 모드를 선택합니다.
- 3 < 또는 ▶ 를 1 초 이상 눌러 수동과 간격 데이터 기록 설정을 전환할 수 있습니다.</li>

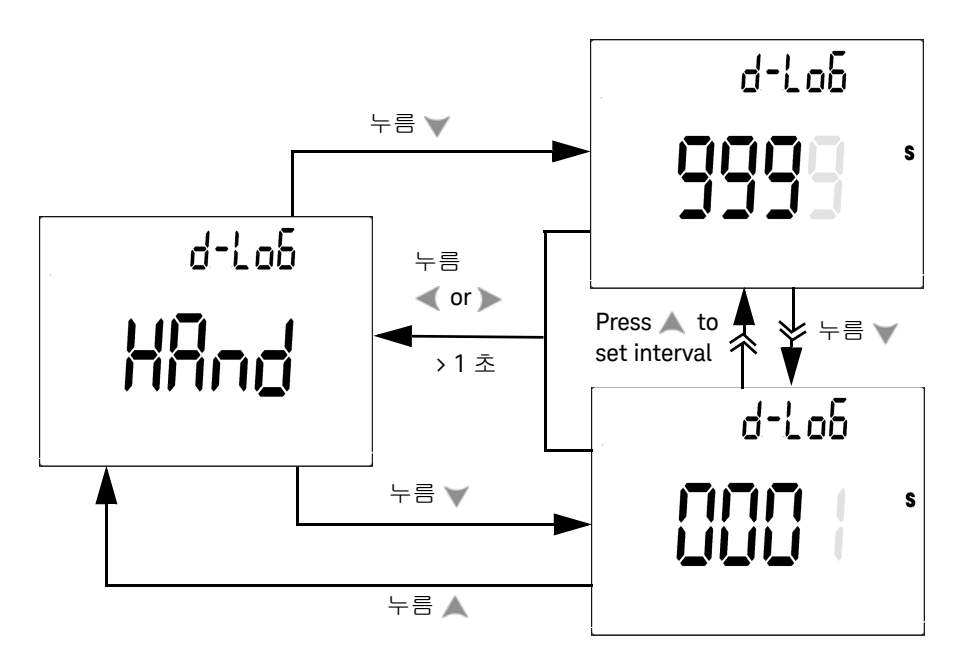

그림 4-2 데이터 기록 설정

열전쌍 타입 설정 (U1252B 만 해당)

선택이 가능한 열전쌍 센서 타입은 타입 K(기본) 또는 타입 J 입니다. ▲ 또는 ▼ 를 누르면 J 타입과 K 타입 사이에서 전환됩니다.

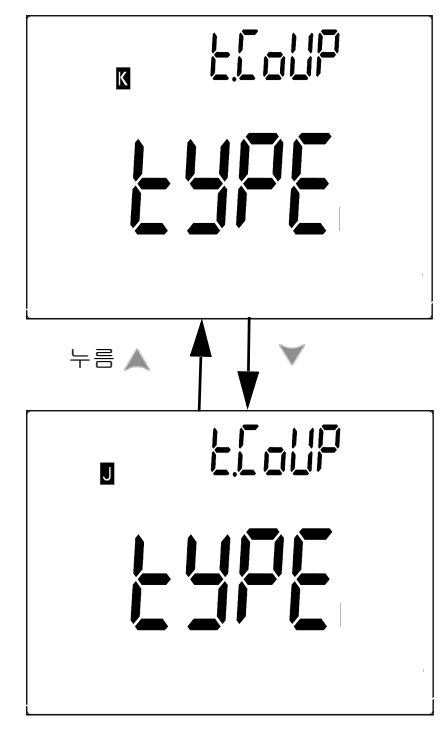

**그림 4-3** 열전쌍 유형 설정

# dBm 측정을 위한 기준 임피던스 설정

기준 임피던스는 1~9999 $\Omega$ 범위에서 설정할 수 있습니다 . 기본값은 50  $\Omega$  입니다 .

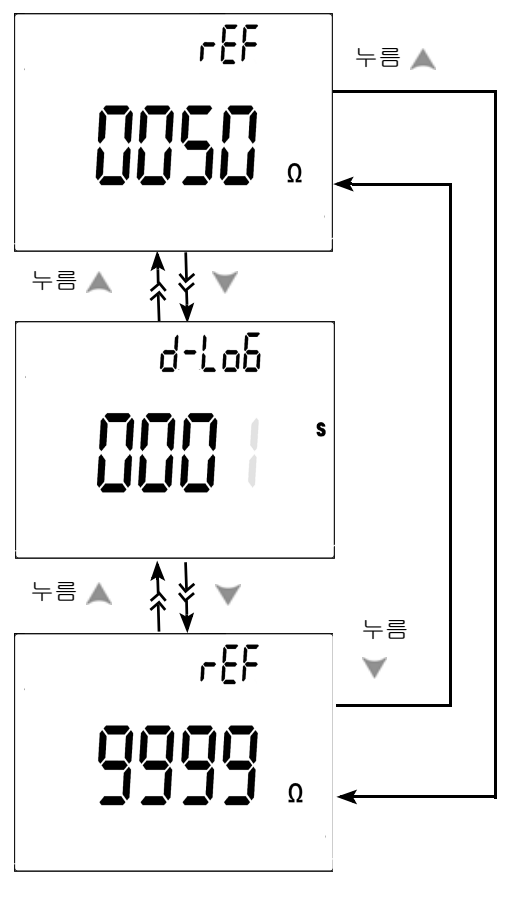

그림 4-4 dBm 측정을 위한 기준 임피던스 설정

최소 주파수 측정 설정

최소 주파수 설정은 주파수, 듀티 사이클 및 펄스 폭의 측정 속도에 영향을 미칩 니다. 일반적인 측정 속도는 최소 1Hz 주파수를 기준으로 합니다.

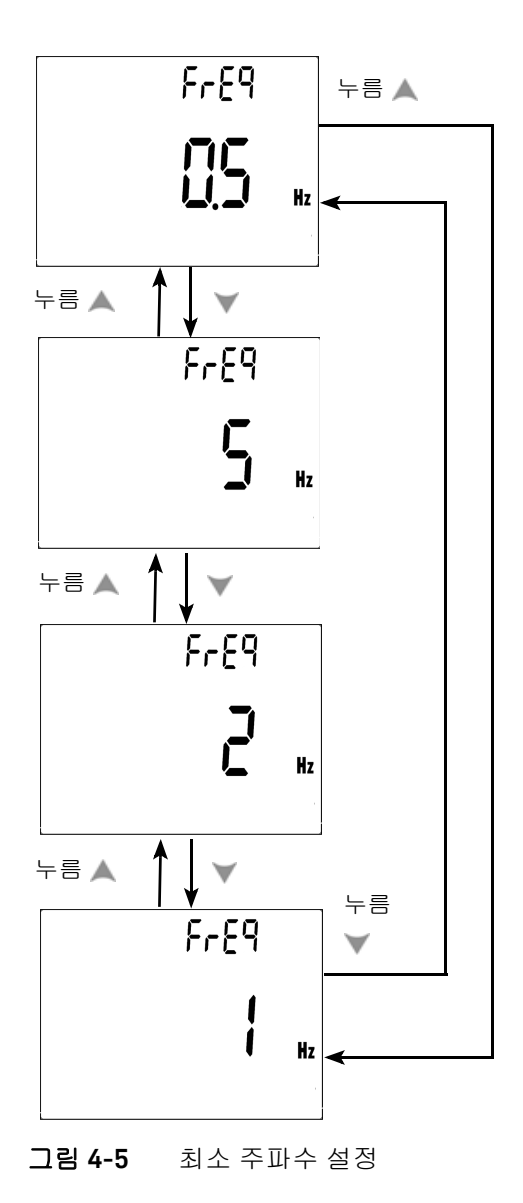

## 온도 단위 설정

네 가지 디스플레이 조합을 사용할 수 있습니다.

- 섭씨 전용 (주 디스플레이에 °C) 단일 디스플레이 설정
- 섭씨 화씨 (d-CF) 및 화씨 섭씨 (d-FC) 이중 디스플레이 설정 .

참 고 🛛 🕞 🔐 이슈 - 보조 디스플레이를 전환시킬 수 있습니다 .

- 화씨 전용 (주 디스플레이에 °F) 단일 디스플레이 설정

기본 설정 변경 4

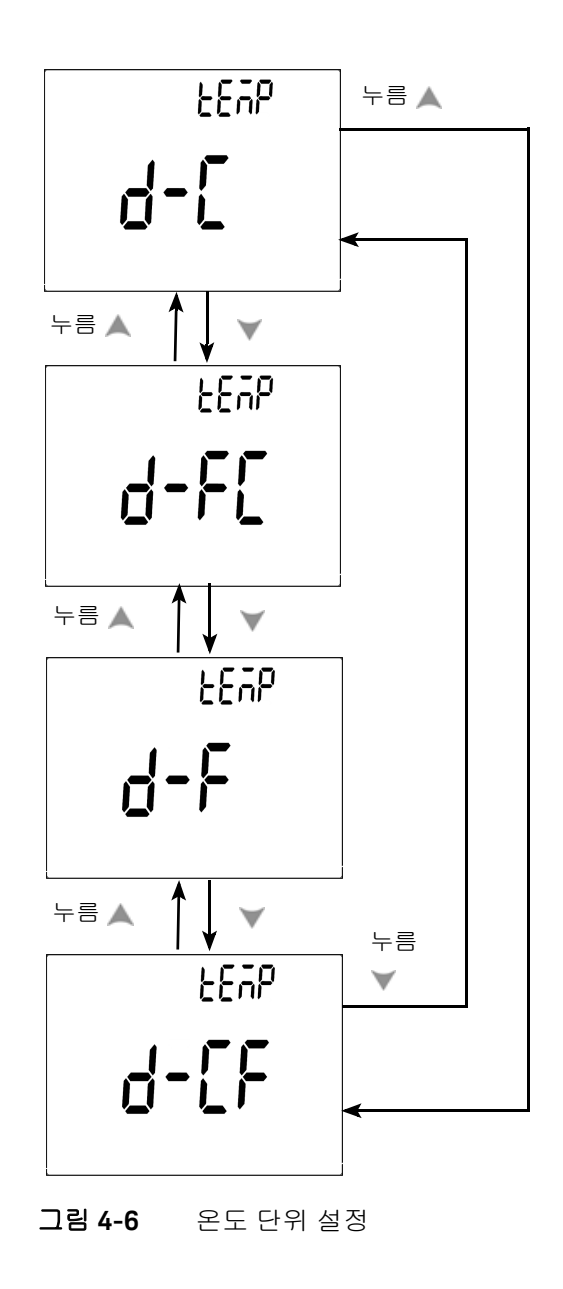

## 자동 전원 절약 모드 설정

- APF(Auto Power OFF) 타이머는 1~99 분 범위에서 설정할 수 있습니다. 자동 으로 전원이 꺼진 후 미터기를 다시 켜려면 회전 스위치를 OFF 위치로 돌린 후 다시 ON 위치로 돌립니다.
- "자동 꺼짐"을 활성화하려면 회전 스위치를 OFF 위치로 돌립니다.그 다음 다시 돌려 놓습니다.
- 이후 측정 시 디스플레이에 Auto OFF 가 표시됩니다.
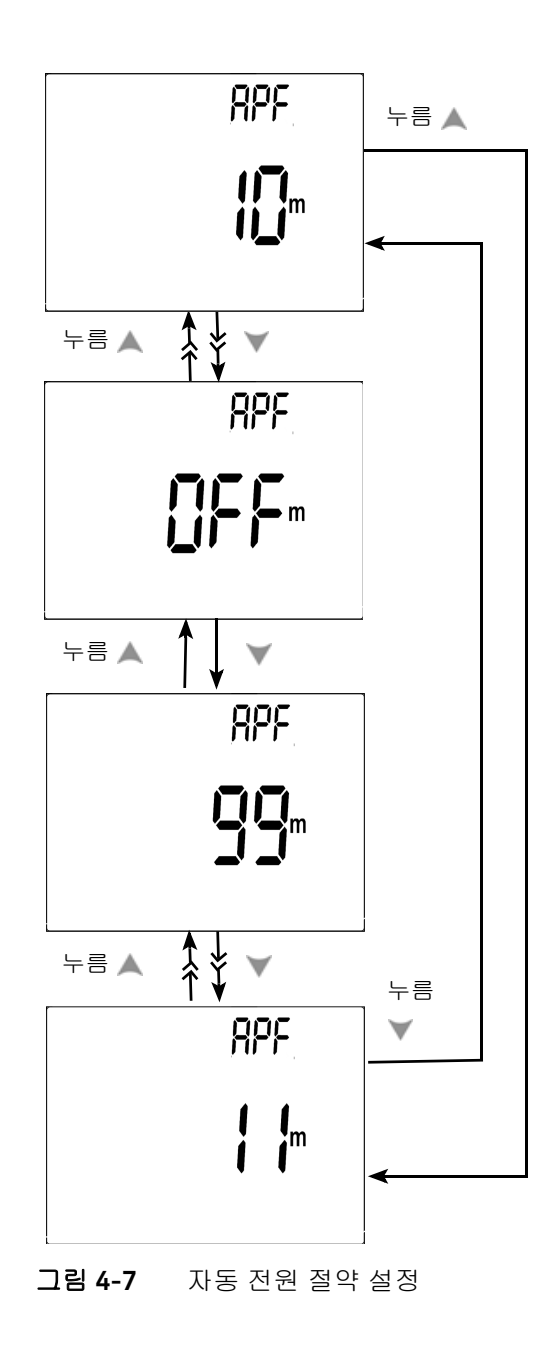

# 비율(%) 스케일 판독값 설정

이 설정은 DC 전류 측정 디스플레이를 비율 (%) 스케일 판독값 (0~100% 에 비례 해 4-20 mA 또는 0-20 mA) 으로 변환시킵니다 . 25% 배율 판독값은 4-20 mA 에 서의 DC 8 mA 와 0-20 mA 에서의 DC 5 mA 를 나타냅니다 .

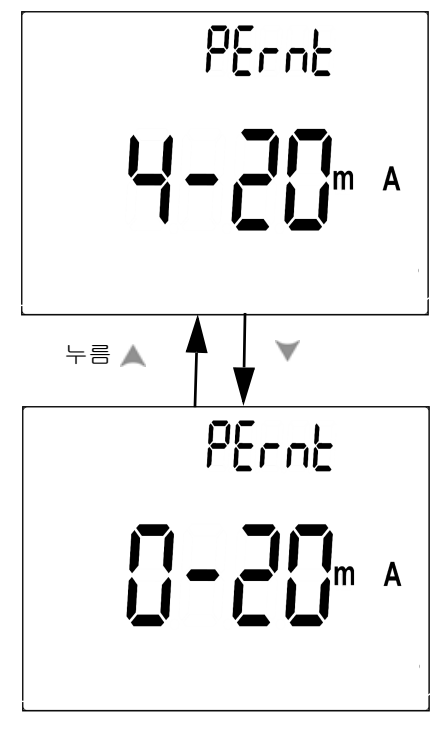

**그림 4-8** % 배율 판독값 설정

# 신호음 주파수 설정

구동 주파수를 2400, 1200, 600 또는 300 Hz 로 설정할 수 있습니다 . "OFF" 는 신 호음을 비활성화합니다 .

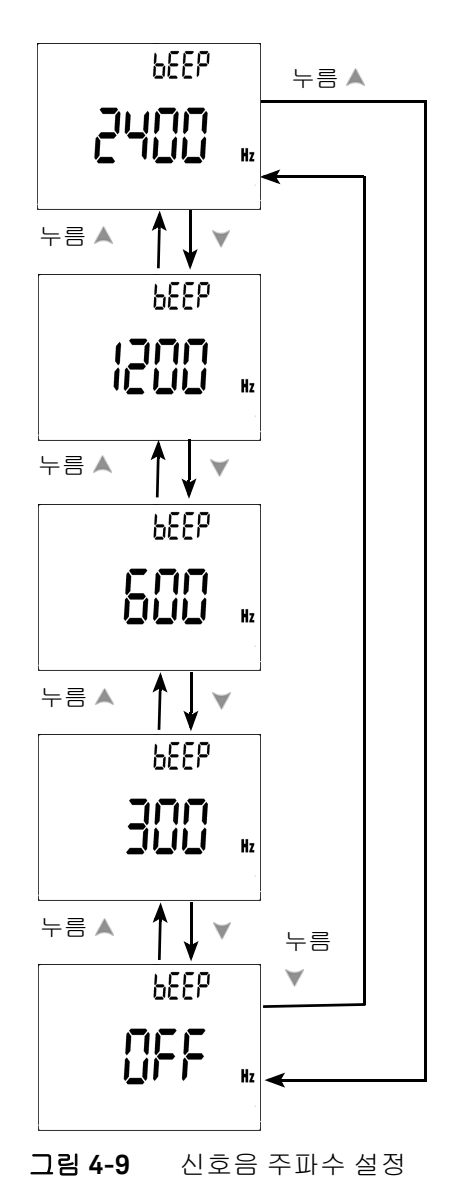

Keysight U1251B 및 U1252B 사용 및 서비스 안내서

4 기본 설정 변경

백라이드 타이머 설정

 타이머는 1~99 초로 설정할 수 있습니다. 이 설정 시간이 지나면 백라이트가 자동으로 꺼집니다.

- "OFF" 는 조명 자동 끄기를 해제합니다.

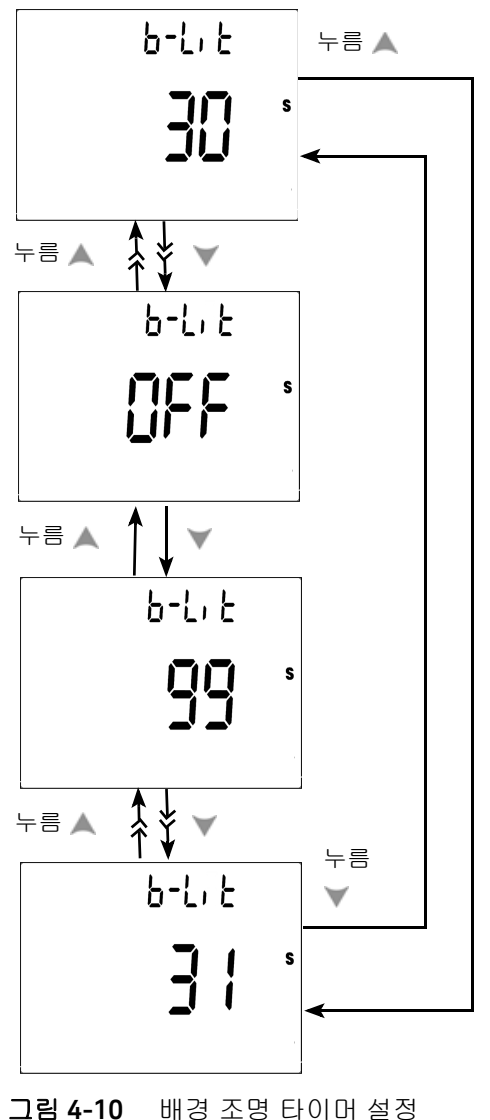

# 전송 속도 설정

전송 속도는 원격 제어를 위해 선택됩니다 . 이용할 수 있는 설정은 2400, 4800, 9600 및 19200Hz 입니다 .

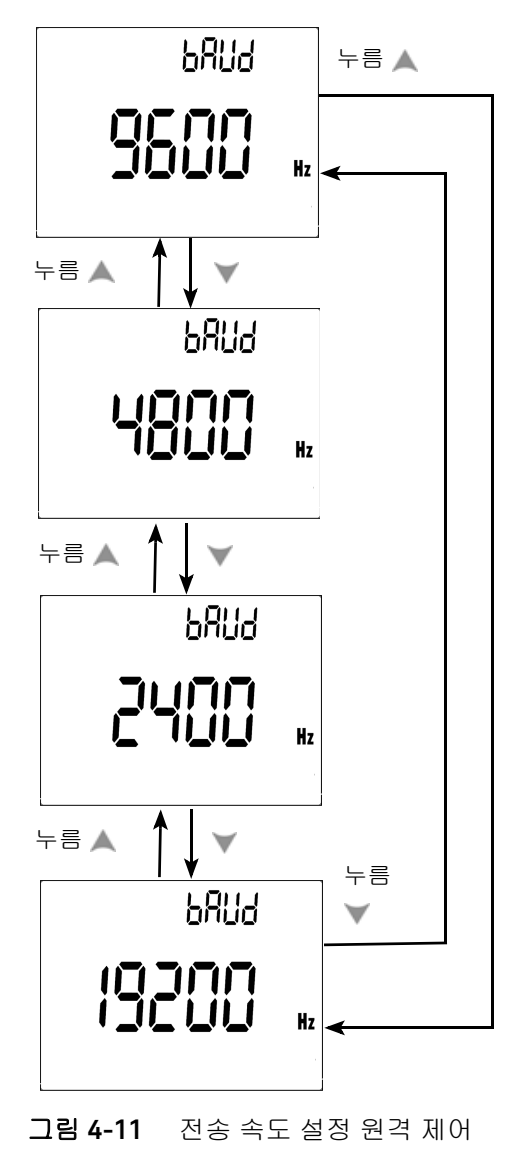

Keysight U1251B 및 U1252B 사용 및 서비스 안내서

4 기본 설정 변경

# 패리티 검사 설정

패리티 검사는 원격 제어를 위해 선택됩니다. 없음, 짝수 또는 홀수 비트로 설정 할 수 있습니다.

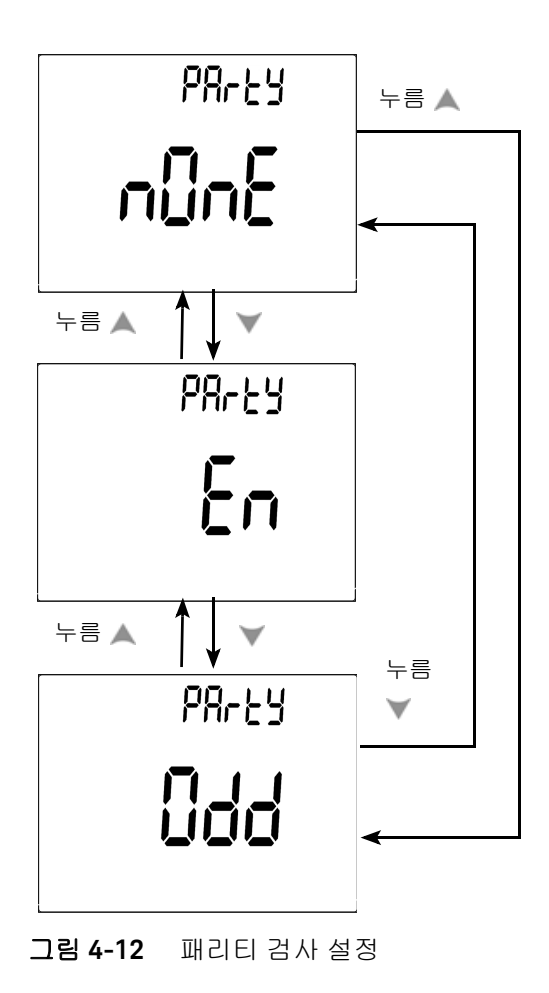

# 데이터 비트 설정

데이터 비트는 원격 제어에 대해 선택됩니다. 8 또는 7 비트로 설정할 수 있습니다.

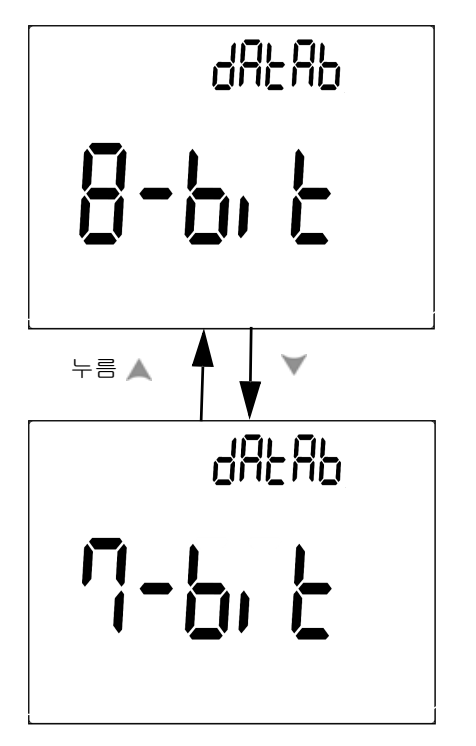

그림 4-13 원격 제어를 위한 데이터 비트 설정

# 반향 모드 설정

- Echo ON 은 원격 통신에서 PC 로 문자를 반환하도록 해줍니다.
- Echo OFF 는 반향 모드를 해제시킵니다.

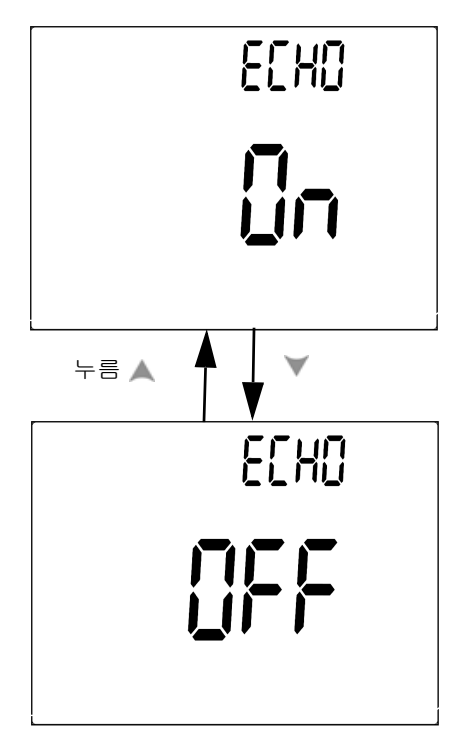

그림 4-14 원격 제어를 위한 반향 모드

# 인쇄 모드 설정

Print ON 으로 하면 측정 주기가 완료되면 측정된 데이터를 PC 로 인쇄합니다. 이 모드에서 미터기는 자동으로 최신 데이터를 호스트에게 지속적으로 전송만 하고 호스트로부터 어떤 명령도 받지 않습니다. 인쇄 작업 중에는 *Remote* 가 깜박입 니다.

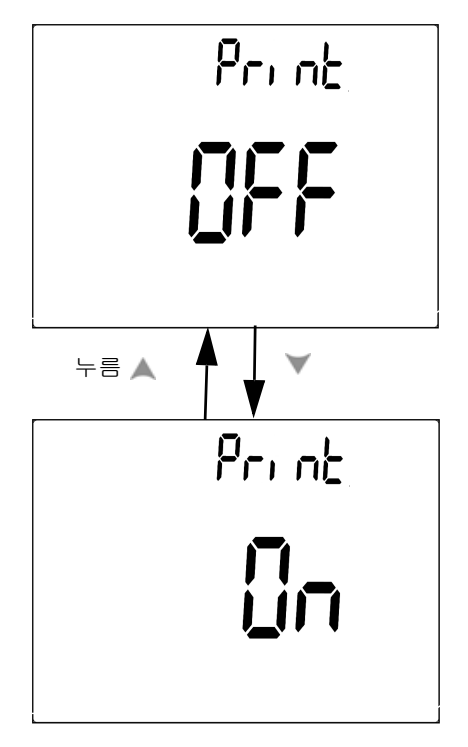

그림 4-15 원격 제어를 위한 인쇄 모드 설정

# 제조 시 기본 설정으로 돌아가기

- (▶₂) 를 1 초 이상 눌러 온도 설정을 제외한 모든 메뉴 옵션을 제조 시 기본 설정으로 재설정합니다.
- 재설정이 실시된 후에는 자동으로 Reset 메뉴 항목이 Refresh Hold 메뉴 항목 에 귀속됩니다.

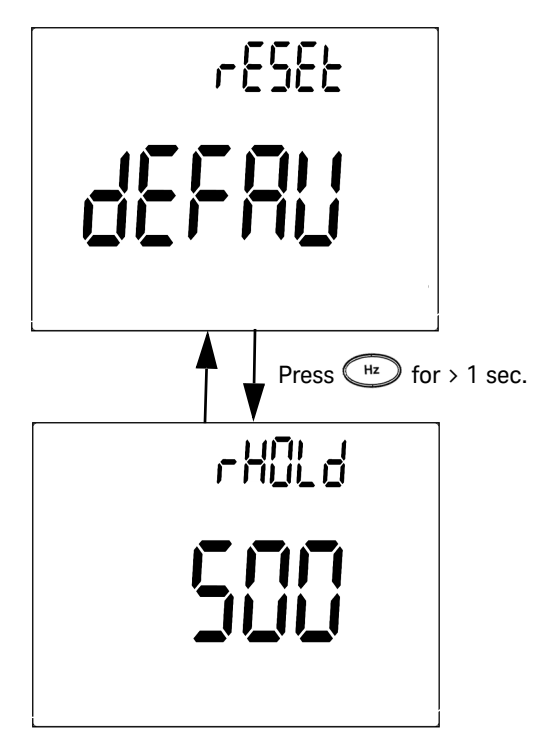

그림 4-16 재설정 설정

# 배터리 전압 설정

멀티미터를 위한 배터리 타입은 7.2 V 또는 8.4 V 로 설정할 수 있습니다.

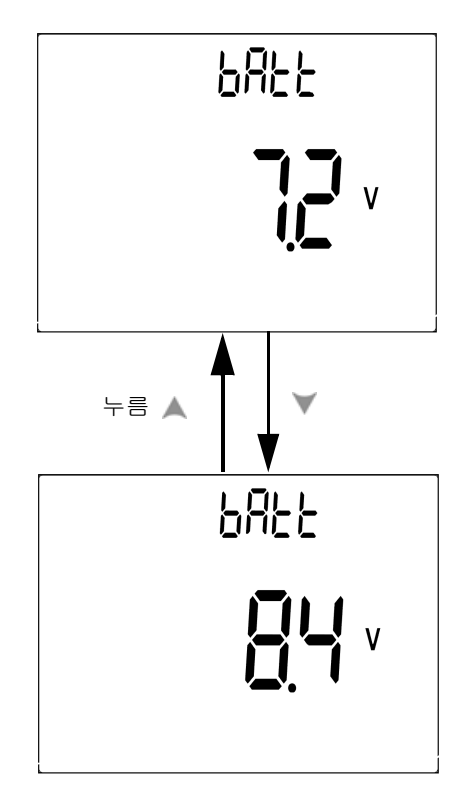

그림 4-17 배터리 전압 선택

# 필터 설정

이 설정은 DC 측정 경로에서 AC 신호를 필터링하는 데 사용됩니다 . DC 필터는 기본값으로 "ON"으로 설정됩니다 .

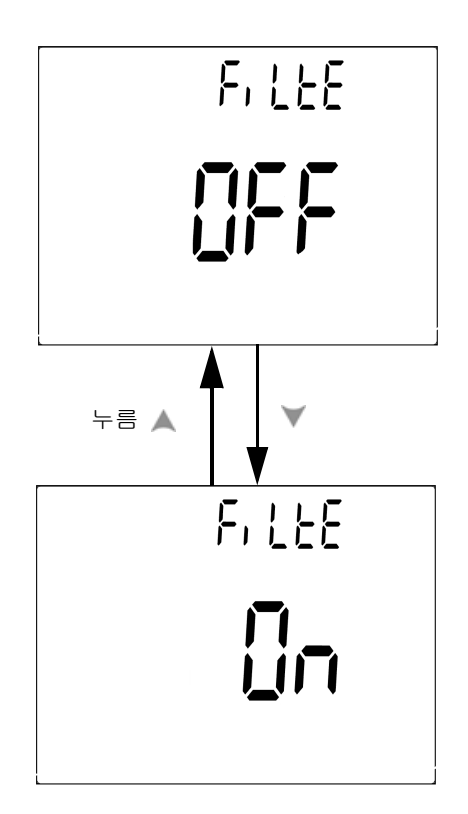

그림 4-18 DC 필터

- **참 고** DC 필터가 활성화되면 DC 전압 측정 중에 측정 속도가 감소할 수 있습니다.
  - AC 또는 Hz 측정 중에는 (주 디스플레이 또는 보조 디스플레이에서) DC 필터 는 자동으로 비활성화됩니다.
  - 펌웨어 버전이 2.17 이하면 필터 기능이 기본적으로 꺼집니다.

### 표 4-2 필터 기본값

| 파라미터   | 펌웨어 버전 <sup>[a]</sup> | 기본 설정 |
|--------|-----------------------|-------|
| FiLtEr | 2.17 Olōł             | oFF   |
|        | 2.18 이상               | oN    |

[a] 펌웨어는 출고 시 설치되어 있으며 현장에서 업그레이드할 수 없습니다 .

### 4 기본 설정 변경

이 페이지는 비어 있습니다 .

Keysight U1251B 및 U1252B 휴대용 디지털 멀티미터 사용 및 서비스 안내서

유지보수 5

소개 124 교체 부품 139

이 장에서는 문제가 발생한 경우 휴대용 디지털 멀티미터 문제해결 방법을 다루고 있습니다.

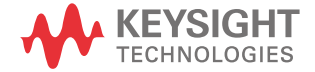

# 소개

주 의 본 매뉴얼에서 다루고 있지 않은 수리나 서비스는 자격을 갖춘 직원에게 맡기 는 것이 좋습니다 .

### 일반 유지보수

경 고 측정을 실시하기 전에 해당 측정에 맞게 단자가 연결되어 있는지 확인하십시 오.장치 손상을 피하려면 입력 제한을 초과하지 마십시오.

> 위의 위험 외에도 단자 속의 먼지나 습기가 판독값을 왜곡시킬 수 있습니다. 세척 단계는 다음과 같습니다 .

- 1 미터기를 끈 후 테스트 리드를 제거합니다.
- 2 미터기를 뒤집은 후 흔들어 단자 안에 쌓인 먼지를 모두 털어냅니다.
- 3 연성 세제와 젖은 천으로 케이스를 닦아냅니다. 연마제나 솔벤트를 사용하지 마십시오. 알코올에 적신 깨끗한 면봉으로 각 단자의 접촉면을 닦습니다.

배터리 교체

미터기는 9V Ni-MH 충전용 배터리, 8.4V 공칭 전압을 사용합니다. 지정 타입만 사용하십시오 (그림 5-1 참조). 올바른 배터리 타입을 사용하려면 배터리가 거의 소모되었음을 알리는 신호가 깜빡거리면 바로 배터리를 교체합니다. 미터기에 충 전용 배터리가 사용되는 경우 127 페이지의 "배터리 충전 " 단원을 참조하십시오. 배터리 교체 단계는 다음과 같습니다.

1 뒷면에서 배터리 커버의 나사를 LOCK 에서 OPEN 위치로 돌립니다 (반시계 방향).

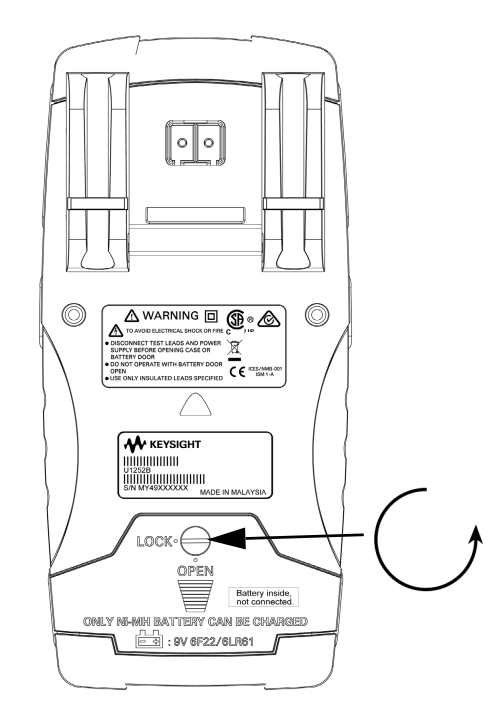

- 2 배터리 커버를 아래로 밉니다.
- 3 배터리 커버를 들어냅니다.
- 4 지정된 배터리로 교체합니다.
- 5 위 단계를 다시 반복하고 덮개를 닫습니다.

# 참 고 Keysight U1251B 용 호환 가능 배터리 목록 :

- 9V 알카라인 일회용 배터리 (ANSI/NEDA 1604A 또는 IEC 6LR61)
- 9V 망간 일회용 배터리 (ANSI/NEDA 1604D 또는 IEC6F22)

 참 고
 Keysight U1252B 용 호환 가능 배터리 목록 :

 9V 사이즈 300mAH Ni-MH 충전용 배터리 , 7.2 V 공칭 전압

 9V 사이즈 250mAH Ni-MH 충전용 배터리 , 8.4 V 공칭 전압

 9V 안 카라인 일회용 배터리 (ANSI/NEDA 1604A 또는 IEC 6LR61)

 9V 망간 일회용 배터리 (ANSI/NEDA 1604D 또는 IEC6F22)

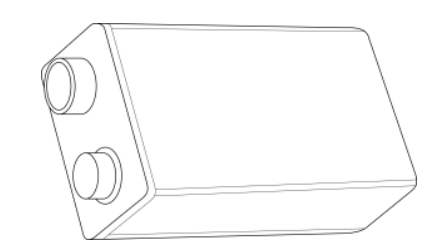

그림 5-1 볼트 직사각형 모양 배터리

보관 주의 사항

주 의

배터리 누수로 인한 계측기 위험 방지

- 언제나 방전된 배터리는 즉시 교체합니다.
- 멀티미터를 장시간 사용하지 않는 경우 배터리를 빼고 따로 보관하는 것 이 좋습니다.

최초 충전 후 사용하지 않더라도 정기적으로 배터리를 완전히 충전하는 것이 좋 습니다 . Ni-MH 충전용 배터리 포장이 시간이 지남에 따라 누수될 수 있기 때문입 니다 .

시간이 지남에 따라 충전용 배터리의 성능이 떨어질 수 있습니다.

### 배터리 충전

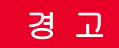

배터리를 단락시켜 방전시키거나 극성을 반대로 해서 넣어서는 안됩니다. 배 터리를 충전하기 전에 충전용 배터리인지 확인합니다. DC 24V 가 충전 단자 에 공급되고 있으므로 충전 중에 회전 스위치를 돌리지 마십시오.

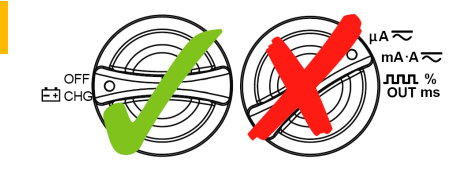

- 배터리를 충전할 때 ETCHG 위치에서 회전 스위치를 돌리지 마십시오.
- 배터리는 9V Ni-MH 충전용 배터리 (7.2V 공칭 전압) 또는 9V 사이즈
   Ni-MH 충전용 배터리 (8.4V 공칭 전압) 에서만 충전됩니다.
- 배터리 충전 시 모든 단자에서 테스트 리드를 제거합니다.
- 배터리를 적절히 올바른 극성에 맞게 삽입하십시오.

#### 참 그

배터리 충전기의 본선 공급 전압 변동이 +/- 10% 를 초과하면 안됩니다.

새 충전용 배터리는 방전된 상태이므로 사용 전에 반드시 충전해야 합니다.최초, 또는 장기간 보관 기간 이후 다시 사용함에 있어 배터리는 3~4 번 전 / 방전 주기를 거쳐야 최대 용량에 이르게 됩니다. 방전은 배터리 전원만 사용하여 멀티미터가 꺼지거나 배터리 잔량 경고가 나타날 때까지 작하면 됩니다. 배터리를 충전하려면 지정 24V DC 어댑터를 사용하십시오 . 배터리가 충천되는 동안 미터기 회전식 스위치를 돌리지 마십시오 . 다음 단계에 따라 배터리를 충전 합니다 .

- 1 미터기에서 테스트 리드를 제거합니다.
- 2 회전 스위치를 ➡CHG 위치로 돌립니다. DC 어댑터에 전원 코드를 연결합 니다.
- 3 DC 어댑터의 빨간색 (+)/ 검은색 (-) 바나나 단자를 ➡CHG 및 "COM" 단자에 각각 연결합니다. DC24V 출력과 과전류 한계를 <0.5A 로 설정하기 위해 DC 어댑터를 DC 전원 공급기로 교체할 수 있습니다. 올바른 극성으로 연결되었 는지 확인하십시오.
- 4 주 디스플레이에 "bAt" 가 표시되고 보조 디스플레이에 'SbY" 이 표시되며 짧 은 신호음이 울려 배터리를 충전해야 함을 알려 줍니다 SHIFT 를 누르면 배터 리 충전이 시작되거나 24V 가 공급된 후 미터기가 자동으로 자체 테스트를 시 작합니다. 배터리 용량이 90% 이상인 경우 충전하지 않는 것이 좋습니다.

표 5-1 대기 및 충전 모드에서의 배터리 전압과 해당하는 충전율

| 상황       | 배터리 전압         | 비례 비율     |
|----------|----------------|-----------|
| 세류 (SBY) | 7.0 V ~ 9.6 V  | 0% ~ 100% |
| 충전중      | 7.2 V ~ 10.0 V | 0% ~ 100% |

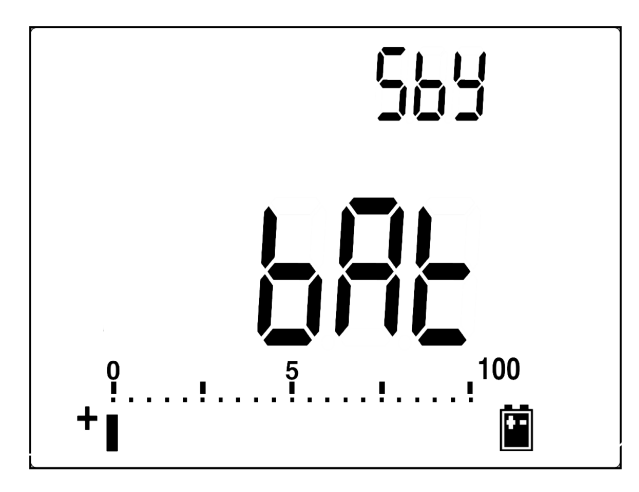

그림 5-2 세류로 표시된 배터리 용량

5 SHIFT 버튼 또는 자체 시작 버튼을 누르면 미터기가 미터기 안의 배터리가 충 전용인지를 확인하기 위한 자가 테스트를 수행합니다. 이 자가 테스트는 약 2-3 분 걸립니다. 자가 테스트 도중 키를 누르지 마십시오. 그림 5-3 과 같이 메시지가 표시됩니다.

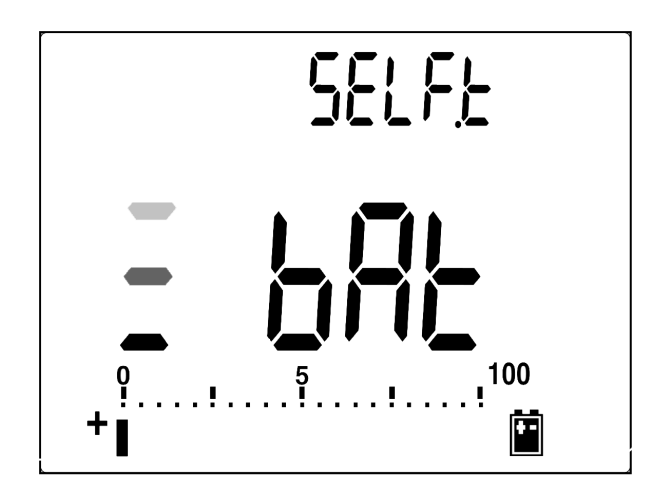

그림 5-3 자가 테스트

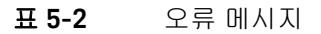

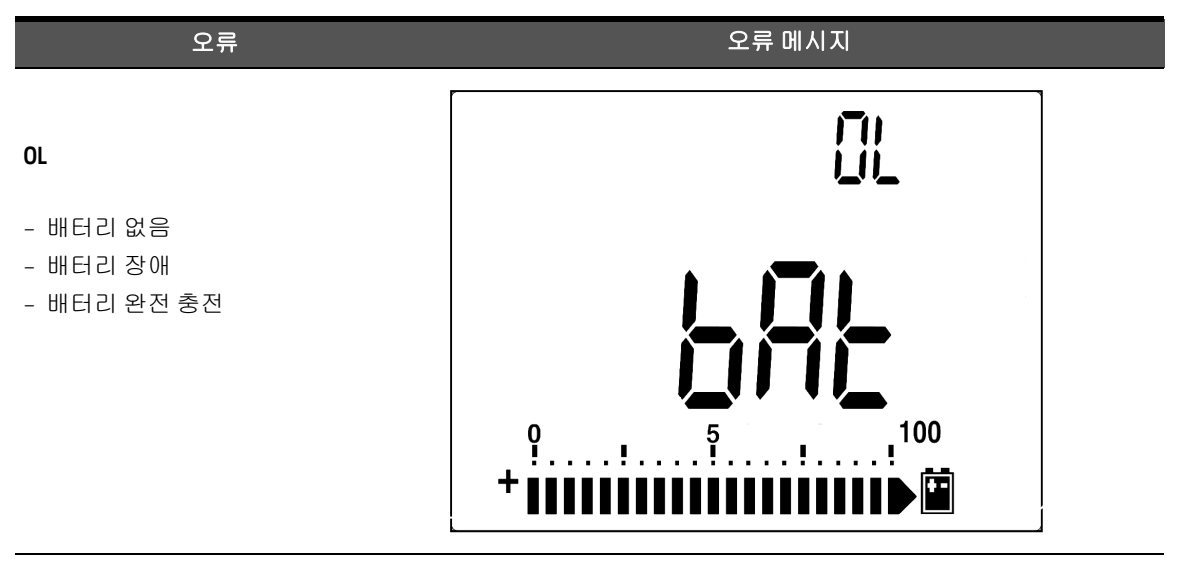

#### 표 5-2 오류 메시지 (계속)

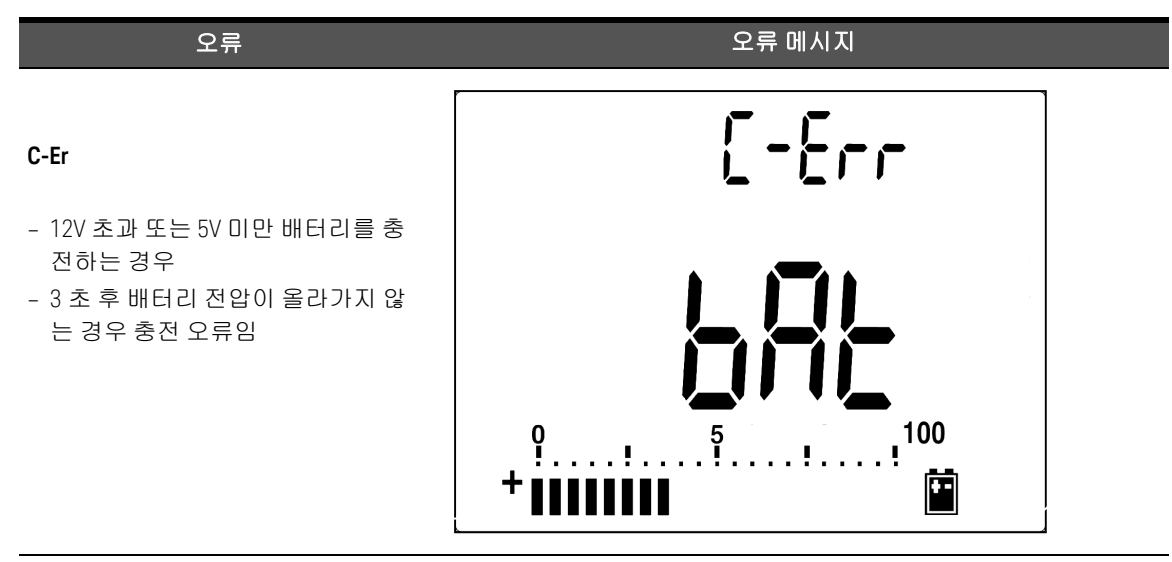

- 배터리가 들어 있을 때 OL 메시지가 나타나는 경우, 배터리를 충전합니다.

- C-Err 메시지가 나타나는 경우, 지정된 배터리인지 확인합니다. 본 설명서에 올바른 배터리가 명시되어 있습니다. 재충전하기 전에 배터리가 지정된 충전 용 배터리인지 확인합니다. 지정된 충전용 배터리로 교체한 후에 Shift 버튼을 눌러 자가 테스트를 재시작합니다. C-Err 상황이 표시되면 새 배터리로 교체 합니다.
- 6 자가 테스트를 통과하면 스마트 충전 모드가 시작됩니다. 충전 시간은 220 분 내로 제한됩니다. 이것은 배터리가 220 분 이상 충전되지 않음을 의미합니다. 보조 디스플레이에 충전 시간이 카운트다운됩니다. 충전 도중에는 버튼을 조 작할 수 없습니다. 충전하는 동안 배터리 과충전을 경고하는 오류 메시지가 나 타날 수 있습니다.

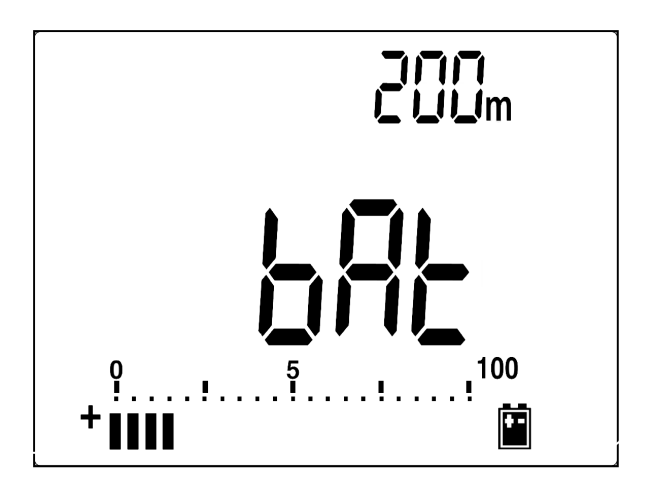

**그림 5-4** 충전 모드

- 7 충전이 완료되면 충전 종료 메시지 (C-End) 가 보조 디스플레이에 표시됩니다. 배터리 용량을 유지하기 위해 세류 충전 전류가 공급됩니다. 세류 상태를 나타 내기 위해 ┨ 및 ┨ 기호가 깜박입니다.
- 8 보조 디스플레이에 C-End 가 표시되면 DC 어댑터를 제거합니다. 단자에서 어댑터를 제거하기 전에 회전 스위치를 돌리지 마십시오.

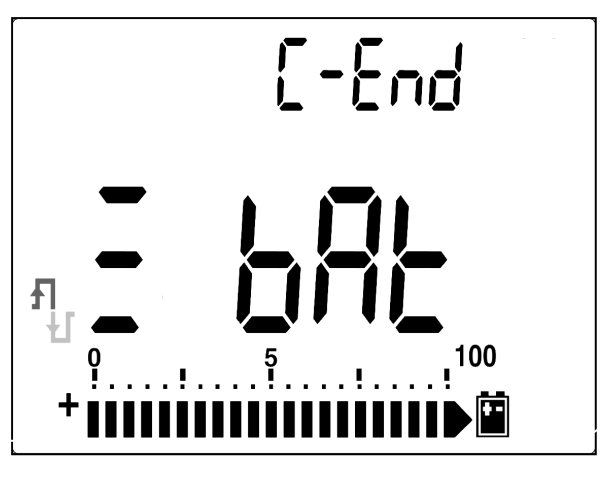

그림 5-5 충전 종료 및 세류 상태

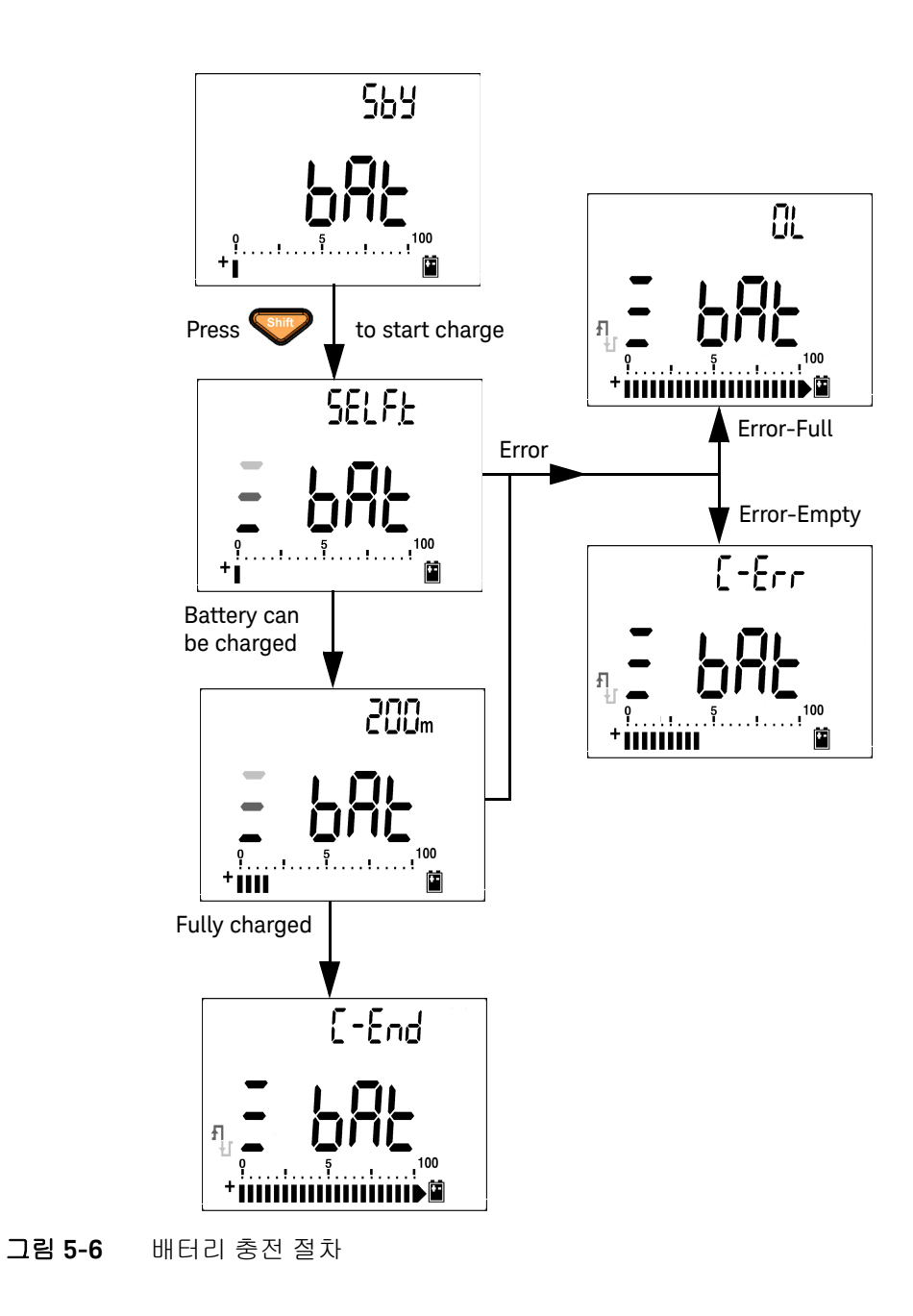

5 유지보수

퓨즈 점검 절차

멀티미터를 사용하기 전에 퓨즈를 점검하는 것이 좋습니다. 아래 지침에 따라 멀 티미터 퓨즈를 테스트합니다. 퓨즈 1 과 퓨즈 2 각각 위치를 그림 5-8 에서 참조 합니다.

2 입력 단자 ↔ → → 에 빨간 테스트 리드를 연결합니다. Ω V mV

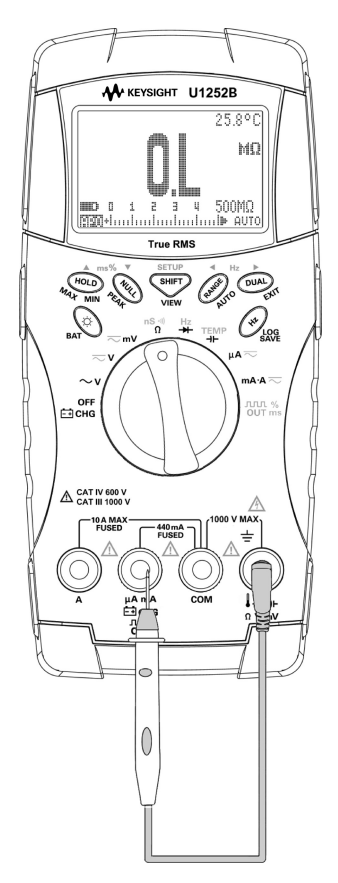

그림 5-7 퓨즈 점검 절차

#### 유지보수 5

µA∙mA

3 퓨즈 1 을 테스트하려면 입력 단자 ➡CHG의 오른쪽 절반에 테스트 프로브 팁

을 위치합니다 . 프로브 팁이 .

- 4 퓨즈 2 를 테스트하려면 입력 단자 ▲ 오른쪽 절반에 테스트 프로브 팁이 닿도 록 둡니다. 입력 단자 내부 금속에 프로브 팁이 닿아 있는지 확인합니다.
- 5 계측기 디스플레이에 표시되는 판독값을 살펴 봅니다. 표시될 만한 판독값에 대해 아래 ▲. 표 5-3 를 참조합니다.
- 6 OL 이 표시되면 퓨즈를 교체합니다.

표 5-3 퓨즈 점검에 대한 판독값 측정

| 저르인려다자 | 프굿 | 프ㅈ 저겨       | 퓨즈 양호 ( 대략 )  | 퓨즈 교체 |
|--------|----|-------------|---------------|-------|
|        | π= | π= 8        | 디스플레이 측정값     |       |
| µA∙mA  | 1  | 440mA/1000V | 6.2M <b>Ω</b> | OL    |
| Α      | 2  | 11A/1000V   | 0.06Ω         | OL    |

### 퓨즈교체

참 고본 설명서에는 퓨즈 교체 절차만 포함되어 있으며 퓨즈 교체 표시는 포함되어 있<br/>지 않습니다.

다음 절차는 미터기의 퓨즈 교체를 돕습니다.

- 미터기를 끈 후 외부 장비에서 테스트 리드를 분리합니다. 어댑터가 제거되었 는지 확인합니다.
- 2 깨끗한 마른 장갑을 착용하고 퓨즈와 플라스틱 부품을 제외한 모든 부품을 만져 서는 안됩니다. 전류 교정은 분로에서만 고려되므로 퓨즈를 교체한 후 미터기 를 재교정하는 것은 권장하지 않습니다.
- 3 퓨즈를 교체하기 위해 배터리 커버 컴파트먼트를 제거합니다.
- 4 케이스 밑에 있는 나사 3 개를 풀어 덮개를 벗겨냅니다.
- 5 회로 보드를 들어 올리기 위해 상단 모서리의 나사 2개를 풉니다.
- 6 퓨즈의 한쪽 끝을 지레 원리로 들어올려 결함이 있는 퓨즈를 조심스럽게 분리 한 후 퓨즈 브래킷에서 꺼냅니다.
- 7 동일한 크기와 정격의 새 퓨즈로 교체합니다. 새 퓨즈가 퓨즈 홀더 가운데로 오도록 합니다.
- 8 상단 케이스와 회로 보드 스위치의 회전 스위치가 OFF 위치에 있는지 확인합 니다.
- 9 그런 후 회로 보드와 하단 커버를 각각 다시 조입니다.
- 10 부품 번호, 휴즈의 정격 및 크기는 아래 표를 참조하십시오.

표 **5-4** 퓨즈 사양

| 퓨즈 | 키사이트 부품 번호 | 정격          | 크기            | 유형         |  |
|----|------------|-------------|---------------|------------|--|
| 1  | 2110-1400  | 440mA/1000V | 10 mm x 35 mm | 소다혀 프ㅈ     |  |
| 2  | 2110-1402  | 11A/1000V   | 10 mm x 38 mm | - <b>-</b> |  |

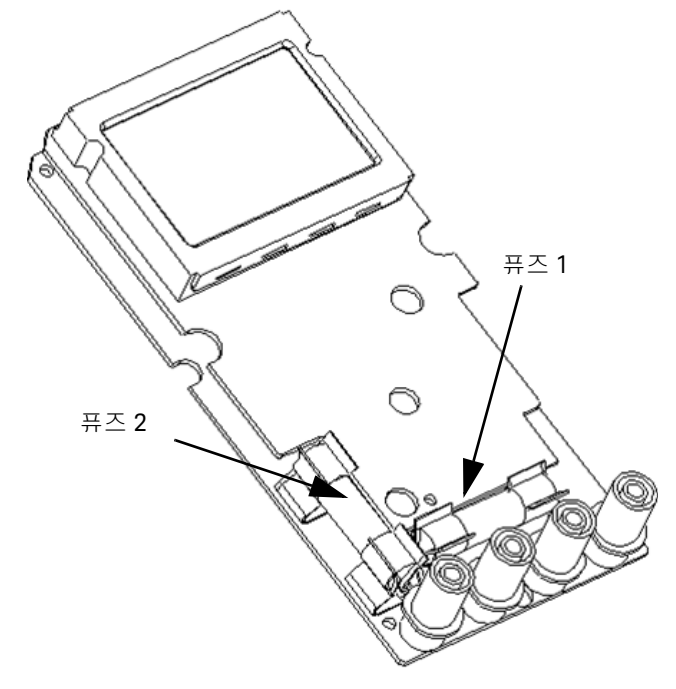

그림 5-8 퓨즈 교체

### 문제해결

경고 감전되지 않으려면 자격을 갖춘 다음에만 장비에 대한 서비스를 수행해야 합니다.

계측기가 작동하지 않으면 배터리와 테스트 리드를 검사합니다. 필요한 경우 교 체합니다. 그래도 계측기가 계속 작동하지 않으면 본 지침 설명서의 작동 절차를 확인하십시오. 서비스를 수행할 때에는 명시된 교체 부품만 사용하십시오. 아래 표 5-5 를 통해 몇 가지 기본적인 문제와 그 해결 방법을 구분할 수 있습니다.

#### 표 5-5 기본적인 문제해결 절차

| 고장                                                         | 문제해결 절차                                                                                                    |
|------------------------------------------------------------|----------------------------------------------------------------------------------------------------|
| 전원을 켜도 LCD 디스플레이가 켜지<br>지 않습니다 .                           | - 배터리를 확인하십시오.배터리를 충전하거나 교체하십시오.                                                                                                    |
| 신호음이 나지 않습니다 .                                             | - Setup 모드로 들어가 신호음이 OFF 로 설정되어 있는지 확인하십시오.<br>그런 다음 원하는 구동 주파수를 선택하십시오.                                                                                                    |
| 전류 측정에 실패했습니다 .                                            | - 퓨즈를 확인하십시오.                                                                                                    |
| 충전 표시가 없습니다 . <sup>[a]</sup>                               | <ul> <li>440mA 퓨즈 점검</li> <li>외부 어댑터가 출력이 DC 24V 이며 충전 단자에 완전히 연결되었는지<br/>검사하십시오.</li> <li>라인 전원 전압 (100V~240V AC 50Hz/ 60Hz)</li> </ul>                                                                                     |
| 배터리를 완전히 충전한 후 수명이<br>매우 짧음 / 보관 기간 연장 후 배터<br>리를 충전할 수 없음 | <ul> <li>올바른 충전용 배터리를 사용하고 있는지 확인합니다.</li> <li>설정 모드의 배터리 설정에서 현재 정상 전압 레벨 (7.2V 또는 8.4V) 이<br/>선택되어 있는지 확인하십시오.</li> <li>배터리 최고 용량을 유지할 수 있도록 2~3 회 충전과 방전을 반복합<br/>니다.</li> <li>참고 : 시간이 지나면 충전용 배터리 성능이 저하됩니다.</li> </ul> |
| 원격 제어 장애                                                   | <ul> <li>미터기에 연결된 케이블의 광 쪽과 커버의 텍스트 쪽이 위로 가야 합니다.</li> <li>전송 속도, 패리티, 데이터 비트, 정지 비트를 확인합니다<br/>(기본값: 9600, n, 8, 1).</li> <li>IR-USB 용 드라이버 설치합니다.</li> </ul>                                                               |

#### 기본 문제해결 절차 표에 대한 참고사항 :

[a] 충전 중에는 멀티미터 회전식 스위치를 OFF 로 돌리지 마십시오.

# 교체 부품

이 단원에서는 계측기의 교체 부품을 주문하는 방법을 설명합니다 . 다음 사이트 의 Keysight 테스트 및 측정 부품 카탈로그에서 계측기 지원 부품 목록을 찾을 수 있습니다 .http://www.keysight.com/find/parts.

이 부품 목록에는 해당하는 Keysight 부품 번호와 함께 각 부품에 대한 간략한 설 명이 기재되어 있습니다 .

### 교체 부품 주문 방법

Keysight 제품 번호를 이용해 Keysight 에서 교체 부품을 주문할 수 있습니다 . 나 열된 모든 부품이 현장 교체가능 부품으로 제공되는 것은 아닙니다 .

Keysight 로부터 교체 부품을 주문하려면 다음과 같이 합니다.

- 1 가까운 Keysight 영업소 또는 서비스 센터로 문의하십시오.
- 2 지원 부품 목록에 표시된 Keysight 제품 번호로 해당 부품을 식별합니다.
- 3 계측기 모델 번호와 일련 번호를 알려줍니다.

5 유지보수

이 페이지는 비어 있습니다 .

Keysight U1251B 및 U1252B 휴대용 디지털 멀티미터 사용 및 서비스 안내서

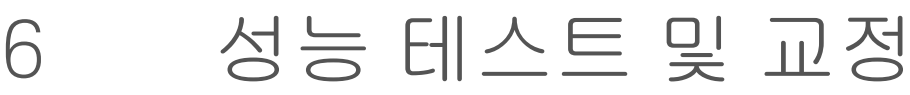

교정 개요 142 권장 테스트 장비 144 기본 작동 테스트 145 테스트 고려사항 148 교정 보안 149 성능 검증 테스트 150 조정 고려사장 161

이 장에서는 성능 테스트 절차 및 조정 절차를 안내합니다.

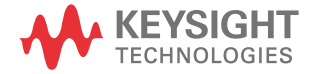

### 교정 개요

본 설명서에는 계측기의 성능과 조정 (교정) 확인 절차가 포함되어 있습니다. 성능 테스트 절차를 통해 휴대용 디지털 멀티미터가 명시된 사양에 맞게 작동하 는지 확인할 수 있습니다. 조절 절차에 의해 다음 교정 시까지 멀티미터가 사양에 부합될 수 있습니다.

### 케이스를 열지 않은 상태로 교정

본 계측기의 특징은 케이스를 열지 않은 상태로 교정할 수 있다는 것입니다. 내부 의 기계적 조정이 필요하지 않습니다. 본 계측기는 사용자가 설정한 입력 기준값 에 기반해 보정 계수를 계산합니다. 새로운 보정 계수는 다음 교정 (조정)이 이 루어질 때까지 비휘발성 메모리에 저장됩니다. 비휘발성 EEPROM 교정 메모리 는 전원을 끄더라도 지워지지 않습니다.

키사이트테크놀로지스 교정 서비스

계측기 교정 만기일이 되면 재교정 서비스에 대해 현지 Keysight 서비스 센터에 연락하십시오.

### 교정 주기

대부분의 어플리케이션에는 1 년 주기가 적절합니다. 정확도 사양은 정기적인 교정 주기에 조정을 수행한 경우에만 보장됩니다. 1 년 교정 주기를 지키지 않으 면 정확도 사양이 보장되지 않습니다. 키사이트는 어떤 어플리케이션에 대해서 도 교정 주기를 2 년 이상으로 연장하는 것은 권장하지 않습니다.

### 조정 권장

사양은 마지막으로 실시된 조정부터 명시된 기간 동안에만 보장됩니다. Keysight 는 최고의 성능을 위해 교중 절차 중에 재조정을 수행하는 것을 권장합니다. 이것 이 U1251B/U1252B 가 사양대로 유지되도록 합니다. 이 재조정 기준은 가장 장 기적인 안정성을 제공합니다.

성능 검증 테스트가 수행되는 동안 성능 데이터가 측정되며 이는 조정을 수행하 지 않아도 계측기가 이 제한을 벗어나지 않는다는 것을 보장하지는 않습니다.

169 페이지의 " 교정 카운트를 읽으려면 " 을 참조하여 모든 조정이 수행되었는지 확인하십시오 .

## 권장 테스트 장비

성능 검증 및 조정 절차에 권장되는 테스트 장비가 아래 나열되어 있습니다. 동일 한 계측기를 사용할 수 없는 경우, 동일한 정확도의 교정 표준으로 대체하십시오. 권장하는 대체 방법은 Keysight 3458A 8.5 디지트 디지털 멀티미터를 사용하여 정확도는 낮지만 안정적인 소스를 측정하는 것입니다. 소스에서 측정된 출력값 은 대상 교정값으로 계측기에 입력할 수 있습니다.

#### 표 6-1 권장 테스트 장비

| 어플리케이션      | 권장 장비                                                     | 권장 정확도 요구사항     |
|-------------|-----------------------------------------------------------|-----------------|
| DC 전압       | Fluke 5520A                                               | <1/5 계측기 1 년 사양 |
| DC 전류       | Fluke 5520A                                               | <1/5 계측기 1 년 사양 |
| 저항          | Fluke 5520A                                               | <1/5 계측기 1 년 사양 |
| AC 전압       | Fluke 5520A                                               | <1/5 계측기 1 년 사양 |
| AC 전류       | Fluke 5520A                                               | <1/5 계측기 1 년 사양 |
| 주파수         | Keysight 33250A                                           | <1/5 계측기 1 년 사양 |
| 캐패시턴스       | Fluke 5520A                                               | <1/5 계측기 1 년 사양 |
| 듀티 사이클      | Fluke 5520A                                               | <1/5 계측기 1 년 사양 |
| Nanosiemens | Fluke 5520A                                               | <1/5 계측기 1 년 사양 |
| 다이오드        | Fluke 5520A                                               | <1/5 계측기 1 년 사양 |
| 주파수 카운터     | Keysight 33250A                                           | <1/5 계측기 1 년 사양 |
| 온도          | Fluke 5520A<br>TM Electronics KMPC1MP<br>(K- 타입 열전쌍 연장도선) | <1/5 계측기 1 년 사양 |
| 사각파         | Keysight 53131A 및 Keysight 34401A                         | <1/5 계측기 1 년 사양 |
| 단락          | Pomona MDP-S                                              | -               |
## 기본 작동 테스트

기본 작동 테스트는 계측기의 기본 작동을 테스트하기 위한 것입니다 . 계측기가 기본 작동 테스트를 통과하지 못하면 수리가 필요합니다 .

배경조명 테스트

Bat 버튼을 눌러 배경조명을 테스트합니다 . 바로 배경조명이 켜졌다 꺼집니다 .

## 디스플레이 테스트

Hold 버튼을 눌러 미터기를 켠 후 디스플레이의 모든 영역을 봅니다 . 디스플레이 를 표 6-1 의 예와 비교합니다 .

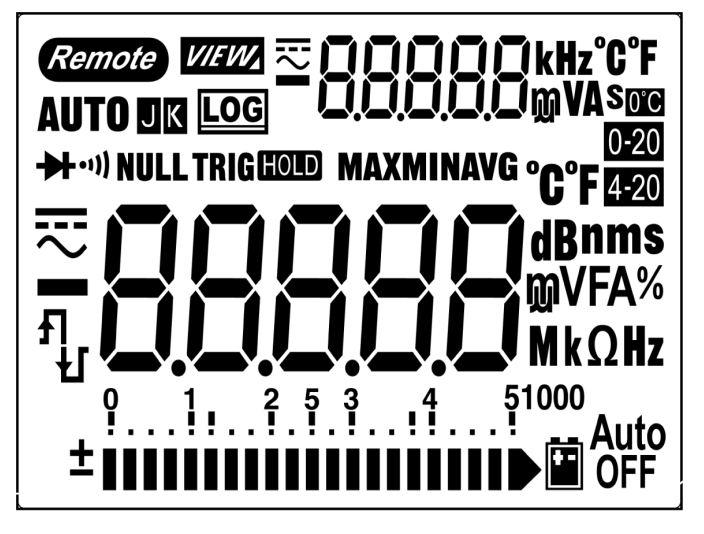

그림 6-1 LCD 디스플레이

## 전류 단자 테스트

이 테스트는 전류 단자 테스트의 입력 경고가 올바르게 작동하는가를 알려줍 니다.

테스트 리드가 A 단자에 삽입되었으나 회전 스위치가 mA.A 기능으로 설정되지 않았을 때에는 미터기에서 경고음이 울립니다 . 주 디스플레이에 "A-Err" 가 표시 됩니다 . 그림 6-2 에서 이 메시지를 볼 수 있습니다 . "A" 단자에서 테스트 리드를 제거할 때까지 주 디스플레이가 깜박입니다 .

#### 참고

이 테스트를 수행하기 전에 설정에서 신호음 기능이 비활성화되어 있지 않은지 확인하십시오.

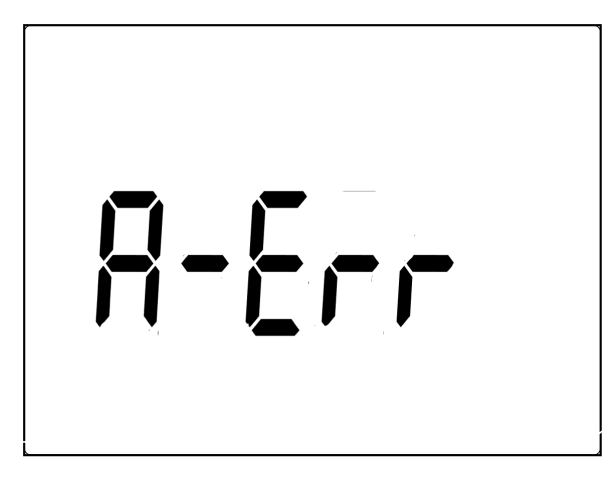

**그림 6-2** 입력 경고

## 충전 단자 경고 테스트

이 테스트는 충전 단자 경고가 올바르게 작동하는지를 알려줍니다.

OFF ➡ CHG 단자가 5V 가 넘는 전압 레벨을 감지했지만 회전 스위치가 ➡ CHG 위치로 설정되어 있지 않습니다 . ➡ CHG 단자에서 리드를 제거할 때까지 미터기에서 경 고음이 울리며 주 디스플레이에 "Ch.Err" 가 깜박입니다 .

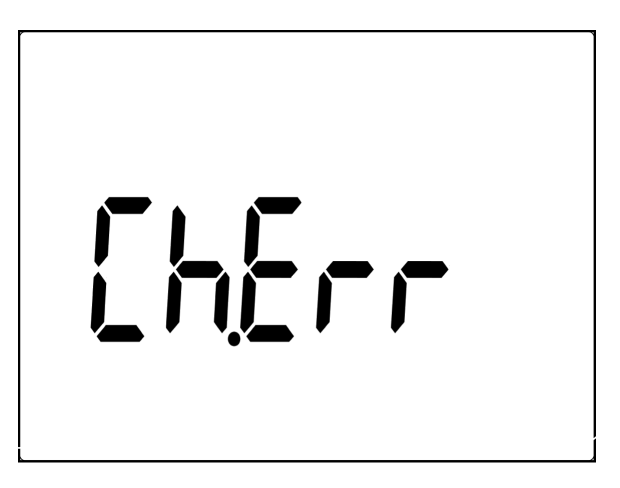

**그림 6-3** 충전 단자 경고

참 고

이 테스트를 수행하기 전에 설정에서 신호음 기능이 비활성화되어 있지 않은지 확인하십시오 .

# 테스트 고려사항

긴 테스트 리드는 AC 신호의 픽업을 유발하는 안테나로도 작용할 수 있습니다. 최적의 성능을 위해 모든 절차는 다음 권장사항을 따라야 합니다.

- 교정 상온이 안정적이며 18℃ 와 28℃ 사이여야 합니다 . 23℃ ±1℃ 의 온도에 서 교정을 실시하는 것이 이상적입니다 .
- 주변 상대습도가 80% 미만이어야 합니다.
- 5 분간 워밍업 시간을 허용합니다.
- 안정화 및 노이즈 오류를 줄이기 위해 차폐 이중 꼬임 PTFE 절연 케이블을 사 용하십시오. 입력 케이블은 최대한 짧게 유지합니다.

# 교정 보안

교정 보안 코드는 부주의로 인한 조정 또는 무단 조정으로부터 계측기를 보호해 줍니다.계측기가 처음 배송된 때에는 보안이 걸려 있습니다.계측기를 조정하 려면 올바른 보안 코드를 입력해 보안을 해제해야 합니다 (156 페이지의 "교정을 위한 계측기 보안 해제 ").

계측기가 공장에서 출고될 때의 보안 코드는 1234 로 설정되어 있습니다 . 보안 코드는 비휘발성 메모리에 저장되며 전원을 꺼도 변경되지 않습니다 .

보안 코드는 4 개의 숫자를 포함할 수 있습니다.

참 고 앞면을 통해 계측기의 보안을 해제할 수 있습니다 . 보안 코드는 계측기의 보안을 해제한 후 전면판에서만 변경할 수 있습니다 .

보안 코드가 기억나지 않는 경우 158 페이지의 "보안 코드 없이 계측기 보안을 해제하려면 "를 참조하십시오.

# 성능 검증 테스트

성능 검증 테스트를 통해 계측기의 측정 성능을 검증합니다 . 성능 검증 테스트는 U1251B/U1252B 데이터시트에 나열된 계측기 사양을 사용합니다 .

성능 검증 테스트는 계측기를 처음 받았을 때의 합격판정 테스트로 권장됩니다. 합격판정 테스트 결과를 1 년 테스트 한계와 비교해야 합니다. 합격된 후 매 교정 주기마다 성능 검증 테스트를 반복해야 합니다.계측기가 성능 검증에 합격하지 못하는 경우, 조정 또는 수리가 필요합니다.

# 참 고 성능 검증 테스트를 수행하기 전에 반드시 148 페이지의 "테스트 고려사항 "을 읽으십시오.

아래 표 6-2 의 테스트 검증 단계를 수행하십시오 .

#### 표 6-2 검증 테스트

| <b>ต</b> ม พเ | 데스트기느                             | 버이             | [[201 초려                 | 1 년 ( 공칭 ) 오류 |            |
|---------------|-----------------------------------|----------------|--------------------------|---------------|------------|
| 먼게            | 내으로 기능                            | 87             | 3320A 울딕                 | U1251B        | U1252B     |
| 1             | 회전 스위치를 👡 🗸 위치로 돌립니다 .[a]         | 5 V            | 5 V, 1 kHz               | ± 32.5 mV     | ± 22.5 mV  |
|               |                                   |                | 4.5 V, 10 kHz            | ± 169.5 mV    | ± 71.5 mV  |
|               |                                   |                | 4.5 V, 20 kHz            | N/A           | ± 169.5 mV |
|               |                                   |                | 4.5 V, 30 kHz            | ± 169.5 mV    | N/A        |
| -             |                                   | 4.5 V,100 kHz  | N/A                      | ± 169.5 mV    |            |
|               | 50 V                              | 50 V,1 kHz     | ± 325 mV                 | ± 225 mV      |            |
|               |                                   |                | 45 V,10 kHz              | ± 1.695 V     | ± 715 mV   |
|               |                                   |                | 45 V, 20 kHz             | N/A           | ± 1.695 V  |
|               |                                   |                | 45 V, 30 kHz             | ± 1.695 V     | N/A        |
|               |                                   |                | 45 V, 100 kHz            | N/A           | ± 1.695 V  |
|               | 500 V                             | 500 V, 1 kHz   | ± 3.25 V                 | ± 2.25 V      |            |
|               |                                   | 1000 V         | 1000 V, 1 kHz            | ± 10 V        | ± 8.0 V    |
| 2             |                                   | 9.9999kHz      | 0.48 V, 1 kHz            | ± 500 mHz     | ± 500 mHz  |
| 3             | (HZ) 버튼을 눌러 듀티 사이클 모드로<br>이동합니다 . | 0.01% - 99.99% | 5.0Vpp(50%),<br>사각파,50Hz | ±0.315%       | ± 0.315%   |
| 4             | 회전 스위치를 志 🗸                       | 5 V            | 5 V                      | ±2 mV         | ± 1.75 mV  |
|               | 위치 (모델 U1252B 인 경우 ), 茾 V 위       | 50 V           | 50 V                     | ± 20 mV       | ± 17.5 mV  |
|               | 치 ( 모델 U1251B 인 경우 ) 로 돌립니다 .     | 500 V          | 500 V                    | ± 200 mV      | ± 200 mV   |
|               |                                   | 1000 V         | 1000 V                   | ± 800 mV      | ± 800 mV   |

## 표 6-2 검증 테스트 (계속)

| 다게 | 테스트 기능                                  | 버의             | 55200 초려      | 1 년 ( 공칭 ) 오류                         |                              |
|----|-----------------------------------------|----------------|---------------|---------------------------------------|------------------------------|
| 근계 |                                         |                |               | U1251B                                | U1252B                       |
| 5  | Shify 베튼을 눌러 ╲, V 모드 <sup>[a]</sup> 로 이 | 5 V            | 5 V,1 kHz     | N/A                                   | ± 22.5 mV                    |
|    | 동합니다.                                   |                | 5 V, 10 kHz   | N/A                                   | ± 79.0 mV                    |
|    |                                         | 4.5 V, 20 kHz  | N/A           | ± 169.5 mV                            |                              |
|    |                                         | 4.5 V, 100 kHz | N/A           | ± 169.5 mV                            |                              |
|    | 50 V                                    | 50 V, 1 kHz    | N/A           | ± 225 mV                              |                              |
|    |                                         | 50 V, 10 kHz   | N/A           | ± 790 mV                              |                              |
|    |                                         | 45 V, 20 kHz   | N/A           | ± 1.695 V                             |                              |
|    |                                         | 45 V, 100 kHz  | N/A           | ± 1.695 V                             |                              |
|    |                                         | 500 V          | 500 V, 1 kHz  | N/A                                   | ± 2.25 V                     |
|    |                                         | 1000 V         | 1000 V, 1 kHz | N/A                                   | ± 8.0 V                      |
| 6  | 회전 스위치를 <del> mV</del> 위치로 돌립           | 50 mV          | 50 mV         | $\pm~75~\mu\textrm{V}^{\textrm{[b]}}$ | $\pm~75~\mu\textrm{V}^{[b]}$ |
|    | 니다.                                     | 500 mV         | 500 mV        | ± 0.2 mV                              | ± 0.175 mV                   |
|    |                                         |                | – 500 mV      | ± 0.2 mV                              | ± 0.175 mV                   |
|    |                                         | 1000 mV        | 1000 mV       | ± 0.8 mV                              | ± 0.75 mV                    |
|    |                                         |                | – 1000 mV     | ± 0.8 mV                              | ± 0.75 mV                    |

# 표 6-2 검증 테스트 (계속)

| 다게 | 테스트 기능                      | 범위                  | 55201 초려            | 1 년 ( 공칭 ) 오류              |                            |
|----|-----------------------------|---------------------|---------------------|----------------------------|----------------------------|
| 린계 |                             |                     | JJ20A 2 -           | U1251B                     | U1252B                     |
| 7  | Spit H트을 눌러 🔨 mV 모드로 이동함    | 50 mV               | 50 mV, 1 kHz        | ± 0.34 mV                  | ± 0.24 mV                  |
|    |                             |                     | 50 mV, 10 kHz       | ± 0.86 mV                  | ± 0.415 mV                 |
|    |                             |                     | 45 mV, 20 kHz       | N/A                        | ± 1.695 mV                 |
|    |                             |                     | 50 mV, 30 kHz       | ± 0.86 mV                  | N/A                        |
|    |                             |                     | 45 mV, 100 kHz      | N/A                        | ± 1.695 mV                 |
|    |                             | 500 mV              | 500 mV, 45 Hz       | ± 3.25 mV                  | ± 2.25 mV                  |
|    |                             | 500 mV, 1 kHz       | ± 3.25 mV           | ± 2.25 mV                  |                            |
|    |                             |                     | 500 mV, 10 kHz      | ± 8.6 mV                   | ± 4.15 mV                  |
|    |                             |                     | 450 mV,20 kHz       | N/A                        | ± 16.95 mV                 |
|    |                             |                     | 500 mV, 30 kHz      | ± 8.6 mV                   | N/A                        |
|    |                             |                     | 450 mV, 100 kHz     | N/A                        | ± 16.95 mV                 |
|    |                             | 1000 mV             | 1000 mV, 1 kHz      | ± 8.5 mV                   | ± 6.5 mV                   |
|    |                             |                     | 1000 mV, 10 kHz     | ± 47 mV                    | ± 11.5 mV                  |
|    |                             |                     | 1000 mV, 20 kHz     | N/A                        | ± 47.0mV                   |
|    |                             |                     | 1000 mV, 30 kHz     | ± 47mV                     | N/A                        |
|    |                             |                     | 1000 mV, 100kHz     | N/A                        | ± 47.0 mV                  |
| 8  | 회전 스위치를 $\Omega$ 위치로 돌립니다 . | 500 Ω               | 500 Ω               | $\pm$ 500 m $\Omega^{[c]}$ | $\pm$ 350 m $\Omega^{[c]}$ |
|    |                             | $5 \text{ k}\Omega$ | $5 \text{ k}\Omega$ | $\pm 4.5  \Omega^{[c]}$    | $\pm 3  \Omega^{[c]}$      |
|    |                             | 50 k <b>Ω</b>       | 50 k <b>Ω</b>       | ± 45 Ω                     | ± 30 Ω                     |
|    |                             | 500 k <b>Ω</b>      | 500 k $\Omega$      | ± 450 Ω                    | ± 300 Ω                    |
|    |                             | 5 M <b>Ω</b>        | $5 M\Omega$         | $\pm$ 10.5 k $\Omega$      | $\pm 8 \text{ k}\Omega$    |
|    |                             | 50 M $\Omega^{[d]}$ | 50 M <b>Ω</b>       | $\pm$ 0.510 M $\Omega$     | $\pm$ 0.505 M $\Omega$     |
|    |                             | 500 MΩ              | 450 M <b>Ω</b>      | N/A                        | ± 36.1 MΩ                  |

## 표 6-2 검증 테스트 (계속)

| 다게 | 테스트기는                                                                         | 버의                    | 55200 축려              | 1 년 ( 공칭 ) 오류                |                             |
|----|-------------------------------------------------------------------------------|-----------------------|-----------------------|------------------------------|-----------------------------|
| 근게 |                                                                               |                       |                       | U1251B                       | U1252B                      |
| 9  | Siff 버튼을 눌러 ns 모드로 이동합<br>니다 .                                                | 500 nS <sup>[d]</sup> | 50 nS                 | ± 0.7 nS                     | ± 0.6 nS                    |
| 10 | 회전 스위치를 Hz/ ➡╋ 위치 ( 모델<br>U1252B 인 경우 ), ➡╋ 위치 ( 모델<br>U1251B 인 경우 ) 로 돌립니다 . | Diode                 | 1 V                   | ± 1 mV                       | ±1 mV                       |
|    |                                                                               |                       | 33250A 출력             |                              |                             |
| 11 | Sife 버튼을 눌러 주파수 카운터 모드<br>로 이동합니다 . <sup>ff</sup>                             | 999.99kHz             | 200 mVrms,<br>100 kHz | N/A                          | ± 52 Hz                     |
| 12 | Range) 버튼을 눌러 100 으로 나눈 주파<br>수 카운트 모드로 이동합니다 .                               | 99.999 MHz            | 600 mVrms,<br>10 MHz  | N/A                          | ± 5.2 kHz                   |
|    |                                                                               |                       | 5520A 출력              |                              |                             |
| 13 | 회전 스위치를 🌡 / 升 위치로 돌립                                                          | 10.000 nF             | 10.000 nF             | ± 0.108 nF                   | ± 0.108 nF                  |
|    | 니다. <sup>[g]</sup>                                                            | 100.00 nF             | 100.00 nF             | ± 1.05 nF                    | ± 1.05 nF                   |
|    |                                                                               | 1000.0 nF             | 1000.0 nF             | ± 10.5 nF                    | ± 10.5 nF                   |
|    |                                                                               | 10.000 µF             | 10.000 µF             | $\pm$ 0.105 $\mu$ F          | $\pm$ 0.105 $\mu$ F         |
|    |                                                                               | 100.00 µF             | 100.00 µF             | $\pm$ 1.05 $\mu$ F           | ± 1.05 μF                   |
|    |                                                                               | 1000.0 µF             | 1000.0 µF             | $\pm$ 10.5 $\mu$ F           | ± 10.5 μF                   |
|    |                                                                               | 10.00 mF              | 10.00 mF              | ± 0.105 mF                   | ± 0.105 mF                  |
|    |                                                                               | 100.00 mF             | 10.00 mF              | ± 0.4 mF                     | ± 0.4 mF                    |
| 14 | 🕬 # 비튼을 눌러 🖡 모드로 이동학                                                          | -200°C ~ 1372°C       | 0°C                   | ±3°C                         | ±3°C                        |
|    | 니다. <sup>[h][m]</sup>                                                         |                       | 100°C                 | ±3.3°C                       | ±3.3°C                      |
| 15 | 회전 스위치를 🏨 A <del> </del> 위치로 돌립                                               | 500 µA                | 500 µA                | $\pm~0.55~\mu\text{A}^{[i]}$ | $\pm~0.3~\mu\text{A}^{[i]}$ |
|    | - 니다.                                                                         | 5000 µA               | 5000 µA               | $\pm~5.5~\mu\text{A}^{[i]}$  | ± 3 µA <sup>[i]</sup>       |

## 표 6-2 검증 테스트 (계속)

| 다게 | 데스트 기능                          | 버의                   | 55200 추려       | 1년(공                     | 칭)오류                                    |
|----|---------------------------------|----------------------|----------------|--------------------------|-----------------------------------------|
| 근게 |                                 | רד <del>ה</del>      |                | U1251B                   | U1252B                                  |
| 16 | Shift》 버튼을 눌러 🔨 🛯 모드로 이동        | 500 µA               | 500 µA, 1 kHz  | ± 4.2 µA                 | ± 3.7 μA                                |
|    | 합니다. <sup>[a]</sup>             | 5000 µA              | 5000 µA, 1 kHz | ± 42 μA                  | ± 37.0 μA                               |
| 17 | 회전 스위치를 🖬 A·A 🤝 위치로 돌립          | 50 mA                | 50 mA          | $\pm 0.105  mA^{[i]}$    | $\pm$ 80 $\mu\text{A}^{\left[i\right]}$ |
|    | 니다.                             | 440 mA               | 400 mA         | ± 0.93 mA <sup>[i]</sup> | ± 0.65 mA <sup>[i]</sup>                |
| 18 | 18 (Shift) 버튼은 누러 🔨 . mA 모드르 이도 | 50 mA,               | 50 mA, 1 kHz   | ± 0.42 mA                | ± 0.37 mA                               |
|    | 합니다.[a]                         | 400 mA               | 400 mA, 45 Hz  | ± 3.4 mA                 | ± 3.0 mA                                |
|    |                                 | 400 mA               | 400 mA, 1 kHz  | ± 3.4 mA                 | ± 3.0 mA                                |
|    | 주의 : 교정기를 휴대용 멀티미터의 A 및 C       | OM 단자에 연결한           | 다음 5A 및 10A 를  | 적용합니다                    |                                         |
|    |                                 | 5 A                  | 5 A            | ±16 mA                   | ± 16 mA                                 |
|    |                                 | 10 A <sup>[j]</sup>  | 10 A           | ± 40 mA                  | ± 35 mA                                 |
| 19 | 📢 버튼을 눌러 💊 A 모드로 이동             | 5 A                  | 5 A, 1 kHz     | ± 42 mA                  | ± 37 mA                                 |
|    | ·▼<br>합니다.                      | 10 A <sup>[k]</sup>  | 10 A, 1 kHz    | ± 100 mA                 | ± 90 mA                                 |
|    |                                 | 사각파 출력               | 53131A 사용      |                          |                                         |
| 20 | 회전 스위치를 깨끗 ‰ 위치로 돌립니다.          | 120 Hz @ 50%         |                | N/A                      | ± 26 mHz                                |
|    | 001 113                         | 4800 Hz @ 50%        |                | N/A                      | ± 260 mHz                               |
|    | <b>^^ %</b> 듀티 사이클              | 100 Hz @ 50%         |                | N/A                      | ± 0.398% <sup>[l]</sup>                 |
|    |                                 | 100 Hz @ 25%         |                | N/A                      | ± 0.398% <sup>[l]</sup>                 |
|    |                                 | 100 Hz @ 75%         |                | N/A                      | ± 0.398% <sup>[l]</sup>                 |
|    |                                 |                      | 34410A 사용      |                          |                                         |
|    | <b>까따 %</b> 진폭<br>OUT ms        | 4800 Hz @<br>99.609% |                | N/A                      | ± 0.2V                                  |

#### 검증 테스트에 대한 참고사항 :

[a] >20kHz 의 주파수와 범위의 <10% 의 신호 입력에 대해 다음과 같은 추가적인 오류를 더합니다. kHz 당 3 카운트의 LSD.

[b] 정확도가 0.05% + 10 이 될 수 있습니다 . 신호를 측정하기 전에 항상 Relative 기능을 사용해 열 자극을 제로화하십시오 .

[c] Null 기능에 대한 500 $\Omega$  및 5k $\Omega$  의 정확도가 명시되어 있습니다 .

Keysight U1251B 및 U1252B 사용 및 서비스 안내서

- [d] 50MΩ/500MΩ 범위의 경우에 RH 가 < 60% 으로 지정됩니다.
- [e] < 50nS 및 개방형 테스트 리드를 통한 Null 기능에 대한 정확도가 명시되어 있습니다.
- [f] 저전압 저주파 신호를 측정할 경우, 모든 주파수 카운터가 오류를 일으킬 수 있습니다. 측정 오류를 최소화하려면 외부 노이즈 픽업으로부터 입력을 차폐시키는 것이 중요합니다.
- [g] Null 모드를 사용해 잔류물을 제로화합니다.
- [h] 정확도에는 열전쌍 프로브의 허용 오차를 포함하지 않습니다. 미터기에 연결된 열 센서는 1 시간 이상 작동 환경에 있어 야 합니다. Null 기능을 사용해 열 자극을 감소시킵니다.

Fluke 5520A 및 멀티미터 모두를 내부 참조로 설정하십시오.

측정을 수행하기 전에,(양 끝에 미니어쳐 TC 커넥터가 있는)K-타입 열전쌍의 한쪽 끝을 5520A TC 출력에 연결하고 다른 쪽 끝은 정밀 온도계에 연결하여 소스가 원하는 값을 출력하는지 확인합니다.필요에 따라 소스를 조정합니다.

측정을 수행하려면 , ( 양 끝에 미니어쳐 TC 커넥터가 있는 ) K- 타입 열전쌍의 한쪽 끝을 5520A TC 출력에 연결하고 다른 쪽 끝은 TC-to- 바나나 어댑터를 통해 멀티미터에 연결합니다 . 멀티미터가 안정화되도록 최소 1 시간 정도 기다립니다 .

- [i] 신호를 측정하기 전에 항상 Relative 기능을 사용해 개방형 테스트 리드로 열 자극을 제로화하십시오. Relative 기능을 사용 하지 않으면 정확도에 추가적인 20 디지트를 사용하십시오.
- [j] 10A~20A 보다 큰 신호를 최대 30 초간 측정할 수 있으므로 10A 의 지속과 추가적인 0.5% 가 명시된 정확도에 더해집니다. > 10A 의 전류를 측정한 후 낮은 전류를 측정하려면 미터기를 측정 시간의 2 배에 해당하는 시간 동안 식혀야 합니다.
- [k] 10A~20A 보다 큰 신호를 최대 30 초간 측정할 수 있으므로 2.5A~10A 를 지속적으로 측정할 수 있으며 정확도가 명시된 것 보다 0.5% 높아집니다. > 10A 의 전류를 측정한 후 낮은 전류를 측정하려면 미터기를 측정 시간의 2 배에 해당하는 시간 동 안 식혀야 합니다.
- [I] 1 kHz 보다 큰 신호 주파수의 경우, 정확도가 kHz 당 0.1% 높아집니다.
- [m] 주변 온도가±1℃ 이내로 안정적인지 확인합니다. 멀티미터가 1 시간 이상 통제된 환경에 있는지 확인합니다. 멀티미터 를 환기구에서 떨어진 곳에 둡니다. 캘리브레이터에 연결 후 열전쌍 테스트 리드는 만지지 마십시오. 측정하기 전 15 분 이상 연결이 안정적이어야 합니다.

교정을 위한 계측기 보안 해제

계측기를 조정하기 전에 올바른 보안 코드를 입력해 보안을 해제해야 합니다 . 계 측기가 공장에서 출고될 때의 보안 코드는 1234 로 설정되어 있습니다 . 보안 코 드는 비휘발성 메모리에 저장되며 전원을 꺼도 변경되지 않습니다 .

- 앞면을 통해 계측기의 보안을 해제하려면
- 1 회전 스위치를 💊 V로 돌립니다.
- 2 🔎 와 (\*\*) 버튼을 동시에 눌러 교정 보안 코드 입력 모드로 들어갑니다.
- 3 주 디스플레이에 5555 가 표시되며 보조 디스플레이에는 SECUr 이 표시됩니다.

- 4 편집 키 (Range)와 (Dual)을 사용하여 코드의 각 문자 사이를 이동합니다. (Hold) 와 (Null) 을 사용하여 각 문자를 선택합니다.
- 5 완료되었으면 (HZ)(저장)를 누릅니다.
- 6 올바른 보안 코드가 입력되면 보조 디스플레이에 PASS 가 표시됩니다.

앞면을 통해 계측기 교정 보안 코드를 변경하려면

- 계측기가 보안 해제 모드이면
   버튼을 1 초 이상 눌러 교정 보안 코드 설정 모드로 들어갑니다.
- 2 제조 시 기본 교정 보안 코드 1234 가 주 디스플레이에 표시됩니다.
- 3 편집 키 🔞 와 💿 을 사용하여 코드의 각 문자 사이를 이동합니다.
- 4 편집 키 ᠠ 와 ᠬ 을 사용하여 코드의 각 문자를 변경합니다.
- 5 ( Hz ) ( 저장 ) 버튼을 눌러 새 교정 보안 코드를 저장합니다.
- 6 새 교정 보안 코드가 성공적으로 저장되면 보조 디스플레이에 PASS 가 표시됩니다.

보안 코드 없이 계측기 보안을 해제하려면

올바른 보안 코드 없이 계측기 보안을 해제하려면 다음 단계를 따르십시오.

참 고

보안 코드 기록이 없는 경우 앞면에 1234(제조 시 기본 코드)를 시도할 수 있습 니다.

- 1 계측기 일련 번호의 마지막 4 자리를 기록해 둡니다.
- 2 회전 스위치를 👡 V 로 돌립니다.
- 3 와 바 버튼을 동시에 눌러 교정 보안 코드 입력 모드로 들어갑니다.
  주 디스플레이에 5555 가 표시되며 보조 디스플레이에는 SECUr 이 표시됩니다.
- 4 버튼을 1 초 이상 눌러 기본 보안 코드 설정 모드로 들어갑니다. 보조 디스플레이에 SEr 이 표시되며 주 디스플레이에 5555 가 표시됩니다.
- 5 편집 키 (Range)와 (Dual)을 사용하여 코드의 각 문자 사이를 이동합니다.
- 6 😡 와 🔊 을 사용하여 각 문자를 선택합니다.
- 7 코드를 계측기 일련 번호의 마지막 4 자리와 일치하게 설정합니다.
- 8 ( HZ )(저장) 버튼을 눌러 입력을 확인합니다.
- 9 올바른 4 자리의 일련 번호가 입력되면보조 디스플레이에 짧게 PASS 가 표시 됩니다.

이제 1234 를 보안 코드로 사용할 수 있습니다. 새 보안 코드를 입력하려면 157 페이지의 " <mark>앞면을 통해 계측기 교정 보안 코드를 변경하려면</mark> " 을 참조하십시오. 새 보안 코드를 반드시 기록해 두십시오.

# 교정 절차

다음 일반 절차는 완전한 계측기 교정에 권장되는 방법입니다.

- 1 148 페이지의 "테스트 고려사항"을 읽으십시오.
- 2 계측기의 특성 (입력 데이터)을 분석하기 위해 검증 테스트를 수행합니다.
- 3 교정을 위해 계측기의 보안을 해제합니다 (149 페이지의 "교정 보안 " 참조 ).
- 4 조정 절차를 수행합니다 (161 페이지의 "조정 고려사항" 참조).
- 5 계측기에 교정 보안을 겁니다.
- 6 계측기의 유지보수 기록에 새 보안 코드와 교정 카운트를 메모합니다.

## 차 고 조정 모드를 종료하고 계측기를 끕니다.

### 조정을 위한 앞면 사용

본 단원은 앞면을 통해 조정을 수행하기 위해 사용되는 절차를 설명합니다.

#### 조정 모드 선택

계측기의 보안을 해제합니다. 156 페이지의 " 교정을 위한 계측기 보안 해제 " 또 는 158 페이지의 " 보안 코드 없이 계측기 보안을 해제하려면 " 를 참조하십시오. 보안이 해제되면 기준값이 주 디스플레이에 표시됩니다.

#### 조정값 입력

휴대용 DMM 조정 절차에서 앞면을 통해 입력 교정값을 입력하려면

- 1 편집 키 ♣ 와 ♥ ♥ 사용하여 주 디스플레이의 각 디지트를 선택합 니다.
- 2 🖍 및 🔊 화살표 키를 사용해 각 디지트를 0~9 로 변경합니다.
- 3 교정을 시작할 준비가 되었으면 н 🔁 등 누릅니다.

# 조정 고려사항

계측기를 조정하려면 테스트 입력 케이블 , 커넥터 세트와 단락 플러그가 필요합 니다 .

참 고 각 조정이 완료되면 보조 디스플레이에 PASS 가 짧게 표시됩니다. 교정이 실패 하면 휴대용 멀티미터에서 신호음이 울리며 오류 번호가 보조 디스플레이에 표 시됩니다. 교정 오류 메시지가 170 페이지 설명되어 있습니다. 교정이 실패한 경 우에는 문제를 해결하고 절차를 반복하십시오.

각 기능의 조정은 아래 순서로만 수행되어야 합니다.

- 1 조정을 수행하기 전에 계측기가 예열 및 안정화되도록 5분 기다립니다.
- 2 조정 도중 배터리 부족 표시가 나타나지 않도록 합니다. 잘못 판독하지 않도 록 배터리를 최대한 자주 교체합니다.
- 3 테스트 리드를 교정기와 휴대용 멀티미터에 연결할 때 열 자극을 고려합니다. 테스트 리드를 연결한 후 교정을 시작하기 전에 1 분간 기다릴 것을 권장합니다.
- 4 상온 조정 도중에는 계측기와 교정 소스 사이에 K 타입 열전쌍이 연결된 상태 로 1 시간 이상 계측기를 켜 놓으십시오.
- 주 의 조정 도중 계측기를 끄지 마십시오.그러면 현재 기능에 대한 교정 메모리가 삭제될 수 있습니다.

# 유효 조정 입력값

아래의 입력값을 사용하여 조정을 수행할 수 있습니다 .

#### 표 6-3 유효 조정 입력값

| 기능                           | 범위                                                                                    | 유효 진폭 입력값                    |
|------------------------------|---------------------------------------------------------------------------------------|------------------------------|
| ~v                           | 5V, 50V, 500V, 1000V                                                                  | 0.9~1.1 x 풀 스케일              |
| <b> V</b><br>(U1251B 의 경우)   | 5V, 50V, 500V, 1000V                                                                  | 0.9~1.1 x 풀 스케일              |
| <b>~~ ∨</b><br>(U1252B 의 경우) | 5 V, 50V ,500V, 1000V                                                                 | 0.9~1.1 x 풀 스케일              |
| <del>∼</del> mV              | 50mV, 500mV, 1000mV                                                                   | 0.9~1.1 x 풀 스케일              |
| μΑ🤝                          | 500μΑ, 5000μΑ                                                                         | 0.9~1.1 x 풀 스케일              |
| mA·A                         | 50mA, 440mA, 5A, 10A                                                                  | 0.9~1.1 x 풀 스케일              |
| Ω                            | 500 $\Omega$ , 5k $\Omega$ , 50k $\Omega$ ,500k $\Omega$ , 5M $\Omega$ , 50M $\Omega$ | 0.9~1.1 x 풀 스케일              |
| <b>→</b> -                   | 다이오드                                                                                  | 0.9~1.1 x 풀 스케일              |
| ⋺⊢∕ ↓                        | 10nF, 100nF, 1000nF, 10μF, 100μF,<br>1000μF, 10mF / 0°C                               | 상온 보상으로 0℃ 를 제공하도록 합<br>니다 . |

#### 조정 절차

본 절차를 시작하기 전에 148 페이지의 " 테스트 고려사항 " 및 161 페이지의 " 조 정 고려사항 " 절을 검토하십시오 .

- 1 회전 스위치를 조정 표에 보이는 "기능 테스트 "위치로 돌립니다.
- 계측기의 보안을 해제하면 계측기가 조정 모드로 들어갑니다 (156 페이지의 "교정을 위한 계측기 보안 해제 " 참조 ).
- 참고 Shift 와 ↔ 버튼을 동시에 눌러 조정 모드를 종료하지 않으면 계측기는 조정 모드에 있습니다.
  - 3 주 디스플레이에 Cal 항목의 기준값이 표시됩니다.
  - 4 각 Cal 항목을 구성합니다.
  - 5 (Hold) 및 (Null) 화살표 키를 사용해 Cal 범위를 선택합니다.
  - 6 표의 입력 열에 표시된 입력 신호를 적용합니다. 막대 그래프가 입력 판독값을 표시합니다. 온도 조정을 위한 막대 그래프는 표시되지 않습니다.
  - 창 고 항상 해당 표에 표시된 것과 동일한 순서에 따라 테스트를 완료합니다.
    - 7 실제로 적용된 입력을 입력합니다 (160 페이지의 "조정값 입력 " 참조 ).
    - 8 → 를 눌러 조정을 시작합니다. 교정이 진행 중임을 나타내기 위해 보조 디스플레이에 CAL 이 깜박입니다. 각 조정값이 성공적으로 완료되면 보조 디스플레이에 PASS 가 짧게 표시됩니 다. 조정이 실패하면 긴 신호음이 울리며 보조 디스플레이에 교정 오류 번호가 표시됩니다. 주 디스플레이에 현재 Cal 항목이 남아 있습니다. 입력값, 범위, 기능, 입력된 조정값을 확인해 문제를 해결한 후 조정 단계를 반복합니다.
    - 9 각 조정점에 대해 1~8 단계를 반복합니다.
    - 10 150 페이지의 "성능 검증 테스트 "와 표 6-4 를 통해 조절을 확인합니다.

Keysight U1251B 및 U1252B 사용 및 서비스 안내서

## T MY51510001 이전 일련 번호의 경우 별표 (\*) 로 표시된 수치에 10kHz 입력 주파 수가 적용됩니다.

## 표 6-4 조정 표

| 다게 | 데ㅅㅌ기느                                                                                | 다 번의  | 이려                                          | Cal     | 항목      |
|----|--------------------------------------------------------------------------------------|-------|---------------------------------------------|---------|---------|
| 근계 | ·····································                                                |       |                                             | U1251B  | U1252B  |
| 1  | 회전 스위치를 👡 V 위치로                                                                      | 5V    | 0.3V,1kHz                                   | 0.3000V | 0.3000V |
|    | 돌립니다.                                                                                |       | 3V, 1kHz                                    | 3.0000V | 3.0000V |
|    |                                                                                      |       | 3V, 20kHz *                                 | 3.0000V | 3.0000V |
|    |                                                                                      | 50V   | 3V, 1kHz                                    | 03.000V | 03.000V |
|    |                                                                                      |       | 30V, 1kHz                                   | 30.000V | 30.000V |
|    |                                                                                      |       | 30V, 20kHz *                                | 3.0000V | 30.000V |
|    |                                                                                      | 500V  | 30V, 1kHz                                   | 030.00V | 030.00V |
|    |                                                                                      |       | 300V, 1kHz                                  | 300.00V | 300.00V |
|    |                                                                                      |       | 300V, 20kHz *                               | 3.0000V | 300.00V |
|    |                                                                                      | 1000V | 30V, 1kHz                                   | 0030.0V | 0030.0V |
|    |                                                                                      |       | 300V, 1kHz                                  | 0300.0V | 0300.0V |
|    |                                                                                      |       | 300V, 20kHz *                               | 3.0000V | 0300.0V |
| 2  | 회전 스위치를 <del>──</del> ∨<br>위치 (모델 U1252B 인 경우 ),<br>∨ 위치 (모델 U1251B 인<br>경우) 르 도리니다. | 단락    | 두 단자 사이에 구<br>리 와이어 단락이<br>있는 이중 바나나<br>플러그 | 단락      | 단락      |
|    | 8구/도 걸립니니 .                                                                          | 5V    | 3V                                          | 3.0000V | 3.0000V |
|    |                                                                                      | 50V   | 30V                                         | 30.000V | 30.000V |
|    |                                                                                      | 500V  | 300V                                        | 300.00V | 300.00V |
|    |                                                                                      | 1000V | 1000V                                       | 1000.0V | 1000.0V |
| 3  | Shift 버튼을 눌러 ╲ V 모                                                                   | 5V    | 0.3V, 1kHz                                  | N/A     | 0.3000V |
|    | 드로 이동합니다.                                                                            |       | 3V, 1kHz                                    | N/A     | 3.0000V |
|    | 그포 이승합니다 .                                                                           |       | 3V, 20kHz *                                 | N/A     | 3.0000V |

# 표 6-4 조정 표 (계속)

| <b>ต</b> เพ | 미ㅅㅌㄱ느                                 | c <sup>의</sup> 표이 | 0121                                        | Cal 항목   |          |
|-------------|---------------------------------------|-------------------|---------------------------------------------|----------|----------|
| 단계          | 데으드 기둥                                |                   |                                             | U1251B   | U1252B   |
|             |                                       | 50V               | 3V, 1kHz                                    | N/A      | 03.000V  |
|             |                                       |                   | 30V, 1kHz                                   | N/A      | 30.000V  |
|             |                                       |                   | 30V, 20kHz *                                | N/A      | 30.000V  |
|             |                                       | 500V              | 30V, 1kHz                                   | N/A      | 030.00V  |
|             |                                       |                   | 300V, 1kHz                                  | N/A      | 300.00V  |
|             |                                       |                   | 300V, 20kHz *                               | N/A      | 300.00V  |
|             |                                       | 1000V             | 30V, 1kHz                                   | N/A      | 0030.0V  |
|             |                                       |                   | 300V, 1kHz                                  | N/A      | 0300.0V  |
|             |                                       |                   | 300V, 20kHz *                               | N/A      | 0300.0V  |
| 4           | 회전 스위치를 <del> m</del> V위치<br>로 돌립니다 . | 단락                | 두 단자 사이에 구<br>리 와이어 단락이<br>있는 이중 바나나<br>플러그 | 단락       | 단락       |
|             |                                       | 50mV              | 30mV                                        | 30.000mV | 30.000mV |
|             |                                       | 500mV             | 300mV                                       | 300.00mV | 300.00mV |
|             |                                       | 1000mV            | 1000mV                                      | 1000.0mV | 1000.0mV |
| 5           | Shift 버트음 누건 🔨 .mV                    | 50mV              | 3mV, 1kHz                                   | 03.000mV | 03.000mV |
|             | 모드로 이동합니다                             |                   | 30mV, 1kHz                                  | 30.000mV | 30.000mV |
|             |                                       |                   | 30mV, 20kHz *                               | 3.0000V  | 30.000mV |
|             |                                       | 500mV             | 30mV, 1kHz                                  | 030.00mV | 030.00mV |
|             |                                       |                   | 300mV, 1kHz                                 | 300.00mV | 300.00mV |
|             |                                       |                   | 300mV, 20kHz *                              | 3.0000V  | 300.00mV |
|             |                                       | 1000mV            | 30mV, 1kHz                                  | 0030.0mV | 0030.0mV |
|             |                                       |                   | 1000mV, 1kHz                                | 1000.0mV | 1000.0mV |
|             |                                       |                   | 1000mV, 20kHz *                             | 3.0000V  | 1000.0mV |
| 6           | 회전 스위치를 Ω 위치로 돌립니다 <sup>[a]</sup>     | 단락                | 두 단자 사이에 구<br>리 와이어 단락이<br>있는 이중 바나나<br>플러그 | 단락       | 단락       |

Keysight U1251B 및 U1252B 사용 및 서비스 안내서

## 표 6-4 조정 표 (계속)

| กาม | 데ㅅㅌㄱ느                                                                  | 사트기도 이러       |                                                     | Cal 항목              |                  |  |
|-----|------------------------------------------------------------------------|---------------|-----------------------------------------------------|---------------------|------------------|--|
| 근계  |                                                                        |               |                                                     | U1251B              | U1252B           |  |
|     |                                                                        | 50M <b>Ω</b>  | 입력 단자 열기<br>( 입력 단자에서모<br>든 테스트 리드 및<br>단락 플러그 제거 ) | 열기                  | 열기               |  |
|     |                                                                        |               | 10MΩ                                                | 10.000MΩ            | 10.000MΩ         |  |
|     |                                                                        | $5M\Omega$    | 3M <b>Ω</b>                                         | 3.0000MΩ            | 3.0000MΩ         |  |
|     |                                                                        | 500k $\Omega$ | $300$ k $\Omega$                                    | $300.00$ k $\Omega$ | 300.00kΩ         |  |
|     |                                                                        | 50k $\Omega$  | $30$ k $\Omega$                                     | $30.000$ k $\Omega$ | 30.000k <b>Ω</b> |  |
|     |                                                                        | 5k $\Omega$   | 3kΩ                                                 | $3.0000$ k $\Omega$ | 3.0000kΩ         |  |
|     |                                                                        | 500Ω          | 300 <b>Ω</b>                                        | 300.00Ω             | 300.00Ω          |  |
| 7   | 회전 스위치를 Hz/ ➡➡ 위치<br>( 모델 U1252B 인 경우 ), ➡➡<br>위치 ( 모델 U1251B 인 경우 ) 로 | 단락            | 구리선을 포함한<br>이중 바나나 단락<br>플러그                        | SHORT               | SHORT            |  |
|     | 돌립니다.                                                                  | 2V            | 2V                                                  | 2.0000V             | 2.0000V          |  |
| 8   | 회전 스위치를 🕽 / 📢 위<br>치로 돌립니다 .                                           | 열기            | 입력 단자 열기<br>(입력 단자에서 모<br>든 테스트 리드 및<br>단락 플러그 제거)  | 열기                  | 열기               |  |
|     |                                                                        | 10nF          | 3nF                                                 | 03.000nF            | 03.000nF         |  |
|     |                                                                        |               | 10nF                                                | 10.000nF            | 10.000nF         |  |
|     |                                                                        | 100nF         | 10nF                                                | 010.00nF            | 010.00nF         |  |
|     |                                                                        |               | 100nF                                               | 100.00nF            | 100.00nF         |  |
|     |                                                                        | 1000nF        | 100nF                                               | 0100.0nF            | 0100.0nF         |  |
|     |                                                                        |               | 1000nF                                              | 1000.0nF            | 1000.0nF         |  |
|     |                                                                        | 10µF          | 10µF                                                | 10.000µF            | 10.000µF         |  |
|     |                                                                        | 100µF         | 100µF                                               | 100.00µF            | 100.00µF         |  |
|     |                                                                        | 1000µF        | 1000µF                                              | 1000.0µF            | 1000.0µF         |  |
|     |                                                                        | 10mF          | 10mF                                                | 10.000mF            | 10.000mF         |  |

# 표 6-4 조정 표 (계속)

| 다게     | 데스티기드                                            | 다하 편 하       | 이려                                                   | Cal s         | 황목        |
|--------|--------------------------------------------------|--------------|------------------------------------------------------|---------------|-----------|
|        | 4170                                             |              |                                                      | U1251B        | U1252B    |
| 9      | ♥♥♥♥ 버튼을 눌러 ┃ 모드로<br>이동합니다 <sup>[b]</sup> .      | N/A          | 0°C                                                  | 0000.0 °C     | 0000.0 °C |
| 10     | 회전 스위치를 μA <del>~~</del> 위치<br>로 돌립니다 .          | 열기           | 입력 단자 열기<br>(입력 단자에서 모<br>든 테스트 리드 및<br>단락 플러그 제거)   | 열기            | 열기        |
|        |                                                  | 500μΑ        | 300μΑ                                                | 300.00μΑ      | 300.00μΑ  |
|        |                                                  | 5000μΑ       | 3000μΑ                                               | 3000.0µA      | 3000.0μΑ  |
| 11     | Shift 버튼을 눌러 🔨 🗤                                 | 500 μΑ       | 30μA, 1kHz                                           | 030.00μΑ      | 030.00μΑ  |
| (<br>- | 모드로 이동합니다.                                       |              | 300µA, 1kHz                                          | 300.00μΑ      | 300.00μΑ  |
|        |                                                  | 5000μΑ       | 300µA, 1kHz                                          | 0300.0μΑ      | 0300.0μΑ  |
|        |                                                  |              | 3000μA, 1kHz                                         | 3000.0μΑ      | 3000.0μΑ  |
| 12     | 회전 스위치 <b>mA·A <del>、 ,</del> 위치</b><br>로 돌립니다 . | 열기           | 입력 단자 열기<br>( 입력 단자에서 모<br>든 테스트 리드 및<br>단락 플러그 제거 ) | 열기            | 열기        |
|        |                                                  | 50mA         | 30mA                                                 | 30.000mA      | 30.000mA  |
|        |                                                  | 440mA        | 300mA                                                | 300.00mA      | 300.00mA  |
|        | 테스트 리드를 uA.mA 및 COM 단                            | 자에서 A 및 CO   | M 단자로 움직입니다                                          | ł.            |           |
|        | 주의 : 교정기를 휴대용 멀티미터                               | 러의 A 및 COM 단 | 단자에 연결한 다음 3                                         | A 및 10A 를 적용합 | 니다.       |
|        |                                                  | 5A           | ЗА                                                   | 3.0000A       | 3.0000A   |
|        |                                                  | 10A          | 10A                                                  | 10.000A       | 10.000A   |
|        | 테스트 리드를 A 및 COM 단자에                              | 서 uA.mA 및 CO | M 단자로 움직입니(                                          | 구.            |           |
| 13     | Shift 버튼을 눌러 ╲ mA                                | 50mA         | 3mA, 1kHz                                            | 03.000mA      | 03.000mA  |
|        | 모드로 이동합니다.                                       |              | 30mA, 1kHz                                           | 30.000mA      | 30.000mA  |
|        | · · ·                                            | 440mA        | 30mA, 1kHz                                           | 030.00mA      | 030.00mA  |
|        |                                                  |              | 300mA, 1kHz                                          | 300.00mA      | 300.00mA  |

#### 표 6-4 조정 표 (계속)

| 다게 | 테스티기드                  | C의 변원        | 이려           | Cal 항목        |         |
|----|------------------------|--------------|--------------|---------------|---------|
| 근게 | 네 78                   |              | U-1          | U1251B        | U1252B  |
|    | 테스트 리드를 uA. mA 및 COM 딘 | ·자에서 A 및 CO  | M 단자로 움직입니!  | 구.            |         |
|    | 주의 : 교정기를 휴대용 멀티미터     | 러의 A 및 COM 단 | 안자에 연결한 다음 3 | A 및 10A 를 적용힙 | ·니다.    |
| 14 | Shift 버튼을 눌러 ╲A        | 5A           | 0.3A, 1kHz   | 0.3000A       | 0.3000A |
|    | 모드로 이동합니다.             |              | 3A, 1kHz     | 3.0000A       | 3.0000A |
|    |                        | 10A          | 3A, 1kHz     | 3.0000A       | 3.0000A |
|    |                        |              | 10A, 1kHz    | 10.000A       | 10.000A |

#### 조절 표에 대한 참고사항 :

[a] 저항 교정을 실행한 후 구리선이 있는 이중 바나나 플러그를 사용하여 " 단락 " 재교정하는 것을 확인하십시오.

[b] 멀티미터와 캘리브레이터 출력 단자 사이에 연결된 K 타입 열전쌍과 멀티미터가 켜진 상태에서 60 분 이상 안정적이었는 지 확인합니다.

5520A 를 내부 참조로 설정합니다 .

조정을 수행하기 전에, (양 끝에 미니어쳐 TC 커넥터가 있는) K- 타입 열전쌍의 한쪽 끝을 5520ATC 출력에 연결하고 다른 쪽 끝은 정밀 온도계에 연결하여 소스가 원하는 값을 출력하는지 확인합니다. 필요에 따라 소스를 조정합니다.

조정을 수행하려면,(양 끝에 미니어쳐 TC 커넥터가 있는)K- 타입 열전쌍의 한쪽 끝을 5520A TC 출력에 연결하고 다른 쪽 끝은 TC-to- 바나나 어댑터를 통해 멀티미터에 연결합니다. 멀티미터가 안정화되도록 최소 1 시간 정도 기다립니다. 조정 완료

- 1 계측기에서 모든 단락 플러그 및 커넥터를 제거합니다.
- 2 새 교정 카운트를 기록합니다.
- 3 ♥♥♥및 ➡ 버튼을 동시에 눌러 조정 모드를 종료합니다. 전원을 끈 후 다시 켭니다. 그러면 계측기에 보안이 걸립니다.

교정 카운트를 읽으려면

계측기로부터 전에 수행된 교정 횟수를 알 수 있습니다.

계측기를 받을 때 카운트를 읽어 최초값을 알아둡니다.

이 카운트 값은 각 교정점마다 1 씩 증가하며 전체 교정이 완료되면 이 값이 많이 증가하게 됩니다. 교정 카운트는 최대 65535 까지 증가하며 이 값은 0 으로 넘어 갑니다. 교정 카운트는 계측기의 보안을 해제한 후 앞면에서 읽을 수 있습니다. 앞면에서 교정 카운트를 읽으려면 다음 절차를 따르십시오.

- 1 🔅 조정 모드를 누릅니다 . 주 디스플레이에 교정 카운트가 표시됩니다 .
- 2 카운트를 메모합니다.
- 3 () 를 다시 눌러 교정 카운트 모드를 종료합니다.

## 교정 오류

아래의 오류는 교정 도중 발생할 수 있는 장애를 나타냅니다 .

표 6-5 교정 오류 코드 및 각각의 의미

| 오류 코드 | 설명                            |
|-------|-------------------------------|
| 200   | 교정 오류 : 교정 모드에 보안이 걸려 있습니다 .  |
| 002   | 교정 오류 : 보안 코드가 올바르지 않습니다 .    |
| 003   | 교정 오류 : 일련 번호 코드가 올바르지 않습니다 . |
| 004   | 교정 오류 : 교정이 중단되었습니다 .         |
| 005   | 교정 오류 : 값이 범위를 벗어납니다 .        |
| 006   | 교정 오류 : 신호 측정이 범위를 벗어납니다 .    |
| 007   | 교정 오류 : 주파수가 범위를 벗어납니다 .      |
| 008   | EEPROM 쓰기 장애입니다 .             |

Keysight U1251B 및 U1252B 휴대용 디지털 멀티미터 사용 및 서비스 안내서

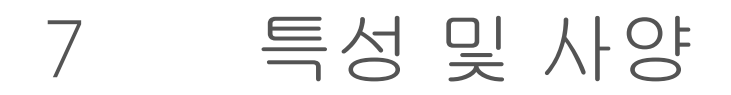

U1251B 및 U1252B 휴대용 디지털 멀티미터 의 특징 및 사양은 http://literature.cdn.keysight.com/litweb/pdf/5989-5509EN.pdf 의 데이터시트를 참조하십시오.

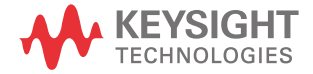

7 특성 및 사양

이 페이지는 비어 있습니다 .

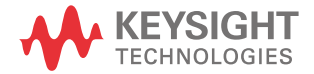

이 정보는 예고 없이 변경될 수 있습 니다 . 항상 최신 버전을 위해 Keysight 웹 사이트의 영어 버전을 참조하십시오 .

© Keysight Technologies 2009-2017 제 17 판, 2017 년 6 월 1 일

말레이시아에서 인쇄

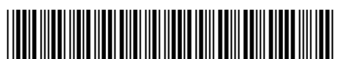

U1251-90043 www.keysight.com